## 85,101.38

## Penulis:

- Ratna Jatnika •
- Mustofa Haffas •
- Ahmad Gimmy Prathama •
- Fitriani Yustikasari Lubis •

BELAJAR ANALISIS KORELASI DENGAN UNPAD SAS ONLINE

PENERBIT

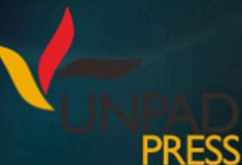

## Belajar Analisis Korelasi dengan UNPAD SAS Online

# Belajar Analisis Korelasi dengan UNPAD SAS Online

Ratna Jatnika, Dr. M.T. Mustofa Haffas, S.H. M.Kom. Ahmad Gimmy Prathama, Dr. M.Si. Fitriani Yustikasari Lubis, Dr. M.Psi.

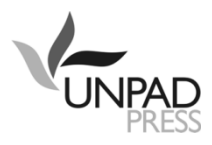

Copyright @2022 Ratna Jatnika, Mustofa Haffas, Ahmad Gimmy Prathama, Fitriani Yustikasari Lubis

Hak cipta dilindungi oleh undang-undang. Dilarang mengutip atau meperbanyak sebagian atau seluruh isi buku tanpa izin tertulis dari Penerbit.

Cetakan 1, Agustus 2022 Diterbitkan oleh Unpad Press Grha Kandaga, Perpustakaan Unpad Lt 1 Jl. Raya Bandung Sumedang Km 21 Bandung 45363 e-mail : press@unpad.ac.id /pressunpad@gmail.com Tlp. 022-84288806 psw 3806 http://press.unpad.ac.id Anggota IKAPI dan APPTI

Editor Ahli: Erna Maulina, Elly Rasmikayati Editor Bahasa: Perancang Sampul: Didin M. Setiawan

Perpustakaan Nasional : Katalog Dalam Terbitan (KDT)

Ratna Jatnika, Mustofa Haffas, Ahmad Gimmy Prathama, Fitriani Yustikasari Lubis Belajar Analisis Korelasi dengan UNPAD SAS Online/ Editor: Erna Maulina, Elly Rasmikayati; --Cet. 1 – Bandung; Unpad Press; 2022 x, 120 h.; 25 cm

ISBN 978-623-352-226-7

I. Judul II. Ratna Jatnika, Mustofa Haffas, Ahmad Gimmy Prathama, Fitriani Yustikasari Lubis

Memahami suatu teori belum sempurna sebelum kita menerapkannya. Melalui penerapannya, gagasan-gagasan dan logika-logika dalam suatu teori akan dapat dipahami secara baik dan akan menumbuhkan kemauan untuk berfikir kreatif.

# Kata Pengantar

Unpad SAS (Seri Analisis Statistik) adalah software yang dikembangkan oleh tim peneliti dari Unpad dengan tujuan untuk pengolahan data statistik yang banyak digunakan dalam penelitian bidang Psikologi dan ilmu Sosial lainnya, akan tetapi belum tersedia dalam software-software pengolahan data statistik yang ada, seperti SPSS, SAS, dan lain-lain.

Unpad SAS diharapkan akan menjadi perangkat lunak analisis data Statistik yang murah, cepat, akurat, dan komprehensif bagi pengajaran mata kuliah Statistika. Software ini juga akan mengurangi ketergantungan terhadap perangkat lunak yang dikembangkan pihak asing dan mengurangi maraknya pembajakan terhadap perangkat lunak analisis Statistik.

Buku ajar yang dilengkapi software Unpad SAS ini akan memudahkan mahasiswa untuk belajar Statistika karena dilengkapi dengan contoh perhitungan secara manual dan juga cara menggunakan Unpad SAS dengan petunjuk yang jelas dan sederhana. Sebagai akibatnya mahasiswa akan tertarik untuk belajar Statistika karena pembelajaran Statistika menggunakan Unpad SAS dapat dilakukan secara mudah, murah, cepat, dan akurat.

Buku ini merupakan Edisi Pertama dari rangkaian hasil penelitian yang sedang kami lakukan. Oleh karena itu buku ini baru memuat tiga Bab, yaitu Petunjuk Instalasi Unpad SAS, Manajemen Basisdata, dan Statistik Deskriptif. Namun demikian, software Unpad SAS yang melengkapi buku ini telah memuat beberapa analisis lain yang belum didokumentasikan karena masih dalam tahap pengembangan.

Masukan dari pengguna sangat diharapkan untuk menyempurnakan pengembangan Unpad SAS sebagai suatu media pembelajaran Statistika.

Semoga buku ajar dan software Unpad SAS akan menambah perbendaharaan buku ajar dalam bidang Statistika yang dapat diaplikasikan seluasluasnya bagi perkembangan ilmu pengetahuan di Indonesia.

Bandung, Agustus 2022

Para penulis

# Daftar Isi

| Kata I | Pengantar                                    | vi   |
|--------|----------------------------------------------|------|
| Dafta  | ar Isi                                       | .vii |
| 1 Pen  | dahuluan                                     | 1    |
| Α.     | Registrasi Unpad SAS                         | 1    |
| В.     | Memulai Unpad SAS                            | 3    |
| С.     | Membuka dan Menutup Tabel                    | 3    |
| D.     | Mengakses Tabel Contoh                       | 10   |
| 2 Ana  | lisis Korelasi                               | 13   |
| Α.     | UJI CRAMER'S V, TSUPROW'S T, DAN PEARSON'S C | 14   |
|        | Contoh Masalah 2.1                           | 15   |
|        | Pengerjaan Secara Manual                     | 15   |
|        | Pengerjaan dengan Unpad SAS                  | 18   |
|        | Contoh Masalah 2.2                           | 20   |
|        | Pengerjaan Secara Manual                     | 21   |
|        | Pengerjaan dengan Unpad SAS                  | 24   |
| В.     | UJI GAMMA                                    | 26   |
|        | Contoh Masalah 2.3                           | 26   |
|        | Pengerjaan Secara Manual                     | 27   |
|        | Pengerjaan dengan Unpad SAS                  | 29   |
|        | Contoh Masalah 2.4                           | 32   |
|        | Pengerjaan Secara Manual                     | 33   |
|        | Pengerjaan dengan Unpad SAS                  | 35   |
| C.     | UJI SPEARMAN                                 | 37   |
|        | Contoh Masalah 2.5                           | 37   |
|        | Pengerjaan Secara Manual                     | 38   |
|        | Pengerjaan dengan Unpad SAS                  | 40   |
|        | Contoh Masalah 2.6                           | 43   |
|        | Pengerjaan Secara Manual                     | 44   |
|        | Pengerjaan dengan Unpad SAS                  | 47   |

| D. UJI THETA                  | 49  |
|-------------------------------|-----|
| Contoh Masalah 2.7            |     |
| Pengerjaan Secara Manual      | 50  |
| Pengerjaan dengan Unpad SAS   | 52  |
| Contoh Masalah 2.8            | 55  |
| Pengerjaan Secara Manual      | 56  |
| Pengerjaan dengan Unpad SAS   | 58  |
| E. UJI ETA                    | 60  |
| Contoh Masalah 2.9            | 60  |
| Pengerjaan Secara Manual      | 61  |
| Pengerjaan dengan Unpad SAS   | 64  |
| Contoh Masalah 2.10           | 66  |
| Pengerjaan Secara Manual      | 68  |
| Pengerjaan dengan Unpad SAS   | 70  |
| F. UJI JASPEN'S M             | 73  |
| Contoh Masalah 2.11           | 73  |
| Pengerjaan Secara Manual      | 74  |
| Pengerjaan dengan Unpad SAS   | 78  |
| Contoh Masalah 2.12           |     |
| Pengerjaan Secara Manual      |     |
| Pengerjaan dengan Unpad SAS   |     |
| G. UJI PEARSON PRODUCT MOMENT | 89  |
| Contoh Masalah 2.13           |     |
| Pengerjaan Secara Manual      |     |
| Pengerjaan dengan Unpad SAS   | 91  |
| Contoh Masalah 2.14           | 95  |
| Pengerjaan Secara Manual      | 95  |
| Pengerjaan dengan Unpad SAS   | 97  |
| 3 Latihan Soal                | 100 |
| Daftar Pustaka                | 101 |
| Lampiran                      | 102 |

| 1. | Tabel Distribusi Chi Square | .102 |
|----|-----------------------------|------|
| 1. | Tabel Distribusi F          | .104 |
| 2. | Tabel Distribusi Normal     | .106 |
| 3. | Tabel R                     | .108 |
| 4. | Tabel Ordinat Normal        | .110 |

# **1** Pendahuluan

### A. REGISTRASI UNPAD SAS

Dalam melakukan registrasi Unpad SAS berbasis web, terdapat beberapa tahapan yang harus dilakukan:

- Buka https://m.unpad-sas.id pada laman web browser Anda.
- Klik tombol registrasi, seperti ditunjukkan di samping kanan, pada bagian ujung kanan-atas halaman web.
- Perintah tersebut akan menampilkan kotak dialog sebagai berikut.

| REGISTRATION         |          | × |
|----------------------|----------|---|
| Full Name:<br>Email: |          | 7 |
| Password:            |          | _ |
| Retype Passwd:       |          |   |
| (                    | Register |   |
|                      |          |   |

Gambar 1.1 Tampilan menu registrasi Unpad SAS

 Masukan nama lengkap untuk *Full Name*, email yang telah Anda miliki untuk *Email*, dan *password* yang ingin Anda gunakan untuk *Password*. Setelah itu klik tombol <**Register**>. Perintah tersebut akan menampilkan kotak dialog seperti berikut.

# REGISTRATION × Registrasi sukses. Silahkan buka email Anda dan ikuti petunjuk di dalamnya untuk mengaktifkan akun Anda.

Gambar 1.2 Tampilan dialog registrasi Unpad SAS telah sukses

• Periksa Email yang Anda gunakan untuk melakukan registrasi. Anda akan mendapatkan email dari Unpad SAS dengan tampilan seperti berikut.

|   | Aktifasi akun UNPAD SAS Indox x                                                                                                    |
|---|----------------------------------------------------------------------------------------------------|
| ? | sas@id-ddns.net<br>to me, mustofa →                                                                                                    |
|   | Dengan hormat,                                                                                                    |
|   | Terima kasih telah melakukan registrasi dan mau bergabung dengan kami. Berikut adalah informasi pendaftaran anda:                                 |
|   | PIN: <u>madpir255@gmail.com</u><br>Password:                                                                                                    |
|   | Untuk mengaktifkan akun anda, silahkan anda <u>klik link ini</u> .                                                                                |
|   | atau salin link https://m.unpad-sas.id/activation.php?act=a56639c88ea7d474ffc65421d00dc15c274                                                     |
|   | dan buka itu di dalam web browser yang anda gunakan.                                                                                              |
|   | Mohon diperhatikan:<br>Anda memiliki 7 (tujuh) hari untuk mengaktifkan akun anda. Jika dalam tujuh hari belum diaktifkan, akun anda akan dihapus. |
|   | Hormat Kami,                                                                                                    |
|   | Mustofa Haffas                                                                                                    |
|   |                                                                                                    |

### Gambar 1.3 Tampilan Email aktivasi Unpad SAS

- Untuk melakukan aktivasi, klik link yang bertuliskan '<u>klik link ini</u>' atau salin link yang tertera kemudian buka dalam *web browser* yang Anda gunakan. Anda memiliki 7 (tujuh) hari untuk mengaktifkan akun Anda. Jika dalam tujuh hari belum diaktifkan, akun Anda akan dihapus.
- Akun Anda telah teraktivasi dan siap untuk digunakan.

### **B. MEMULAI UNPAD SAS**

Apabila Anda telah melakukan registrasi, penting untuk melakukan Login terlebih dahulu sebelum memulai aktivitas Anda di Unpad SAS. Lakukan langkah berikut untuk memulai Unpad SAS.

- Buka https://m.unpad-sas.id pada laman web browser Anda.
- Klik tombol Login, seperti ditunjukkan di samping kanan, pada bagian bagian kanan-atas halaman *web*.

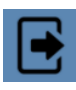

• Perintah tersebut akan menampilkan kotak dialog sebagai berikut.

| LOGIN           | ×     |
|-----------------|-------|
| Email or PIN:   |       |
| Password:       |       |
| Login Reset Pas | sword |
|                 |       |
|                 |       |

Gambar 1.4 Tampilan menu Login Unpad SAS

- Masukan email yang telah Anda daftarkan untuk *Email or PIN* dan *password* Anda untuk *Password*. Setelah itu klik tombol <Login>.
- Anda telah selesai melakukan Login dan dapat memulai aktivitas Anda di Unpad SAS.

### C. MEMBUKA DAN MENUTUP TABEL

Dalam membuat tabel yang akan Anda gunakan untuk mengolah data pada Unpad SAS, terdapat beberapa hal yang perlu diperhatikan.

- Gunakan excel dalam membuat tabel.
- Pastikan variabel pertama atau kolom paling kiri berjudul ID. Variabel ini tidak diperhitungkan sebagai variabel data namun harus ada sebagai nomor urut data.
- Judul variabel atau kolom selanjutnya **tidak boleh** mengandung **spasi** seperti 'Jenis Kelamin' atau 'Shift 1'.

 Save file dengan format .xls. Apabila jumlah data lebih dari 500, maka gunakan format .txt.

Lakukan langkah-langkah berikut untuk membuka *file*/tabel yang telah ada.

• Klik menu *File*, pilih submenu *Import Table* seperti pada gambar di bawah ini.

| UN        | PAD  | SAS  |      |         |      |
|-----------|------|------|------|---------|------|
| File      | Edit | View | Data | Analyze | Help |
| New       |      |      |      |         |      |
| Open      |      |      |      |         |      |
| Close     |      |      |      |         |      |
| Save      |      |      |      |         |      |
| Save as   |      |      |      |         |      |
| Import ta | able |      |      |         |      |
| Export ta | able |      |      |         |      |
| Example   | es   |      |      |         |      |

Gambar 1.5

Tampilan menu File dan submenu Import Table di Unpad SAS

• Perintah tersebut akan menampilkan kotak seperti dialog sebagai berikut.

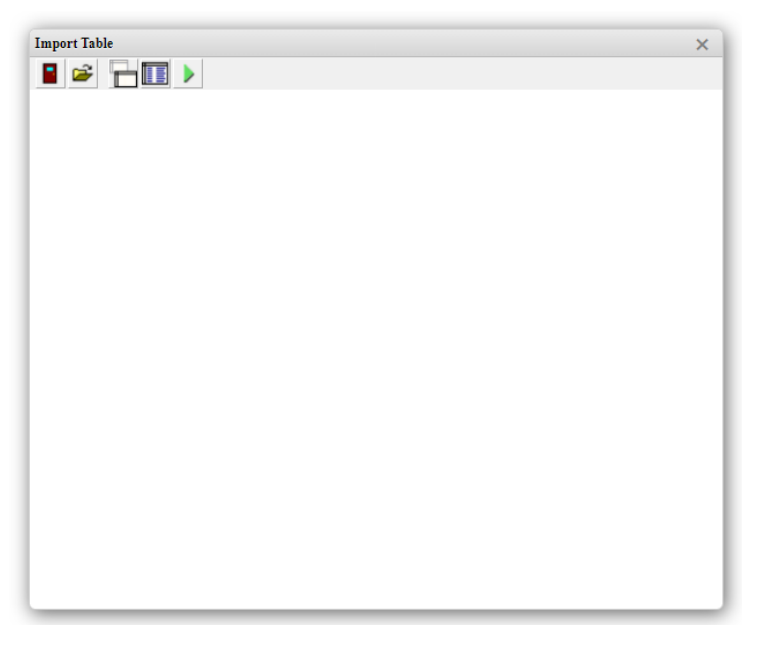

Gambar 1.6 Tampilan submenu Import Table di Unpad SAS

 Klik tombol *Open File*, seperti ditunjukkan di samping kanan, dengan ikon sebagai berikut

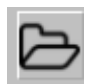

- Pilih File yang akan Anda gunakan.
- Perintah tersebut akan menampilkan kotak dialog *Import Table* berisi tabel Anda dengan contoh sebagai berikut.

| Impo | ort Tal   | ole       |            |
|------|-----------|-----------|------------|
|      | 2         |           |            |
| ID   | <b>S1</b> | <b>S2</b> | <b>S</b> 3 |
| 1    | 76        | 70        | 75         |
| 2    | 71        | 65        | 77         |
| 3    | 56        | 57        | 74         |
| 4    | 67        | 60        | 59         |
| 5    | 70        | 56        | 76         |
| 6    | 77        | 71        | 73         |
| 7    | 45        | 47        | 78         |
| 8    | 60        | 67        | 62         |
| 9    | 63        | 60        | 75         |
| 10   | 60        | 59        | 74         |
| 11   | 61        | 57        | 60         |
| 12   | 56        | 60        | 75         |
| 13   | 59        | 54        | 70         |
| 14   | 74        | 72        | 71         |
| 15   | 66        | 63        | 65         |
|      |           |           |            |
|      |           |           |            |
|      |           |           |            |
|      |           |           |            |
| _    | _         | _         | _          |

Gambar 1.7 Tampilan tabel yang telah dipilih di Unpad SAS

- Pastikan file yang Anda gunakan tidak memiliki baris atau kolom yang kosong dan hanya berisi data yang akan digunakan.
- Klik tombol *Create new table*, seperti ditunjukkan di samping kanan, dengan ikon sebagai berikut

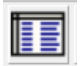

Perintah tersebut akan menampilkan kotak dialog Open/Delete
 Table berisi tabel yang telah Anda *import* dengan contoh sebagai berikut.

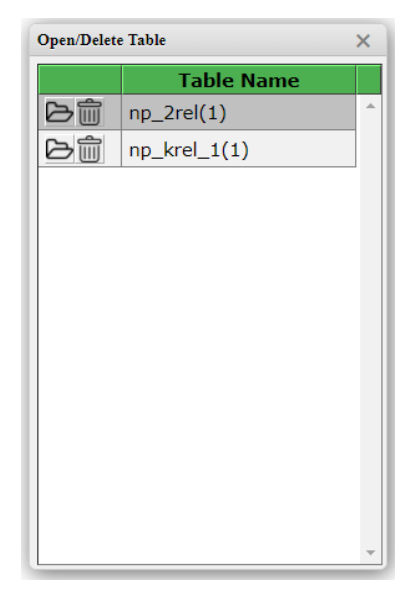

Gambar 1.8 Kotak dialog *Open/Delete Table* di Unpad SAS

- Klik pada sebelah kiri nama tabel yang akan digunakan.
- Perintah tersebut akan menampilkan tabel yang telah dipilih.

| l   | JN   | P/        | AD        | )          | AS   |      |         |      |   |
|-----|------|-----------|-----------|------------|------|------|---------|------|---|
| 1   | File | E         | Edit      | ,          | View | Data | Analyze | Help |   |
| ID: | 1    |           |           |            |      |      |         |      |   |
|     | ID   | <b>S1</b> | <b>S2</b> | <b>S</b> 3 |      |      |         |      | _ |
|     | 1    | 76        | 70        | 75         |      |      |         |      |   |
|     | 2    | 71        | 65        | 77         |      |      |         |      |   |
|     | 3    | 56        | 57        | 74         |      |      |         |      |   |
|     | 4    | 67        | 60        | 59         |      |      |         |      |   |
|     | 5    | 70        | 56        | 76         |      |      |         |      |   |
|     | 6    | 77        | 71        | 73         |      |      |         |      |   |
|     | 7    | 45        | 47        | 78         |      |      |         |      |   |
|     | 8    | 60        | 67        | 62         |      |      |         |      |   |
|     | 9    | 63        | 60        | 75         |      |      |         |      |   |
|     | 10   | 60        | 59        | 74         |      |      |         |      |   |
|     | 11   | 61        | 57        | 60         |      |      |         |      |   |
|     | 12   | 56        | 60        | 75         |      |      |         |      |   |
|     | 13   | 59        | 54        | 70         |      |      |         |      |   |
|     | 14   | 74        | 72        | 71         |      |      |         |      |   |
|     | 15   | 66        | 63        | 65         |      |      |         |      |   |

Gambar 1.9 Tabel yang telah diinput di Unpad SAS

• Tabel Anda telah dapat digunakan.

Jika Anda telah selesai bekerja dengan suatu tabel maka biasakan untuk menutup tabel tersebut. Lakukan langkah berikut untuk keperluan tersebut.

 Klik menu *File* dan pilih submenu *Close*, seperti ditunjukkan pada gambar di bawah ini.

| UNPAD SAS      |      |         |      |
|----------------|------|---------|------|
| File Edit View | Data | Analyze | Help |
| New            |      |         |      |
| Open           |      |         |      |
| Close          |      |         |      |
| Save           |      |         |      |
| Save as        |      |         |      |
| Import table   |      |         |      |
| Export table   |      |         |      |
| Examples       |      |         |      |
|                | •    |         |      |

Gambar 1.10

Tampilan menu File dan submenu Close di Unpad SAS

Apabila Anda ingin membuka kembali tabel yang telah Anda *import* sebelumnya, lakukan langkah berikut.

 Klik menu *File* dan pilih submenu *Open*, seperti ditunjukkan pada gambar di bawah ini.

| UN        | PAD  | SAS  |      |         |      |
|-----------|------|------|------|---------|------|
| File      | Edit | View | Data | Analyze | Help |
| New       |      |      |      |         |      |
| Open      |      |      |      |         |      |
| Close     |      |      |      |         |      |
| Save      |      |      |      |         |      |
| Save as   |      |      |      |         |      |
| Import ta | able |      |      |         |      |
| Export ta | able |      |      |         |      |
| Example   | 2S   |      |      |         |      |

Gambar 1.11 Tampilan menu *File* dan submenu *Open* di Unpad SAS

• Perintah tersebut akan menampilkan kotak dialog *Open/Delete Table* berisi tabel yang telah Anda *import* dengan contoh sebagai berikut.

|    | Table Name   |   |
|----|--------------|---|
| Ьŵ | np_2rel(1)   | - |
| 口言 | np_krel_1(1) |   |
|    |              |   |
|    |              |   |
|    |              |   |
|    |              |   |
|    |              |   |
|    |              |   |
|    |              |   |
|    |              |   |
|    |              |   |
|    |              |   |

Gambar 1.12 Kotak dialog *Open/Delete Table* di Unpad SAS

- Klik pada sebelah kiri nama tabel yang akan digunakan
- Perintah tersebut akan menampilkan tabel yang telah Anda pilih dengan contoh sebagai berikut.

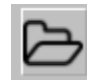

| l   | ЛГ   | P/        | AD        | )          | AS   |      |         |      |  |
|-----|------|-----------|-----------|------------|------|------|---------|------|--|
| 1   | File | E         | Edit      | `          | View | Data | Analyze | Help |  |
| ID: | 1    |           |           |            |      |      |         |      |  |
|     | ID   | <b>S1</b> | <b>S2</b> | <b>S</b> 3 |      |      |         |      |  |
|     | 1    | 76        | 70        | 75         |      |      |         |      |  |
|     | 2    | 71        | 65        | 77         |      |      |         |      |  |
|     | 3    | 56        | 57        | 74         |      |      |         |      |  |
|     | 4    | 67        | 60        | 59         |      |      |         |      |  |
|     | 5    | 70        | 56        | 76         |      |      |         |      |  |
|     | 6    | 77        | 71        | 73         |      |      |         |      |  |
|     | 7    | 45        | 47        | 78         |      |      |         |      |  |
|     | 8    | 60        | 67        | 62         |      |      |         |      |  |
|     | 9    | 63        | 60        | 75         |      |      |         |      |  |
|     | 10   | 60        | 59        | 74         |      |      |         |      |  |
|     | 11   | 61        | 57        | 60         |      |      |         |      |  |
|     | 12   | 56        | 60        | 75         |      |      |         |      |  |
|     | 13   | 59        | 54        | 70         |      |      |         |      |  |
|     | 14   | 74        | 72        | 71         |      |      |         |      |  |
|     | 15   | 66        | 63        | 65         |      |      |         |      |  |

Gambar 1.13 Tabel yang telah diinput di Unpad SAS

Tabel Anda telah dapat digunakan.

## D. MENGAKSES TABEL CONTOH

Agar lebih memahami isi dari modul ini, terdapat contoh kasus yang disajikan pada setiap sub-bab. Untuk membantu Anda dalam mengerjakan contoh kasus tersebut menggunakan Unpad SAS, tabel pada setiap contoh kasus dapat Anda akses dengan langkah berikut.

Pastikan Anda telah melakukan Login. Klik menu *File* dan pilih submenu *Examples*, seperti ditunjukkan pada gambar di bawah ini.

| UN        | PAD  | SAS  |      |         |      |
|-----------|------|------|------|---------|------|
| File      | Edit | View | Data | Analyze | Help |
| New       |      |      |      |         |      |
| Open      |      |      |      |         |      |
| Close     |      |      |      |         |      |
| Save      |      |      |      |         |      |
| Save as   |      |      |      |         |      |
| Import ta | able |      |      |         |      |
| Export ta | able |      |      |         |      |
| Example   | s    |      |      |         |      |

Gambar 1.14 Tampilan menu *File* dan submenu *Examples* di Unpad SAS

• Perintah tersebut akan menampilkan tampilan seperti gambar berikut.

| UNPAD SAS                                                       |                                                               |                                                                 |                                                                     |
|-----------------------------------------------------------------|---------------------------------------------------------------|-----------------------------------------------------------------|---------------------------------------------------------------------|
| File Edit View                                                  | Data Analyze Help                                             |                                                                 |                                                                     |
| ppdb.xls<br>pm_tpt_sample.xls<br>pm_tpt_1.xls<br>pm_sample1.xls | pm_mpt-2.xls<br>pm_mpt-1.xls<br>pm_mpt-1.txt<br>pegawai-1.xls | np_krel_1.xls<br>np_kinde_2.xls<br>np_kinde_1.xls<br>np_chi.kls | cor_jaspen.xls<br>cor_gamma.xls<br>cor_cramer.xls<br>cor-test 1.evs |

Gambar 1.15 Tampilan submenu *examples* di Unpad SAS

• Klik nama tabel yang akan Anda gunakan. Tabel tersebut akan segera terunduh pada perangkat Anda dan dapat digunakan

# **2** Analisis Korelasi

Pada penelitian, terdapat beberapa tipe studi berdasarkan tipe penyelidikannya: (1) studi komparatif, (2) studi kausal, dan (3) studi korelasional. Pada modul ini, akan dipelajari tipe yang ketiga yaitu studi korelasional. Studi korelasional adalah studi yang dilakukan apabila peneliti tertarik untuk menggambarkan variabel-variabel yang penting yang berhubungan pada suatu masalah.

Pada studi korelasi, dilakukan analisis korelasi untuk menguji apakah terdapat hubungan yang signifikan antara dua variabel. Jenis analisis yang digunakan bergantung pada skala pengukuran masing-masing variabel, yang dapat dilihat pada tabel berikut.

| 74             |                                                                                                    |                                                                                                |                |  |  |  |  |
|----------------|----------------------------------------------------------------------------------------------------|------------------------------------------------------------------------------------------------|----------------|--|--|--|--|
|                | Nominal                                                                                                    | Ordinal                                                                                        | Interval/Rasio |  |  |  |  |
| Nominal        | <ul> <li>Pearson's C</li> <li>Lambda</li> <li>Cramer's V</li> <li>Phi</li> <li>Tetrachoric</li> <li>Tsuprow</li> </ul> | Theta                                                                                          | Eta            |  |  |  |  |
| Ordinal        |                                                                                                    | <ul> <li>Gamma</li> <li>Kendall's tau</li> <li>Sommer's dyx</li> <li>Spearman's rho</li> </ul> | Jaspen's M     |  |  |  |  |
| Interval/Rasio |                                                                                                    |                                                                                                | Pearson's r    |  |  |  |  |

Tabel 2.1 Analisis Korelasi berdasarkan Skala Pengukuran

Skala pengukuran dapat dibagi atas: skala pengukuran nominal, ordinal, interval, dan rasio dengan penjelasan sebagai berikut:

- Skala pengukuran nominal memiliki fungsi bilangan sebagai simbol untuk membedakan suatu keadaan dengan keadaan lainnya, pada skala ini tidak berlaku operasi aritmatika.
- Skala pengukuran ordinal memiliki fungsi bilangan sebagai simbol untuk membedakan sebuah keadaan dengan keadaan lainnya, serta untuk

mengurutkan (*ranking*) kualitas karakteristik responden. Pada skala ini juga tidak berlaku operasi aritmatika.

- Skala pengukuran interval memiliki fungsi bilangan sebagai simbol untuk membedakan sebuah keadaan dengan keadaan lainnya, mengurutkan (*ranking*) kualitas karakteristik responden, dan memperlihatkan jarak/interval. Pada skala ini berlaku operasi aritmatika dan memiliki ciri utama bahwa "titik nol" bukan merupakan titik absolut, tetapi merupakan titik yang ditentukan sesuai perjanjian.
- Skala pengukuran rasio memiliki fungsi bilangan sebagai simbol untuk membedakan sebuah keadaan dengan keadaan lainnya, mengurutkan (*ranking*) kualitas karakteristik responden, memperlihatkan jarak/interval, serta memiliki "titik nol" yang mutlak/absolut. Pada skala ini berlaku semua operasi aritmatika.

Besarnya hubungan antar dua variabel disebut juga koefisien korelasi. Akan tetapi khusus untuk besarnya hubungan antar dua variabel yang memiliki skala pengukuran nominal, terkadang disebut juga sebagai koefisien asosiasi. Besarnya koefisien korelasi adalah  $-1 \le R \le +1$ . Adapun besarnya koefisien asosiasi adalah  $0 \le R \le +1$ . Salah satu kriteria yang bisa digunakan untuk kategorisasi koefisien korelasi adalah kriteria Guilford:

| Nilai       | Kriteria Guilford      |
|-------------|------------------------|
| < 0,20      | Tidak ada korelasi     |
| 0,20 ≤ 0,40 | Korelasi rendah        |
| 0,40 ≤ 0,70 | Korelasi sedang        |
| 0,70 ≤ 0,90 | Korelasi tinggi        |
| 0,90 ≤ 1,00 | Korelasi tinggi sekali |
| 1,00        | Korelasi sempurna      |

### A. UJI CRAMER'S V, TSUPROW'S T, DAN PEARSON'S C

Uji ini dapat digunakan untuk menguji hubungan antara dua variabel yang memiliki skala pengukuran paling sedikit nominal atau berbentuk data kategori.

Untuk melakukan pengujian dengan tepat, maka kita harus memenuhi beberapa asumsi. Pertama, pastikan data berasal dari sampel acak. Lalu seluruh jenis skala yang digunakan bersifat nominal atau berbentuk kategori.

## **Contoh Masalah 2.1**

Suatu penelitian dilakukan untuk mengetahui apakah ada hubungan antara jenis pekerjaan yang dipilih dengan jenis kelamin. Pengambilan data terhadap 18 orang memberikan hasil sebagai berikut.

Tabol 2.2

|      | Data Contoh Masalah 2.1 |    |  |    |    |    |  |    |    |    |    |    |    |
|------|-------------------------|----|--|----|----|----|--|----|----|----|----|----|----|
| ID   | JK                      | JP |  | ID | JK | JP |  | ID | JK | JP | ID | JK | JP |
| 1    | 1                       | 1  |  | 6  | 1  | 2  |  | 11 | 2  | 1  | 16 | 2  | 2  |
| 2    | 1                       | 1  |  | 7  | 1  | 3  |  | 12 | 2  | 1  | 17 | 2  | 3  |
| 3    | 1                       | 1  |  | 8  | 1  | 3  |  | 13 | 2  | 2  | 18 | 2  | 3  |
| 4    | 1                       | 2  |  | 9  | 2  | 1  |  | 14 | 2  | 2  |    |    |    |
| 5    | 1                       | 2  |  | 10 | 2  | 1  |  | 15 | 2  | 2  |    |    |    |
| KETE | RANG                    | AN |  |    |    |    |  |    |    |    |    |    |    |

JK (Jenis Kelamin): 1=Laki-laki, 2=Perempuan JP (Pekerjaan): 1=PNS, 2=Swasta, 3=Lainnya

Dengan taraf nyata 10%, 5%, dan 1% ujilah apakah terdapat hubungan antara jenis pekerjaan yang dipilih dengan jenis kelamin?

### Pengerjaan Secara Manual

- 1. Rumusan hipotesis
  - ${\cal H}_0$ : Tidak terdapat hubungan antara jenis pekerjaan yang dipilih dengan jenis kelamin
  - $H_1$ : Terdapat hubungan antara jenis pekerjaan yang dipilih dengan jenis kelamin.
- 2. Statistik Uji
  - Tetapkan:
    - V1 = nama variabel yang akan diuji
    - *V2* = nama variabel kelompok

Untuk contoh masalah di atas, V1 = JP (Jenis Pekerjaan) dan V2 = JK (Jenis Kelamin).

- Hitunglah:
  - N = jumlah data
  - c = jumlah kategori JP
  - r = jumlah kategori *JK*

Untuk contoh masalah di atas, N = 18, c = 3, r = 2, dan df = 2

• Buat tabel kontingensi *V2-V1* dengan nilai O (observasi) berupa frekuensi pasangan *V2-V1*.

| <b>J</b> , , , |     |          |       |          |       |  |  |  |
|----------------|-----|----------|-------|----------|-------|--|--|--|
|                | j   |          | Total |          |       |  |  |  |
|                | i 🔪 | 1        |       | С        | Total |  |  |  |
|                | 1   | 011      |       | $O_{1j}$ | $m_1$ |  |  |  |
| V2             |     |          |       |          |       |  |  |  |
|                | r   | $O_{r1}$ |       | $O_{ij}$ | $m_r$ |  |  |  |
| Total          |     | $n_1$    |       | $n_c$    | Ν     |  |  |  |

Tabel 2.3 Tabel Kontingensi Cramer's V, Tsuprow's T, dan Pearson's C

$$m_r = \sum_{j=1}^{c} O_{rj}$$
$$n_c = \sum_{i=1}^{r} O_{ic}$$

Untuk contoh masalah di atas, tabel kontingensinya adalah:

| Tabel Kontingensi Contoh Masalah 2.1 |           |        |         |       |    |  |  |
|--------------------------------------|-----------|--------|---------|-------|----|--|--|
|                                      |           |        | Tatal   |       |    |  |  |
|                                      | PNS       | Swasta | Lainnya | Total |    |  |  |
| lania Kalamin                        | Laki-laki | 3      | 3       | 2     | 8  |  |  |
| Jenis Kelamin                        | Perempuan | 4      | 4       | 2     | 10 |  |  |
| Total                                | 7         | 7      | 4       | 18    |    |  |  |

Tabel 2.4 Tabel Kontingensi Contoh Masalah 2.1

 Buat tabel bantu untuk mendapatkan nilai E (ekspektasi) dari setiap nilai O (observasi).

| Tabel Nilai E Cram | Tabel 2.5<br>Tabel Nilai E Cramer's V, Tsuprow's T, dan Pearson's C |  |  |  |  |  |  |
|--------------------|---------------------------------------------------------------------|--|--|--|--|--|--|
|                    | V1                                                                  |  |  |  |  |  |  |
| 1 c                |                                                                     |  |  |  |  |  |  |

|    |   |                        |                        | C        |
|----|---|------------------------|------------------------|----------|
|    | 1 | <i>E</i> <sub>11</sub> | <i>E</i> <sub>12</sub> | $E_{1j}$ |
| V2 |   |                        |                        |          |
|    | r | $E_{r1}$               |                        | $E_{rc}$ |

$$E_{ij} = \frac{m_i * n_j}{N}$$

Untuk contoh masalah di atas, tabel bantunya adalah:

Tabel 2.6 Tabel Nilai E Contoh Masalah 2.1 Pekerjaan

|               |           | PNS    | Swasta | Lainnya |
|---------------|-----------|--------|--------|---------|
| lania Kalamin | Laki-laki | 3,1111 | 3,1111 | 1,7778  |
| Jenis Kelamin | Perempuan | 3,8889 | 3,8889 | 2,2222  |

• Hitung Chi Kuadrat ( $\chi^2$ ) dengan rumus

$$\chi^{2} = \sum_{i=1}^{r} \sum_{j=1}^{c} \frac{\left(O_{ij} - E_{ij}\right)^{2}}{E_{ij}}$$

Untuk contoh masalah di atas, maka perhitungannya adalah sebagai berikut

$$\chi^{2} = 0,0040 + 0,0040 + 0,0278 + 0,0032 + 0,0032 + 0,0222$$
$$\chi^{2} = 0,0643$$

• Cari  $\chi^2$  tabel untuk  $df = 2 \text{ dan } \alpha = 0.10, 0.05, \text{ dan } 0.01 \text{ dari tabel chi-square (lihat Lampiran 1).}$ 

$$\chi^{2} (2; 0, 10) = 4,60517$$
$$\chi^{2} (2; 0,05) = 5,99146$$
$$\chi^{2} (2; 0,01) = 9,21034$$

- 1. Kriteria Uji
  - Kriteria uji tolak H<sub>0</sub> jika  $\chi^2$  hitung  $\geq \chi^2$  tabel.
  - Jika H<sub>0</sub> ditolak, hitung koefisien korelasi dengan rumus berikut.

$$C = \sqrt{\frac{X^2}{N + X^2}}$$
$$T = \sqrt{\frac{X^2}{N\sqrt{(r-1)(c-1)}}}$$
$$V = \sqrt{\frac{X^2}{N(a-1)}}$$

Keterangan :

a = nilai baris atau kolom terkecil

2. Hasil Uji

Untuk contoh kasus di atas, dengan nilai  $\alpha = 10\%$ , 5%, dan 1%, maka  $\chi^2$ hitung <  $\chi^2$ tabel. Maka H<sub>0</sub> diterima dan tidak perlu menghitung koefisien korelasi.

3. Kesimpulan

Dapat disimpulkan bahwa "Tidak terdapat hubungan antara jenis pekerjaan yang dipilih dengan jenis kelamin".

### Pengerjaan dengan Unpad SAS

• Open tabel data menu File->Open

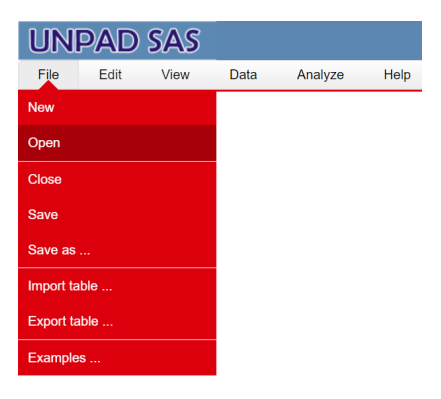

Gambar 2.1 Tampilan menu *File* di Unpad SAS

Buka file data dengan klik <ikon open file>, pada nama tabel yang ingin digunakan.

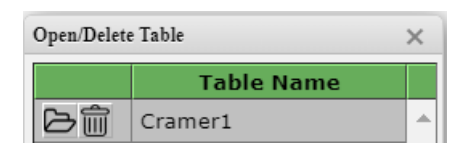

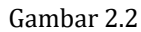

Tampilan dialog Open/Delete Table di Unpad SAS

• Pilih menu Analyze->Correlate->Cramer V, Tsuprow, and Pearson Analysis

| l   | JN   | P/ | ٩D   | SAS  |               |           |                        |
|-----|------|----|------|------|---------------|-----------|------------------------|
| 1   | File | ١  | View | Data | Analyze       | Help      |                        |
| ID: | 1    |    |      |      | Descriptive S | Statistic |                        |
|     | ID   | ЈК | JP   |      | Correlate     |           | Theta Analysis         |
| _   | 1    | 1  | 1    |      | Conclute      |           | maay anayolo           |
| _   | 2    | 1  | 1    |      | Nonparametr   | ric Tests | Eta Analysis           |
| _   | 3    | 1  | 1    |      | 0             |           |                        |
| _   | 4    | 1  | 2    |      | Sampling      |           | Jaspen's M Analysis    |
| _   | 5    | 1  | 2    |      | Psychometric  | c Test    | Cramer V, TSuprow, and |
| _   | 0    | 1  | 2    |      |               |           | Pearson Analysis       |
| _   | /    | 1  | 3    |      |               |           | Spearman Analysis      |
| _   | 8    | 1  | 3    |      |               |           | Spearman Analysis      |
| _   | 9    | 2  | 1    |      |               |           | Gamma Analysis         |
| _   | 10   | 2  | 1    |      |               |           |                        |
| _   | 12   | 2  | 1    |      |               |           | Pearson Analysis       |
|     | 12   | 2  | 1    |      |               |           |                        |
| _   | 14   | 2  | 2    |      |               |           |                        |
|     | 15   | 2  | 2    |      |               |           |                        |
| _   | 16   | 2  | 2    |      |               |           |                        |
| _   | 17   | 2  | 2    |      |               |           |                        |
|     | 18   | 2  | 3    |      |               |           |                        |

Gambar 2.3 Tampilan tabel yang telah diinput dan menu *Analyze* 

 Pilih variabel Jenis Kelamin (JK) untuk Variable 1 dan Jenis Pekerjaan (JP) untuk Variable 2, yaitu seperti pada gambar di bawah ini.

| Correlation: Cramer V Analysis X        |                 |  |  |  |  |  |
|-----------------------------------------|-----------------|--|--|--|--|--|
| Variable List Variable #1:              | •               |  |  |  |  |  |
| Variable #2:                            | •               |  |  |  |  |  |
| *                                       | ¥               |  |  |  |  |  |
| OK Reset Cancel Help                    |                 |  |  |  |  |  |
| Authors: Ratna Jatnika & Mustofa Haffas | Version 1.3.2.6 |  |  |  |  |  |

Gambar 2.4 Tampilan Analisis Cramer V di Unpad SAS

• Klik **<OK>**. Setelah itu akan muncul output seperti gambar di bawah ini

### **Correlation Analysis**

#### Cramer V, TSuprow T, & Pearson C

### Data source: Cramer1

#### Variables: JK, JP

| Contingency Table |     |       |   |       |  |  |  |
|-------------------|-----|-------|---|-------|--|--|--|
| IV                |     | JP    |   | Tetal |  |  |  |
| јк                | [1] | Total |   |       |  |  |  |
| [1]               | 3   | 3     | 2 | 8     |  |  |  |
| [2]               | 4   | 4     | 2 | 10    |  |  |  |
| Total             | 7   | 7     | 4 | 18    |  |  |  |

| Expectation Table |
|-------------------|
|                   |

| 17 |        | · · ·  |        |
|----|--------|--------|--------|
| r  | [1]    | [2]    | [3]    |
| 1] | 3.1111 | 3.1111 | 1.7778 |
| 21 | 3.8889 | 3.8889 | 2.2222 |

| Test Statistic | s |
|----------------|---|
|                |   |

| N                        |          | 18     |
|--------------------------|----------|--------|
| с                        |          | 3      |
| r                        |          | 2      |
| df                       |          | 2      |
| χ <sup>2</sup>           |          | 0.0643 |
| $\chi^{2}_{(2; 0.10)}$   | 1-tailed | 4.6052 |
| $\chi^{2}_{(2; 0.05)}$   | 1-tailed | 5.9915 |
| χ <sup>2</sup> (2; 0.01) | 1-tailed | 9.2103 |

| Correlation Coefficient |        |  |  |  |  |
|-------------------------|--------|--|--|--|--|
| Pearson C               | 0.0597 |  |  |  |  |
| Tsuprow T               | 0.0503 |  |  |  |  |
| Cramer V                | 0.0598 |  |  |  |  |

Gambar 2.5 Tampilan output Cramer V, Tsuprow T, dan Pearson C di Unpad SAS

### **Contoh Masalah 2.2**

Suatu penelitian dilakukan untuk mengetahui apakah ada hubungan antara genre film kesukaan dengan jenis kelamin. Pengambilan data terhadap 35 orang memberikan hasil sebagai berikut.

| ID | JK | Genre | ID | JK | Genre | ID | JK | Genre |
|----|----|-------|----|----|-------|----|----|-------|
| 1  | 1  | 1     | 13 | 2  | 2     | 25 | 1  | 1     |
| 2  | 1  | 3     | 14 | 2  | 1     | 26 | 1  | 3     |
| 3  | 1  | 3     | 15 | 2  | 3     | 27 | 1  | 2     |
| 4  | 1  | 1     | 16 | 2  | 2     | 28 | 2  | 1     |
| 5  | 1  | 1     | 17 | 2  | 4     | 29 | 2  | 2     |
| 6  | 1  | 1     | 18 | 2  | 4     | 30 | 2  | 3     |

Tabel 2.7 Data Contoh Masalah 2.2

| 7  | 1 | 4 | 19 | 2 | 3 | 31 | 2 | 2 |
|----|---|---|----|---|---|----|---|---|
| 8  | 1 | 3 | 20 | 2 | 2 | 32 | 2 | 2 |
| 9  | 1 | 4 | 21 | 1 | 1 | 33 | 2 | 3 |
| 10 | 1 | 2 | 22 | 1 | 1 | 34 | 2 | 1 |
| 11 | 2 | 2 | 23 | 1 | 4 | 35 | 2 | 2 |
| 12 | 2 | 2 | 24 | 1 | 3 |    |   |   |

KETERANGAN

JK (Jenis Kelamin): 1=Laki-laki, 2=Perempuan Genre : 1=Horor, 2=Roman, 3=Komedi, 4=Fantasi

Dengan taraf nyata 10%, 5%, dan 1%, ujilah apakah terdapat hubungan antara genre film kesukaan dengan jenis kelamin?

### Pengerjaan Secara Manual

- 1. Rumusan hipotesis
  - ${\cal H}_0$ : Tidak terdapat hubungan antara genre film kesukaan dengan jenis kelamin
  - $H_1$ : Terdapat hubungan antara genre film kesukaan dengan jenis kelamin.
- 2. Statistik Uji
  - Tetapkan V1 dan V2.
    - *V1* = Genre film kesukaan
    - V2 = Jenis kelamin (JK)
  - Hitunglah jumlah data, jumlah kategori tiap-tiap variabel, dan df.
    - N = 35
    - c = 4
    - r = 2
    - *df* = 3
  - Buat tabel kontingensi *V2-V1* dengan nilai O (observasi) berupa frekuensi pasangan *V2-V1*.

|     |        |          | V1 |          |       |  |  |
|-----|--------|----------|----|----------|-------|--|--|
|     | i<br>i | 1        |    | С        | Total |  |  |
|     | 1      | 011      |    | $O_{1j}$ | $m_1$ |  |  |
| V2  | :      |          |    |          |       |  |  |
|     | r      | $O_{r1}$ |    | $O_{ij}$ | $m_r$ |  |  |
| Tot | al     | $n_1$    |    | $n_c$    | Ν     |  |  |

Tabel 2.8 Tabel Kontingensi Cramer's V, Tsuprow's T, dan Pearson's C

$$m_r = \sum_{j=1}^{c} O_{rj}$$
$$n_c = \sum_{i=1}^{r} O_{ic}$$

• Untuk contoh masalah di atas, tabel kontingensinya adalah:

Tabel 2.9 Tabel Kontingensi Contoh Masalah 2.2

|               | Genre     |       |       |        | Total   |       |
|---------------|-----------|-------|-------|--------|---------|-------|
|               |           | Horor | Roman | Komedi | Fantasi | Total |
| Jenis Kelamin | Laki laki | 7     | 1     | 5      | 4       | 17    |
|               | Perempuan | 3     | 9     | 4      | 2       | 18    |
| Total         |           | 10    | 10    | 9      | 6       | 35    |

 Buat tabel bantu untuk mendapatkan nilai E (ekspektasi) dari setiap nilai O (observasi).

Tabel 2.10 Tabel Nilai E Cramer's V, Tsuprow's T, dan Pearson's C

|    |   | V1                     |          |          |  |  |
|----|---|------------------------|----------|----------|--|--|
|    |   | 1                      |          | С        |  |  |
|    | 1 | <i>E</i> <sub>11</sub> | $E_{12}$ | $E_{1j}$ |  |  |
| V2 |   |                        |          |          |  |  |
|    | r | $E_{r1}$               |          | $E_{rc}$ |  |  |

$$E_{ij} = \frac{m_i * n_j}{N}$$

Untuk contoh masalah di atas, tabel bantunya adalah:

| Tabel 2.11                       |
|----------------------------------|
| Tabel Nilai E Contoh Masalah 2.2 |

|               | Genre     |        |        |        |         |
|---------------|-----------|--------|--------|--------|---------|
|               |           | Horor  | Roman  | Komedi | Fantasi |
| Ionia Kalamin | Laki laki | 4.8571 | 4.8571 | 4.3714 | 2.9143  |
|               | Perempuan | 5.1429 | 5.1429 | 4.6286 | 3.0857  |

• Hitung Chi Kuadrat ( $\chi^2$ ) untuk contoh masalah di atas, maka perhitungannya adalah sebagai berikut

$$\chi^{2} = 0.945424 + 3.06298 + 0.0903916 + 0.404469 + 0.892885 + 2.89277 + 0.0853688 + 0.382002$$
  
$$\chi^{2} = 8,7564$$

• Cari  $\chi^2$  tabel untuk df = 3 dan  $\alpha$  = 0.10, 0.05, dan 0.01 dari tabel chisquare (lihat Lampiran 1).

$$\chi^{2}_{(3; 0,10)} = 6,2514$$
$$\chi^{2}_{(3; 0,05)} = 7,8147$$
$$\chi^{2}_{(3; 0,01)} = 11,3449$$

- 3. Kriteria Uji
  - Kriteria uji tolak  $H_0$  jika  $\chi^2$  hitung  $\geq \chi^2$  tabel.
  - Jika H<sub>0</sub> ditolak, hitung koefisien korelasi dengan rumus berikut.

$$C = \sqrt{\frac{X^2}{N + X^2}}$$
$$T = \sqrt{\frac{X^2}{N\sqrt{(r-1)(c-1)}}}$$
$$V = \sqrt{\frac{X^2}{N(a-1)}}$$

Keterangan :

a = nilai baris atau kolom terkecil

- 4. Hasil Uji
  - Untuk contoh kasus di atas, dengan nilai  $\alpha = 0.10$  dan 0.05,  $\chi^2$ hitung >  $\chi^2$ tabel, maka H<sub>0</sub> ditolak. Sementara dengan nilai  $\alpha = 0.01$ ,  $\chi^2$ hitung <  $\chi^2$ tabel., maka H<sub>0</sub> diterima.
  - Untuk  $H_0$  ditolak dengan nilai  $\alpha$  = 0.10 dan 0.05, maka perhitungannya adalah:

$$C = \sqrt{\frac{8,7564}{35+8,7564}} = 0,44$$
$$T = \sqrt{\frac{8,7564}{35\sqrt{(2-1)(4-1)}}} = 0,38$$
$$V = \sqrt{\frac{8,7564}{35(2-1)}} = 0,50$$

5. Kesimpulan

Dapat disimpulkan bahwa dengan taraf nyata 10% dan 5%, terdapat hubungan antara genre film yang paling disukai dengan jenis kelamin. Sementara itu, pada taraf nyata 1%, tidak terdapat hubungan antara genre film yang paling disukai dengan jenis kelamin.

### Pengerjaan dengan Unpad SAS

• Open tabel data menu File->Open

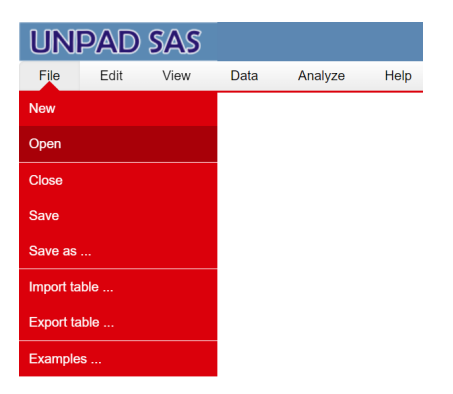

Gambar 2.6 Tampilan menu *File* di Unpad SAS

Buka file data dengan klik <ikon open file>, pada nama tabel yang ingin digunakan.

| Open/Delete Table |            |   |  |  |  |
|-------------------|------------|---|--|--|--|
|                   | Table Name |   |  |  |  |
| Ъŵ                | Cramer2    | ^ |  |  |  |

Gambar 2.7 Tampilan dialog *Open/Delete Table* di Unpad SAS

Pilih menu Analyze->Correlate->Cramer V, Tsuprow, and Pearson Analysis

| UNPAD SAS |      |                       |       |      |                     |      |                        |
|-----------|------|-----------------------|-------|------|---------------------|------|------------------------|
|           | File | '                     | View  | Data | Analyze             | Help |                        |
| ID: 1     |      | Descriptive Statistic |       |      |                     |      |                        |
|           | ID   | JK                    | GENRE |      | Correlate           |      | Theta Analysis         |
| _         | 2    | 1                     | 3     |      |                     |      |                        |
|           | 3    | 1                     | 3     |      | Nonparametric Tests |      | Eta Analysis           |
|           | 4    | 1                     | 1     | ]    | Sampling            |      | Jaspen's M Analysis    |
|           | 5    | 1                     | 1     |      | Psychometric Test   |      | Cramer V, TSuprow, and |
| _         | 5    | 1                     | 1     |      | - <sup>1</sup>      |      | Pearson Analysis       |
| _         | 8    | 1                     | 3     |      |                     |      | Spearman Analysis      |
|           | 9    | 1                     | 4     |      |                     |      | Commo Analysia         |
|           | 10   | 1                     | 2     |      |                     |      | Gamma Analysis         |
|           | 11   | 2                     | 2     |      |                     |      | Pearson Analysis       |
|           | 12   | 2                     | 2     |      |                     |      |                        |
| _         | 13   | 2                     | 2     | -    |                     |      |                        |
|           | 15   | 2                     | 3     |      |                     |      |                        |
|           | 16   | 2                     | 2     |      |                     |      |                        |
|           | 17   | 2                     | 4     | 1    |                     |      |                        |
|           | 10   | 2                     | 1     |      |                     |      |                        |

Gambar 2.8 Tampilan tabel yang telah diinput dan menu *Analyze* 

 Pilih variabel Jenis Kelamin (JK) untuk Variable 1 dan Jenis Pekerjaan (JP) untuk Variable 2, yaitu seperti pada gambar di bawah ini.

| Correlation: Cramer V Analysis                                                                                                    |          |              |                 |  |  |
|----------------------------------------------------------------------------------------------------|----------|--------------|-----------------|--|--|
| Variable List                                                                                                    |          | Variable #1: |                 |  |  |
| <b>^</b>                                                                                                    | >        | м 🖬          | •               |  |  |
|                                                                                                    |          |              | w               |  |  |
|                                                                                                    |          | Variable #2: |                 |  |  |
|                                                                                                    | <        | qt 🌆         |                 |  |  |
| -                                                                                                    |          |              | -               |  |  |
| OK Reset                                                                                                    |          | Cancel Hel   | 0               |  |  |
| Authors: Ratna Jatnika & Mu                                                                                                    | stofa Ha | iffas        | Version 1 3 2 6 |  |  |
| a successive section of the section of the section |          |              | 101210          |  |  |

Gambar 2.9 Tampilan Analisis Cramer V di Unpad SAS

• Klik **<OK>**. Setelah itu akan muncul output seperti gambar di bawah ini
**Correlation Analysis** 

Cramer V, TSuprow T, & Pearson C

Data source: Cramer2

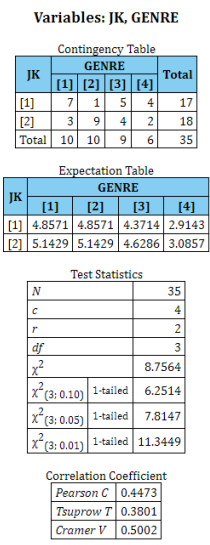

Gambar 2.10 Tampilan *output* Cramer V, Tsuprow T, dan Pearson C di Unpad SAS

# **B. UJI GAMMA**

Analisis ini digunakan untuk mengetahui hubungan di antara dua variabel yang memiliki skala pengukuran paling sedikit ordinal dan berbentuk kategori.

Untuk melakukan pengujian dengan tepat, maka kita harus memenuhi beberapa asumsi. Pertama, pastikan distribusi data bersifat acak. Lalu jenis skala yang digunakan bersifat ordinal.

# **Contoh Masalah 2.3**

Suatu penelitian dilakukan untuk mengetahui hubungan antara tingkat pendidikan dengan jabatan karyawan di suatu perusahaan. Pengambilan data terhadap 40 karyawan memberikan hasil sebagai berikut.

|    |            |         | <br>viasalali 2.5 |            |         |
|----|------------|---------|-------------------|------------|---------|
| ID | Pendidikan | Jabatan | ID                | Pendidikan | Jabatan |
| 1  | 1          | 1       | 21                | 2          | 1       |
| 2  | 1          | 1       | 22                | 2          | 1       |

Tabel 2.12 Data Contoh Masalah 2.3

| 3  | 1 | 1 | 23 | 2 | 1 |
|----|---|---|----|---|---|
| 4  | 1 | 1 | 24 | 2 | 2 |
| 5  | 1 | 1 | 25 | 2 | 2 |
| 6  | 1 | 1 | 26 | 2 | 2 |
| 7  | 1 | 1 | 27 | 2 | 2 |
| 8  | 1 | 1 | 28 | 2 | 2 |
| 9  | 1 | 1 | 29 | 2 | 3 |
| 10 | 1 | 1 | 30 | 2 | 3 |
| 11 | 1 | 2 | 31 | 2 | 3 |
| 12 | 1 | 2 | 32 | 2 | 3 |
| 13 | 1 | 2 | 33 | 3 | 1 |
| 14 | 1 | 3 | 34 | 3 | 1 |
| 15 | 1 | 3 | 35 | 3 | 2 |
| 16 | 2 | 1 | 36 | 3 | 2 |
| 17 | 2 | 1 | 37 | 3 | 3 |
| 18 | 2 | 1 | 38 | 3 | 3 |
| 19 | 2 | 1 | 39 | 3 | 3 |
| 20 | 2 | 1 | 40 | 3 | 3 |
|    |   |   |    |   |   |

Keterangan:

Pendidikan: 1 = SLA; 2 = D3; 3 = S1

Jabatan: 1 = Karyawan Biasa; 2 = Supervisor; 3 = Manajer

Dengan taraf nyata 10%, 5%, 1%, ujilah apakah terdapat hubungan antara tingkat pendidikan dengan jabatan karyawan di perusahaan tersebut?

# Pengerjaan Secara Manual

- 1. Rumusan Hipotesis
  - $H_0$ : Tidak terdapat hubungan yang signifikan antara tingkat pendidikan dengan jabatan karyawan
  - $H_1$ : Terdapat hubungan yang signifikan antara tingkat pendidikan dengan jabatan karyawan
- 2. Statistik Uji
  - Tetapkan:
    - V1 = Pendidikan
    - V2 = Jabatan
    - *α* = 10%, 5%, 1%
  - Susun data dalam bentuk Tabel Kontingensi dengan kategori berurut dari kecil ke besar

Tabel 2.13 Tabel Kontingensi Uji Gamma

| Pokoriaan      | Pendidikan |    |    |  |  |  |
|----------------|------------|----|----|--|--|--|
| rekeljaan      | SLA        | D3 | S1 |  |  |  |
| Karyawan Biasa | 10         | 8  | 2  |  |  |  |
| Supervisor     | 3          | 5  | 2  |  |  |  |
| Manajer        | 2          | 4  | 4  |  |  |  |

• Hitung:

$$G = \frac{\#(+) - \#(-)}{\#(+) + \#(-)}$$
$$Z = (G - \gamma) \sqrt{\frac{\#(+) + \#(-)}{N(1 - G^2)}}$$

dimana:

#(+) adalah banyaknya pasangan yang agreement

#(-) atau banyaknya pasangan yang disagreement Untuk contoh masalah di atas:

$$#(+) = 10(5+2+4+4) + 8(2+4) + 3(4+4) + 5(4)$$
  
= 150 + 48 + 24 + 20 = 242  
$$#(-) = 2(3+5+2+4) + 8(3+2) + 2(2+4) + 5(2)$$

$$# (-) = 2(3+5+2+4) + 8(3+2) + 2(2+4) + 5(2)$$
$$= 28 + 40 + 12 + 10 = 90$$

Maka,

$$G = \frac{\#(+) - \#(-)}{\#(+) + \#(-)} = \frac{242 - 90}{242 + 90} = \frac{152}{332} = 0.4578313253$$
$$Z = (G - \gamma)\sqrt{\frac{\#(+) + \#(-)}{N(1 - G^2)}}$$
$$Z = (0.4578313253 - 0)\sqrt{\frac{242 + 90}{40(1 - 0.4578313253^2)}}$$
$$Z = (0.4578313253)\sqrt{\frac{332}{31.615619104}}$$

Z = (0.4578313253)(3.2405460433) = 1.4836234897

Cari Z<sub>tabel</sub> untuk α=0,10, 0,05, dan 0,01 dari tabel distribusi normal (lihat Lampiran 3).
 T = 1.6449 uii dua pihak

 $Z_{(0.10)} = 1,6448$  uji dua pihak

 $Z_{(0.05)} = 1,9600$  uji dua pihak  $Z_{(0.01)} = 2,5760$  uji dua pihak  $Z_{(0.10)} = 1,2816$  uji satu pihak  $Z_{(0.05)} = 1,6448$  uji satu pihak  $Z_{(0.01)} = 2,3263$  uji satu pihak

Karena hipotesis merupakan hipotesis dua pihak, maka kita menggunakan tabel distribusi normal untuk uji dua pihak.

3. Kriteria Uji

Tolak  $H_0$  jika nilai  $Z_{hitung} \ge Z_{tabel}$  atau  $Z \le -Z_{tabel}$ 

Dengan nila<br/>i $\alpha=10\%,5\%,maupun$ 1% untuk uji dua pihak, maka $H_0$  <br/>diterima.

4. Kesimpulan

Dapat disimpulkan bahwa "Tidak terdapat hubungan yang signifikan antara tingkat pendidikan dengan jabatan karyawan".

# Pengerjaan dengan Unpad SAS

• Open tabel data menu File->Open

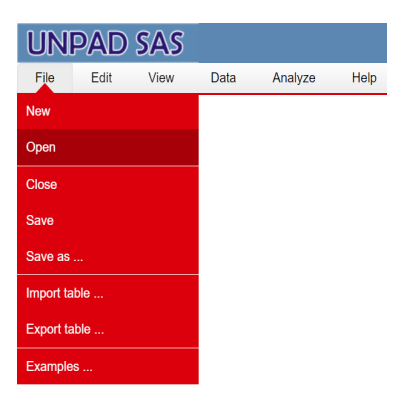

Gambar 2.11 Tampilan menu *File* di Unpad SAS

Buka file data dengan klik <ikon open file>, pada nama tabel yang ingin digunakan.

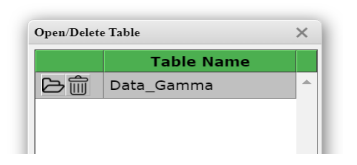

Gambar 2.12 Tampilan dialog *Open/Delete Table* di Unpad SAS

Pilih menu Analyze->Correlate->Gamma Analysis

| l   | JN   | PAD      | SA   | S       |   |             |            |                     |
|-----|------|----------|------|---------|---|-------------|------------|---------------------|
| 1   | File | Edit     | View | v Data  |   | Analyze     | Help       |                     |
| ID: | 1    |          |      |         |   | Descriptive | Statistic  |                     |
|     | ID   | Pendidik | can  | Jabatan |   |             |            | These developments  |
|     | 1    |          | 1    | 1       | ^ | Correlate   |            | I neta Analysis     |
|     | 2    |          | 1    | 1       |   | Nonparame   | tric Tests | Eta Analysis        |
|     | 3    |          | 1    | 1       |   |             |            |                     |
|     | 4    |          | 1    | 1       |   | Sampling    |            | Jaspen's M Analysis |
|     | 5    |          | 1    | 1       |   | Psychometr  | ic Test    | Cramer V Analysis   |
|     | 7    | _        | 1    | 1       |   |             |            |                     |
|     | 8    |          | 1    | 1       |   |             |            | Spearman Analysis   |
|     | 9    |          | 1    | 1       |   |             |            | Camma Analysis      |
|     | 10   |          | 1    | 1       |   |             |            | Gaillina Analysis   |
|     | 11   |          | 1    | 2       |   |             |            |                     |
|     | 12   |          | 1    | 2       |   |             |            |                     |
|     | 13   |          | 1    | 2       |   |             |            |                     |
|     | 14   |          | 1    | 3       |   |             |            |                     |
|     | 15   |          | 1    | 3       |   |             |            |                     |
|     | 16   | _        | 2    | 1       |   |             |            |                     |
|     | 17   |          | 2    | 1       |   |             |            |                     |
|     | 18   | _        | 2    | 1       |   |             |            |                     |
|     | 19   |          | 2    | 1       |   |             |            |                     |
|     | 20   | _        | 2    | 1       |   |             |            |                     |
|     | 21   |          | 2    | 1       |   |             |            |                     |
|     | 22   |          | 2    | 1       |   |             |            |                     |
|     | 24   |          | 2    | 2       |   |             |            |                     |
|     |      |          | -    | -       |   |             |            |                     |

Gambar 2.13 Tampilan tabel yang telah diinput dan menu *Analyze* 

Pilih variabel *Pendidikan* untuk *Variable #1* dan *Jabatan* untuk *Variable #2*, yaitu seperti pada gambar di bawah ini.

| /oriable List |       |   | Variable #1  |      |
|---------------|-------|---|--------------|------|
|               |       |   | Valiable #1. |      |
|               |       | > | n Pendidikan | •    |
|               |       |   |              | -    |
|               |       |   | Variable #2: |      |
|               |       | < | 📶 Jabatan    | *    |
|               | -     |   |              | -    |
| ОК            | Reset |   | Cancel       | ielp |
|               |       |   |              |      |

Gambar 2.14 Tampilan Analisis Uji Gamma di Unpad SAS

• Klik **<OK>**. Setelah itu akan muncul output seperti gambar di bawah ini.

# **Correlation Analysis**

## Gamma

# Data source: Data\_Gamma

# Variables: Pendidikan, Jabatan

| Contingency Table |         |     |     |  |  |  |  |  |  |
|-------------------|---------|-----|-----|--|--|--|--|--|--|
| Dondidikan        | Jabatan |     |     |  |  |  |  |  |  |
| Pendidikan        | [1]     | [2] | [3] |  |  |  |  |  |  |
| [1]               | 10      | 3   | 2   |  |  |  |  |  |  |
| [2]               | 8       | 5   | 4   |  |  |  |  |  |  |
| [3]               | 2       | 2   | 4   |  |  |  |  |  |  |

| Test Statistics   |          |        |  |  |  |  |  |  |
|-------------------|----------|--------|--|--|--|--|--|--|
| G                 | 0.4578   |        |  |  |  |  |  |  |
| Ζ                 | 1.4836   |        |  |  |  |  |  |  |
| $Z_{0.10}$        | 2-tailed | 1.6448 |  |  |  |  |  |  |
| Z <sub>0.05</sub> | 2-tailed | 1.9600 |  |  |  |  |  |  |
| $Z_{0.01}$        | 2-tailed | 2.5760 |  |  |  |  |  |  |
| Z <sub>0.10</sub> | 1-tailed | 1.2816 |  |  |  |  |  |  |
| Z <sub>0.05</sub> | 1-tailed | 1.6448 |  |  |  |  |  |  |
| Z <sub>0.01</sub> | 1-tailed | 2.3263 |  |  |  |  |  |  |

Gambar 2.15 Tampilan output Uji Gamma di Unpad SAS

# **Contoh Masalah 2.4**

Ingin diketahui apakah terdapat hubungan antara status sosial ekonomi orangtua dengan tingkat pendidikan tertinggi yang dapat dicapai oleh anak pertama dari keluarga di desa Bojong Rangkong. Diperoleh data sebagai berikut:

| Data Contoh Masalah 2.4 |          |                                   |     |    |       |  |
|-------------------------|----------|-----------------------------------|-----|----|-------|--|
| STATUS SOSIAL           | PENDIDIK | PENDIDIKAN TERTINGGI ANAK PERTAMA |     |    |       |  |
| EKONOMI ORANGTUA        | SD       | SMP                               | SMA | PT | TOTAL |  |
| Bawah                   | 10       | 5                                 | 2   | 3  | 20    |  |

Tabel 2.14

| Menengah | 8  | 9  | 7  | 1  | 25 |
|----------|----|----|----|----|----|
| Atas     | 2  | 6  | 8  | 9  | 25 |
| TOTAL    | 20 | 20 | 17 | 13 | 70 |

## Pengerjaan Secara Manual

- 1. Rumusan Hipotesis
  - $H_0$ : Tidak terdapat hubungan yang signifikan antara status sosial ekonomi orangtua dengan tingkat pendidikan tertinggi yang dapat dicapai oleh anak pertama
  - H<sub>1</sub>: Terdapat hubungan yang signifikan antara status sosial ekonomi orangtua dengan tingkat pendidikan tertinggi yang dapat dicapai oleh anak pertama
- 2. Statistik Uji
  - Tetapkan:
    - V1 = Sosek (Status Sosial-ekonomi Orangtua)
    - V2 = Pendidikan
    - *α* = 10%, 5%, 1%
  - Susun data dalam bentuk Tabel Kontingensi dengan kategori berurut dari kecil ke besar

| STATUS SOSIAL EKONOMI<br>ORANGTUA | PENDIDIKAN TERTINGGI<br>ANAK PERTAMA |     |     |    |  |  |
|-----------------------------------|--------------------------------------|-----|-----|----|--|--|
|                                   | SD                                   | SMP | SMA | PT |  |  |
| Bawah                             | 10                                   | 5   | 2   | 3  |  |  |
| Menengah                          | 8                                    | 9   | 7   | 1  |  |  |
| Atas                              | 2                                    | 6   | 8   | 9  |  |  |

Tabel 2.15 Tabel Kontingensi Uji Gamma

• Hitung:

$$G = \frac{\#(+) - \#(-)}{\#(+) + \#(-)}$$
$$Z = (G - \gamma) \sqrt{\frac{\#(+) + \#(-)}{N(1 - G^2)}}$$

dimana:

#(+) adalah banyaknya pasangan yang agreement

#(-) atau banyaknya pasangan yang disagreement

Untuk contoh masalah di atas:

$$\begin{aligned} \#(+) &= 10(9+7+1+6+8+9) + 5(7+1+8+9) + 2(1+9) + \\ &8(6+8+9) + 9(8+9) + 7(9) \\ &= 400 + 125 + 20 + 184 + 153 + 63 \\ &= 945 \\ \#(-) &= 3(8+9+7+2+6+8) + 2(8+9+2+6) + 5(8+2) + 1(2+6+8) \\ &+ 7(2+6) + 9(2) \\ &= 120 + 50 + 50 + 16 + 56 + 18 \\ &= 310 \end{aligned}$$

Maka,

$$G = \frac{\#(+) - \#(-)}{\#(+) + \#(-)} = \frac{945 - 310}{945 + 310} = \frac{635}{1255} = 0.5059760956$$
$$Z = (G - \gamma)\sqrt{\frac{\#(+) + \#(-)}{N(1 - G^2)}}$$
$$Z = (0.5059760956 - 0)\sqrt{\frac{945 + 310}{70(1 - 0.5059760956^2)}}$$
$$Z = (0.5059760956)\sqrt{\frac{1255}{52.079173349}}$$
$$Z = (0.5059760956)(4.9089637137) = 2.4838182933$$

- Cari  $Z_{tabel}$  untuk  $\alpha$ =0,10, 0,05, dan 0,01 dari tabel distribusi normal (lihat Lampiran 3).
  - $Z_{(0.10)} = 1,6448$  uji dua pihak
  - $Z_{(0.05)} = 1,9600$  uji dua pihak
  - $Z_{(0.01)} = 2,5760$  uji dua pihak
  - *Z*<sub>(0.10)</sub> = *1,2816 uji satu pihak*
  - $Z_{(0.05)} = 1,6448$  uji satu pihak
  - $Z_{(0.01)} = 2,3263$  uji satu pihak

Karena hipotesis merupakan hipotesis dua pihak, maka kita menggunakan tabel distribusi normal untuk uji dua pihak.

3. Kriteria Uji

Tolak  $H_0$  jika nilai  $Z_{hitung} \ge Z_{tabel}$  atau  $Z \le -Z_{tabel}$ 

Dengan nilai  $\alpha = 1\%$  untuk uji dua pihak, maka  $H_0$  diterima. Sementara untuk  $\alpha = 5\%$  dan 10%, maka  $H_0$  ditolak.

4. Kesimpulan

Dapat disimpulkan secara umum bahwa "Terdapat hubungan yang signifikan antara status sosial ekonomi orangtua dengan tingkat pendidikan tertinggi yang dapat dicapai oleh anak pertama".

# Pengerjaan dengan Unpad SAS

• Open tabel data menu File->Open

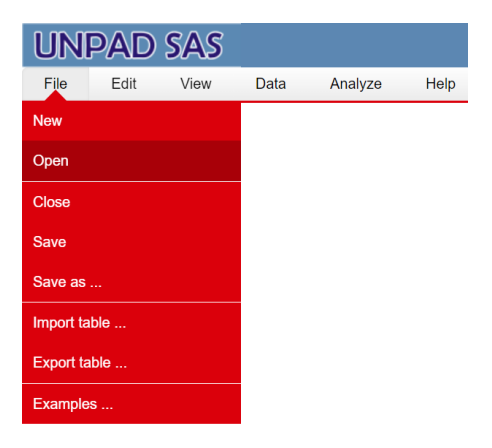

Gambar 2.16 Tampilan menu *File* di Unpad SAS

Buka file data dengan klik <ikon open file>, pada nama tabel yang ingin digunakan.

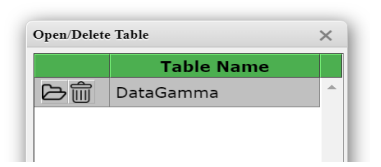

Gambar 2.17 Tampilan dialog *Open/Delete Table* di Unpad SAS

Pilih menu Analyze->Correlate->Gamma Analysis

| l  | ЛГ   | IPAD  | SAS       |    |     |               |           |                     |  |
|----|------|-------|-----------|----|-----|---------------|-----------|---------------------|--|
|    | File | Edit  | View      | D  | ata | Analyze       | Help      |                     |  |
| ID | 1    |       |           |    |     | Descriptive S | Statistic |                     |  |
|    | ID   | Sosek | Pendidika | in |     |               |           |                     |  |
|    | 1    | 1     |           | 1  | ^   | Correlate     |           | Theta Analysis      |  |
|    | 2    | 1     |           | 1  |     | Nonparamet    | ric Tests | Eta Analysis        |  |
|    | 3    | 1     |           | 1  |     |               |           | ·                   |  |
|    | 4    | 1     |           | 1  |     | Sampling      |           | Jaspen's M Analysis |  |
|    | 6    | 1     |           | 1  |     | Psychometri   | c Test    | Cramer V Analysis   |  |
|    | 7    | 1     |           | 1  |     |               |           |                     |  |
|    | 8    | 1     |           | 1  |     |               |           | Spearman Analysis   |  |
|    | 9    | 1     |           | 1  |     |               |           | Gamma Analysis      |  |
|    | 10   | 1     |           | 1  |     |               |           | Gamma Analysis      |  |
|    | 11   | 1     |           | 2  |     |               |           |                     |  |
|    | 12   | 1     |           | 2  |     |               |           |                     |  |
|    | 13   | 1     |           | 2  |     |               |           |                     |  |
|    | 14   | 1     |           | 2  |     |               |           |                     |  |
|    | 15   | 1     |           | 2  |     |               |           |                     |  |
|    | 16   | 1     |           | 3  |     |               |           |                     |  |
|    | 17   | 1     |           | 3  |     |               |           |                     |  |
|    | 18   | 1     |           | 4  |     |               |           |                     |  |
|    | 19   | 1     |           | 4  |     |               |           |                     |  |
|    | 20   | 1     |           | 4  |     |               |           |                     |  |
|    | 21   | 2     |           | 1  |     |               |           |                     |  |
|    | 22   | 2     |           | 1  |     |               |           |                     |  |

Gambar 2.18 Tampilan tabel yang telah diinput dan menu *Analyze* 

• Pilih variabel *Sosek* untuk *Variable #1* dan *Pendidikan* untuk *Variable #2*, yaitu seperti pada gambar di bawah ini.

| Correlation: Gamma Ana | alysis       |              | ×               |
|------------------------|--------------|--------------|-----------------|
| Variable List          | *            | Variable #1: | *               |
|                        | <            | Variable #2: | •               |
| OK F                   | Reset        | Cancel       | elp             |
| Authors: Ratna Jatnika | & Mustofa Ha | affas        | Version 1.3.2.6 |

Gambar 2.19 Tampilan Analisis Uji Gamma di Unpad SAS

• Klik **<OK>**. Setelah itu akan muncul output seperti gambar di bawah ini.

### **Correlation Analysis**

#### Gamma

Data source: DataGamma

### Variables: Sosek, Pendidikan

| Contingency Table |                |   |   |   |  |  |
|-------------------|----------------|---|---|---|--|--|
| Cocolt            | Pendidikan     |   |   |   |  |  |
| зозек             | [1] [2] [3] [4 |   |   |   |  |  |
| [1]               | 10             | 5 | 2 | 3 |  |  |
| [2]               | 8              | 9 | 7 | 1 |  |  |
| [3]               | 2              | 6 | 8 | 9 |  |  |

| Test Statistics |          |        |  |  |  |
|-----------------|----------|--------|--|--|--|
| G               |          | 0.5060 |  |  |  |
| Ζ               |          | 2.4838 |  |  |  |
| $Z_{0.10}$      | 2-tailed | 1.6448 |  |  |  |
| $Z_{0.05}$      | 2-tailed | 1.9600 |  |  |  |
| $Z_{0.01}$      | 2-tailed | 2.5760 |  |  |  |
| $Z_{0.10}$      | 1-tailed | 1.2816 |  |  |  |
| $Z_{0.05}$      | 1-tailed | 1.6448 |  |  |  |
| $Z_{0.01}$      | 1-tailed | 2.3263 |  |  |  |

Gambar 2.20 Tampilan output Uji Gamma di Unpad SAS

## **C. UJI SPEARMAN**

Analisis ini digunakan untuk mengetahui hubungan di antara dua variabel yang memiliki skala pengukuran paling sedikit ordinal.

Untuk melakukan pengujian dengan tepat, maka kita harus memenuhi beberapa asumsi. Pertama, pastikan distribusi data bersifat acak. Lalu jenis skala yang digunakan bersifat ordinal.

## **Contoh Masalah 2.5**

Suatu penelitian dilakukan untuk mengetahui hubungan antara motivasi kerja dengan hasil kerja dari 12 karyawan. Diperoleh data dimana motivasi kerja sebagai variabel ordinal dan hasil kerja sebagai variabel ordinal. Berikut hasil pengukuran yang diperoleh:

| Data Contoh Masalah 2.5 |          |       |  |  |  |
|-------------------------|----------|-------|--|--|--|
| ID                      | Motivasi | Hasil |  |  |  |
| 1                       | 23       | 78    |  |  |  |

Tabel 2 16

| 2       | 25               | 78                 |
|---------|------------------|--------------------|
| 3       | 26               | 80                 |
| 4       | 30               | 85                 |
| 5       | 32               | 85                 |
| 6       | 25               | 78                 |
| 7       | 21               | 80                 |
| 8       | 20               | 70                 |
| 9       | 34               | 82                 |
| 10      | 32               | 80                 |
| 11      | 33               | 85                 |
| 12      | 19               | 75                 |
| KETERA  | NGAN             |                    |
| Mathead | - Mativaai Karia | Haail - Haail Kari |

Motivasi = Motivasi Kerja, Hasil = Hasil Kerja

Dengan taraf nyata 10%, 5%, 1% ujilah apakah terdapat hubungan antara motivasi kerja dengan hasil kerja?

# Pengerjaan Secara Manual

1. Rumusan Hipotesis

 $H_0$ : Tidak terdapat hubungan antara motivasi kerja dengan hasil kerja  $H_1$ : Terdapat hubungan antara motivasi kerja dengan hasil kerja

- 2. Statistik Uji
  - Tetapkan:
    - V1 = Motivasi
    - V2 = Hasil
    - α = 10%, 5%, 1%
  - Buatlah tabel bantu untuk menyalin variabel-variabel yang akan diuji.

Tabel 2.17 Tabel Bantu

| ID | $V_1$ | $V_2$ |  |  |
|----|-------|-------|--|--|
| 1  |       |       |  |  |
|    |       |       |  |  |
| Ν  |       |       |  |  |

Untuk contoh masalah di atas:

Tabel 2.18 Tabel Bantu Contoh Masalah 2.5

| ID | $V_1$ | $V_2$ |
|----|-------|-------|
| 1  | 23    | 78    |
| 2  | 25    | 78    |
| 3  | 26    | 80    |

| ID | $V_1$ | $V_2$ |
|----|-------|-------|
| 4  | 30    | 85    |
| 5  | 32    | 85    |
| 6  | 25    | 78    |
| 7  | 21    | 80    |
| 8  | 20    | 70    |
| 9  | 34    | 82    |
| 10 | 32    | 80    |
| 11 | 33    | 85    |
| 12 | 19    | 75    |

• Perluas tabel bantu dengan menambahkan variabel  $R_1$  dan  $R_2$ . Lakukan perankingan terhadap  $V_1$  dan nilainya tetapkan untuk variabel  $R_1$ ; dan lakukan perankingan terhadap  $V_2$  dan nilainya tetapkan untuk variabel  $R_2$ .

Tabel 2.19 Tabel Bantu Perankingan Variabel

| ID | $V_1$ | $V_2$ | $R_1$ | $R_2$ |
|----|-------|-------|-------|-------|
| 1  |       |       |       |       |
|    |       |       |       |       |
| Ν  | :     | :     | :     |       |

• Perluas tabel bantu dengan menambahkan variabel d dan  $d^2$ . Tetapkan  $d = R_1 - R_2$ , dan  $d^2 = (R_1 - R_2)^2$ .

| $\frac{ D  V_1  V_2  R_1  R_2  d  d^2}{ D  V_1  V_2  R_1  R_2  d  d^2}$ |   |   |   |   |   |              |  |  |
|-------------------------------------------------------------------------|---|---|---|---|---|--------------|--|--|
| 1                                                                       |   |   |   |   | : |              |  |  |
|                                                                         | : | : | : | : | : |              |  |  |
| Ν                                                                       | : | : | : | : | : |              |  |  |
|                                                                         |   |   |   |   |   | $\Sigma d^2$ |  |  |

Tabel 2.20 Tabel Bantu dengan Variabel d dan  $d^2$ 

• Untuk contoh masalah di atas:

Tabel 2.21 Tabel Bantu dengan Variabel d dan  $d^2$ 

| ID | $V_1$ | $V_2$ | $R_1$ | $R_2$ | d     | $d^2$ |
|----|-------|-------|-------|-------|-------|-------|
| 1  | 23    | 78    | 4.00  | 4.00  | 0.00  | 0.00  |
| 2  | 25    | 78    | 5.50  | 4.00  | 1.50  | 2.25  |
| 3  | 26    | 80    | 7.00  | 7.00  | 0.00  | 0.00  |
| 4  | 30    | 85    | 8.00  | 11.00 | -3.00 | 9.00  |
| 5  | 32    | 85    | 9.50  | 11.00 | -1.50 | 2.25  |
| 6  | 25    | 78    | 5.50  | 4.00  | 1.50  | 2.25  |
| 7  | 21    | 80    | 3.00  | 7.00  | -4.00 | 16.00 |
| 8  | 20    | 70    | 2.00  | 1.00  | 1.00  | 1.00  |
| 9  | 34    | 82    | 12.00 | 9.00  | 3.00  | 9.00  |
| 10 | 32    | 80    | 9.50  | 7.00  | 2.50  | 6.25  |

| ID | $V_1$ | $V_2$ | $R_1$ | $R_2$ | d     | $d^2$ |
|----|-------|-------|-------|-------|-------|-------|
| 11 | 33    | 85    | 11.00 | 11.00 | 0.00  | 0.00  |
| 12 | 19    | 75    | 1.00  | 2.00  | -1.00 | 1.00  |
|    |       |       |       |       |       | 49.00 |

Hitung

$$r_s = 1 - \frac{6\Sigma_{i=1}^N d_i^2}{N^3 - N}$$
$$z = r_s \sqrt{N - 1}$$

Untuk contoh masalah di atas:

. . .

$$r_s = 1 - \frac{294}{1716} = 1 - 0,1713 = 0,8287$$
$$z = r_s \sqrt{N - 1} = 0,8287\sqrt{11} = 2,7484$$

 Cari nilai Z<sub>tabel</sub> dari tabel distribusi normal untuk taraf nyata 10%, 5%, dan 1% dari tabel distribusi normal (lihat Lampiran 3).

$$Z_{0,10} = 1,6448$$
  
 $Z_{0,05} = 1,9600$   
 $Z_{0,01} = 2,5760$ 

3. Kriteria Uji

Tolak  $H_0$  jika nilai  $Z_{hitung} \ge Z_{tabel}$  atau  $Z \le -Z_{tabel}$ 

4. Kesimpulan

Dapat disimpulkan bahwa secara umum terdapat hubungan antara motivasi kerja dengan hasil kerja.

# Pengerjaan dengan Unpad SAS

• Open tabel data pada menu File->Open.

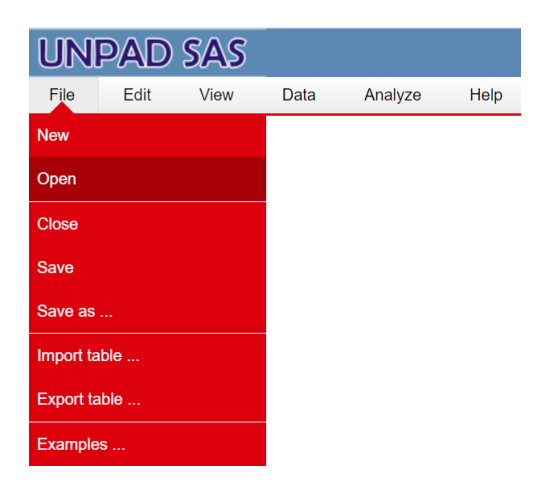

Gambar 2.21 Tampilan menu *File* di Unpad SAS

Buka file data dengan klik <ikon open file>, pada nama tabel yang ingin digunakan.

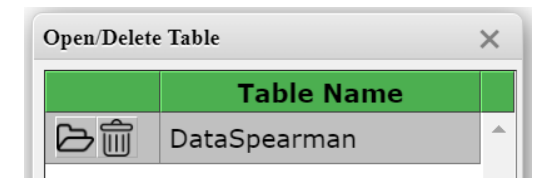

Gambar 2.22 Tampilan dialog *Open/Delete Table* di Unpad SAS

Pilih menu Analyze->Correlate->Spearman Analysis

| 1   | File | Edit     | View  | Data | Analyze       | Help      |                          |
|-----|------|----------|-------|------|---------------|-----------|--------------------------|
| ID: | 1    |          |       |      | Descriptive S | statistic |                          |
|     | ID   | Motivasi | Hasil |      |               |           |                          |
|     | 1    | 23       | 78    |      | Correlate     |           | Theta Analysis           |
|     | 2    | 25       | 78    |      | Nonnaramot    | ria Tasta | Eta Apolycia             |
|     | 3    | 26       | 80    |      | Nonparametr   |           |                          |
|     | 4    | 30       | 85    |      | Sampling      |           | Jaspen's M Analysis      |
|     | 5    | 32       | 85    |      |               |           |                          |
|     | 6    | 25       | 78    |      | Psychometric  | c Test    | Cramer V Analysis        |
|     | 7    | 21       | 80    |      |               |           | Or a serie or Art sharin |
|     | 8    | 20       | 70    |      |               |           | Spearman Analysis        |
|     | 9    | 34       | 82    |      |               |           | Gamma Analysis           |
|     | 10   | 32       | 80    |      |               |           |                          |
|     | 11   | 33       | 85    |      |               |           |                          |
|     | 12   | 19       | 75    |      |               |           |                          |

Gambar 2.23 Tampilan tabel yang telah diinput dan menu *Analyze* 

Pilih variabel *Motivasi* untuk Variabel 1 dan variabel *Hasil* untuk Variable
 2 seperti pada gambar di bawah ini.

| Correlation: Spearman Analysis     |              | ×               |
|------------------------------------|--------------|-----------------|
| Variable List                      | Variable #1: | A               |
|                                    | Variable #2: | <b>v</b>        |
| · · ·                              |              | Ŧ               |
| OK Reset                           | Cancel Help  |                 |
| Authors: Ratna Jatnika & Mustofa H | laffas       | Version 1.3.2.6 |

Gambar 2.24 Tampilan Analisis Uji Spearman di Unpad SAS

• Klik **<OK>**. Setelah itu akan muncul output seperti gambar di bawah ini.

### **Correlation Analysis**

### Spearman

### Data source: DataSpearman

### Variables: Motivasi, Hasil

|    | TABEL BANTU |       |       |       |       |                |  |  |  |
|----|-------------|-------|-------|-------|-------|----------------|--|--|--|
|    | Motivasi    | Hasil | R1    | R2    | d     | d <sup>2</sup> |  |  |  |
| 1  | 23          | 78    | 4.00  | 4.00  | 0.00  | 0.00           |  |  |  |
| 2  | 25          | 78    | 5.50  | 4.00  | 1.50  | 2.25           |  |  |  |
| 3  | 26          | 80    | 7.00  | 7.00  | 0.00  | 0.00           |  |  |  |
| 4  | 30          | 85    | 8.00  | 11.00 | -3.00 | 9.00           |  |  |  |
| 5  | 32          | 85    | 9.50  | 11.00 | -1.50 | 2.25           |  |  |  |
| 6  | 25          | 78    | 5.50  | 4.00  | 1.50  | 2.25           |  |  |  |
| 7  | 21          | 80    | 3.00  | 7.00  | -4.00 | 16.00          |  |  |  |
| 8  | 20          | 70    | 2.00  | 1.00  | 1.00  | 1.00           |  |  |  |
| 9  | 34          | 82    | 12.00 | 9.00  | 3.00  | 9.00           |  |  |  |
| 10 | 32          | 80    | 9.50  | 7.00  | 2.50  | 6.25           |  |  |  |
| 11 | 33          | 85    | 11.00 | 11.00 | 0.00  | 0.00           |  |  |  |
| 12 | 19          | 75    | 1.00  | 2.00  | -1.00 | 1.00           |  |  |  |
|    | Total 49.00 |       |       |       |       |                |  |  |  |

| Test Statistics   |          |        |  |  |  |  |  |
|-------------------|----------|--------|--|--|--|--|--|
| Rs                |          | 0.8287 |  |  |  |  |  |
| Z                 |          | 2.7484 |  |  |  |  |  |
| Z <sub>0.10</sub> | 2-tailed | 1.6448 |  |  |  |  |  |
| Z <sub>0.05</sub> | 2-tailed | 1.9600 |  |  |  |  |  |
| $Z_{0.01}$        | 2-tailed | 2.5760 |  |  |  |  |  |
| Z <sub>0.10</sub> | 1-tailed | 1.2816 |  |  |  |  |  |
| Z <sub>0.05</sub> | 1-tailed | 1.6448 |  |  |  |  |  |
| Z <sub>0.01</sub> | 1-tailed | 2.3263 |  |  |  |  |  |

Gambar 2.25 Tampilan *output* Uji Spearman di Unpad SAS

### **Contoh Masalah 2.6**

Seorang pimpinan perusahaan tekstil ingin mengetahui apakah ada hubungan antara nilai ujian masuk perusahaan dengan jumlah barang yang dijual oleh 15 staff marketing yang baru direkrut pada tahun 2022. Diasumsikan nilai ujian masuk perusahaan merupakan variabel ordinal dan jumlah barang yang dijual merupakan variabel ordinal. Diperoleh data sebagai berikut:

| ID | Nilai | Jumlah |
|----|-------|--------|
| 1  | 81    | 7      |
| 2  | 89    | 12     |
| 3  | 85    | 15     |
| 4  | 84    | 8      |
| 5  | 84    | 11     |
| 6  | 92    | 11     |
| 7  | 82    | 11     |
| 8  | 83    | 9      |
| 9  | 84    | 13     |
| 10 | 88    | 10     |
| 11 | 86    | 12     |
| 12 | 90    | 12     |
| 13 | 87    | 14     |
| 14 | 91    | 8      |
| 15 | 91    | 13     |

Tabel 2.22 Data Contoh Masalah 3.2

KETERANGAN Nilai = Nilai Ujian Masuk Perusahaan, Jumlah = Jumlah Barang yang Dijual

Dengan taraf nyata 5%, ujilah apakah terdapat hubungan antara nilai ujian masuk perusahaan dengan jumlah barang yang dijual?

# Pengerjaan Secara Manual

- 1. Rumusan Hipotesis
  - $H_0$ : Tidak terdapat hubungan antara nilai ujian masuk perusahaan dengan jumlah barang yang dijual
  - $H_1$ : Terdapat hubungan antara nilai ujian masuk perusahaan dengan jumlah barang yang dijual

# 2. Statistik Uji

- Tetapkan:
  - V1 = Nilai
  - V2 = Jumlah
  - α = 5%
- Buatlah tabel bantu untuk menyalin variabel-variabel yang akan diuji.

Tabel 2.23 Data Contoh Masalah 3.2  $ID V_1 V_2$ 

| ID | $V_1$ | $V_2$ |
|----|-------|-------|
| 1  |       |       |
|    |       |       |
| Ν  |       |       |

Untuk contoh masalah di atas:

| a Contoh Masala |    |       |       |  |  |  |
|-----------------|----|-------|-------|--|--|--|
|                 | ID | $V_1$ | $V_2$ |  |  |  |
|                 | 1  | 81    | 7     |  |  |  |
|                 | 2  | 89    | 12    |  |  |  |
|                 | 3  | 85    | 15    |  |  |  |
|                 | 4  | 84    | 8     |  |  |  |
|                 | 5  | 84    | 11    |  |  |  |
|                 | 6  | 92    | 11    |  |  |  |
|                 | 7  | 82    | 11    |  |  |  |
|                 | 8  | 83    | 9     |  |  |  |
|                 | 9  | 84    | 13    |  |  |  |
|                 | 10 | 88    | 10    |  |  |  |
|                 | 11 | 86    | 12    |  |  |  |
|                 | 12 | 90    | 12    |  |  |  |
|                 | 13 | 87    | 14    |  |  |  |
|                 | 14 | 91    | 8     |  |  |  |
|                 | 15 | 91    | 13    |  |  |  |

Tabel 2.24 Data Contoh Masalah 3.2  $ID V_1 V_2$ 

• Perluas tabel bantu dengan menambahkan variabel  $R_1$  dan  $R_2$ . Lakukan perankingan terhadap  $V_1$  dan nilainya tetapkan untuk variabel  $R_1$ ; dan lakukan perankingan terhadap  $V_2$  dan nilainya tetapkan untuk variabel  $R_2$ .

|    | Tabel 2.25                   |  |   |   |   |  |  |  |  |
|----|------------------------------|--|---|---|---|--|--|--|--|
| Da | Data Contoh Masalah 3.2      |  |   |   |   |  |  |  |  |
|    | $ID \ V_1 \ V_2 \ R_1 \ R_2$ |  |   |   |   |  |  |  |  |
|    | 1                            |  | : | : | : |  |  |  |  |
|    |                              |  |   |   |   |  |  |  |  |
|    | Ν                            |  |   |   |   |  |  |  |  |

• Perluas tabel bantu dengan menambahkan variabel *d* dan  $d^2$ . Tetapkan  $d = R_1 - R_2$ , dan  $d^2 = (R_1 - R_2)^2$ .

Tabel 2.26 Data Contoh Masalah 3.2

| ID | $V_1$ | $V_2$ | $R_1$ | $R_2$ | d | $d^2$        |
|----|-------|-------|-------|-------|---|--------------|
| 1  | :     | :     | :     |       |   |              |
|    |       |       |       |       |   |              |
| Ν  |       |       |       |       |   |              |
|    |       |       |       |       |   | $\Sigma d^2$ |

• Untuk contoh masalah di atas:

| Bata Bonton macalan 0.2 |       |       |       |       |       |        |
|-------------------------|-------|-------|-------|-------|-------|--------|
| ID                      | $V_1$ | $V_2$ | $R_1$ | $R_2$ | d     | $d^2$  |
| 1                       | 81    | 7     | 1.00  | 1.00  | 0.00  | 0.00   |
| 2                       | 89    | 12    | 11.00 | 10.00 | 1.00  | 1.00   |
| ა                       | 85    | 15    | 7.00  | 15.00 | -8.00 | 64.00  |
| 4                       | 84    | 8     | 5.00  | 2.50  | 2.50  | 6.25   |
| 5                       | 84    | 11    | 5.00  | 7.00  | -2.00 | 4.00   |
| 6                       | 92    | 11    | 15.00 | 7.00  | 8.00  | 64.00  |
| 7                       | 82    | 11    | 2.00  | 7.00  | -5.00 | 25.00  |
| 8                       | 83    | 9     | 3.00  | 4.00  | -1.00 | 1.00   |
| 9                       | 84    | 13    | 5.00  | 12.50 | -7.50 | 56.25  |
| 10                      | 88    | 10    | 10.00 | 5.00  | 5.00  | 25.00  |
| 11                      | 86    | 12    | 8.00  | 10.00 | -2.00 | 4.00   |
| 12                      | 90    | 12    | 12.00 | 10.00 | 2.00  | 4.00   |
| 13                      | 87    | 14    | 9.00  | 14.00 | -5.00 | 25.00  |
| 14                      | 91    | 8     | 13.50 | 2.50  | 11.00 | 121.00 |
| 15                      | 91    | 13    | 13.50 | 12.50 | 1.00  | 1.00   |
|                         |       |       |       |       |       | 401.50 |

Tabel 2.27 Data Contoh Masalah 3.2

Hitung

$$r_s = 1 - \frac{6\Sigma_{i=1}^N d_i^2}{N^3 - N}$$
$$z = r_s \sqrt{N - 1}$$

Untuk contoh masalah di atas:

$$r_s = 1 - \frac{2409}{3360} = 1 - 0,7170 = 0,2830$$
$$z = r_s \sqrt{N - 1} = 0,2830\sqrt{14} = 1,0590$$

- Cari nilai  $Z_{tabel}$  dari tabel distribusi normal untuk taraf nyata 5% dari tabel distribusi normal (lihat Lampiran 3).  $Z_{0,05} = 1,9600$
- 3. Kriteria Uji

Tolak  $H_0$  jika nilai  $Z_{hitung} \ge Z_{tabel}$  atau  $Z \le -Z_{tabel}$ 

4. Kesimpulan

Dapat disimpulkan bahwa tidak terdapat hubungan antara nilai ujian masuk perusahaan dengan jumlah barang yang dijual.

# Pengerjaan dengan Unpad SAS

• Open tabel data pada menu File->Open.

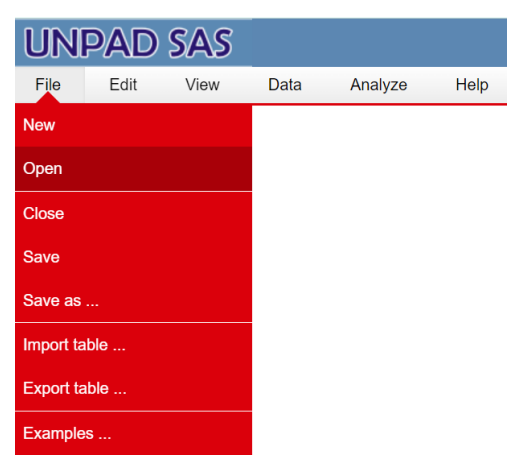

Gambar 2.26 Tampilan menu *File* di Unpad SAS

Buka file data dengan klik <ikon open file>, pada nama tabel yang ingin digunakan.

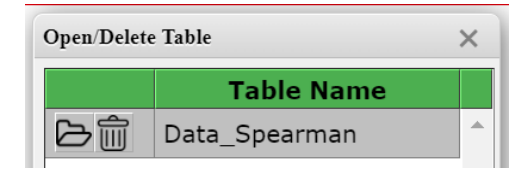

Gambar 2.27 Tampilan dialog *Open/Delete Table* di Unpad SAS

Pilih menu Analyze->Correlate->Spearman Analysis

|       | File | Edit  | View   | Data          | Analyze             | Help      |                     |
|-------|------|-------|--------|---------------|---------------------|-----------|---------------------|
| ID: 1 |      |       |        | Descriptive S | Statistic           |           |                     |
|       | ID   | Nilai | Jumlah |               |                     |           |                     |
|       | 1    | 81    | 7      |               | Correlate           |           | Theta Analysis      |
|       | 2    | 89    | 12     |               | Nennerenet          | rie Teete | Eta Analusia        |
|       | 3    | 85    | 15     |               | Nonparametric Tests |           |                     |
|       | 4    | 84    | 8      |               | Sampling            |           | Jaspen's M Analysis |
|       | 5    | 84    | 11     |               |                     |           |                     |
|       | 6    | 92    | 11     |               | Psychometri         | c Test    | Cramer V Analysis   |
|       | 7    | 82    | 11     |               |                     |           |                     |
|       | 8    | 83    | 9      |               |                     |           | Spearman Analysis   |
|       | 9    | 84    | 13     |               |                     |           | Gamma Analysis      |
|       | 10   | 88    | 10     |               |                     |           |                     |
|       | 11   | 86    | 12     |               |                     |           |                     |
|       | 12   | 90    | 12     |               |                     |           |                     |
|       | 13   | 87    | 14     |               |                     |           |                     |
|       | 14   | 91    | 8      |               |                     |           |                     |
|       | 15   | 91    | 13     |               |                     |           |                     |

Gambar 2.28 Tampilan tabel yang telah diinput dan menu *Analyze* 

 Pilih variabel *Nilai* untuk Variabel 1 dan variabel *Jumlah* untuk Variable 2 seperti pada gambar di bawah ini.

| Correlation: Spearman Analysis      |              |                 |  |  |  |
|-------------------------------------|--------------|-----------------|--|--|--|
| Variable List                       | Variable #1: | <b>^</b>        |  |  |  |
| <ul> <li>*</li> </ul>               | Variable #2: | ×<br>•          |  |  |  |
| OK Reset                            | Cancel Help  |                 |  |  |  |
| Authors: Ratna Jatnika & Mustofa Ha | iffas        | Version 1.3.2.6 |  |  |  |

Gambar 2.29 Tampilan Analisis Uji Spearman di Unpad SAS

• Klik **<OK>**. Setelah itu akan muncul output seperti gambar di bawah ini.

#### **Correlation Analysis**

#### Spearman

#### Data source: Data\_Spearman

#### Variables: Nilai, Jumlah

| TABEL BANTU |        |        |       |       |       |                |  |  |
|-------------|--------|--------|-------|-------|-------|----------------|--|--|
|             | Nilai  | Jumlah | R1    | R2    | d     | d <sup>2</sup> |  |  |
| 1           | 81     | 7      | 1.00  | 1.00  | 0.00  | 0.00           |  |  |
| 2           | 89     | 12     | 11.00 | 10.00 | 1.00  | 1.00           |  |  |
| 3           | 85     | 15     | 7.00  | 15.00 | -8.00 | 64.00          |  |  |
| 4           | 84     | 8      | 5.00  | 2.50  | 2.50  | 6.25           |  |  |
| 5           | 84     | 11     | 5.00  | 7.00  | -2.00 | 4.00           |  |  |
| 6           | 92     | 11     | 15.00 | 7.00  | 8.00  | 64.00          |  |  |
| 7           | 82     | 11     | 2.00  | 7.00  | -5.00 | 25.00          |  |  |
| 8           | 83     | 9      | 3.00  | 4.00  | -1.00 | 1.00           |  |  |
| 9           | 84     | 13     | 5.00  | 12.50 | -7.50 | 56.25          |  |  |
| 10          | 88     | 10     | 10.00 | 5.00  | 5.00  | 25.00          |  |  |
| 11          | 86     | 12     | 8.00  | 10.00 | -2.00 | 4.00           |  |  |
| 12          | 90     | 12     | 12.00 | 10.00 | 2.00  | 4.00           |  |  |
| 13          | 87     | 14     | 9.00  | 14.00 | -5.00 | 25.00          |  |  |
| 14          | 91     | 8      | 13.50 | 2.50  | 11.00 | 121.00         |  |  |
| 15          | 91     | 13     | 13.50 | 12.50 | 1.00  | 1.00           |  |  |
|             | 401.50 |        |       |       |       |                |  |  |

| Test Statistics   |          |        |  |  |  |  |
|-------------------|----------|--------|--|--|--|--|
| Rs                |          | 0.2830 |  |  |  |  |
| Z                 | 1.0590   |        |  |  |  |  |
| Z <sub>0.10</sub> | 2-tailed | 1.6448 |  |  |  |  |
| Z <sub>0.05</sub> | 2-tailed | 1.9600 |  |  |  |  |
| Z <sub>0.01</sub> | 2-tailed | 2.5760 |  |  |  |  |
| Z <sub>0.10</sub> | 1-tailed | 1.2816 |  |  |  |  |
| Z <sub>0.05</sub> | 1-tailed | 1.6448 |  |  |  |  |
| Z <sub>0.01</sub> | 1-tailed | 2.3263 |  |  |  |  |

Gambar 2.30 Tampilan *output* Uji Spearman di Unpad SAS

### **D. UJI THETA**

Uji Theta digunakan untuk menghitung hubungan variabel dengan skala nominal dan variabel dengan skala ordinal.

Untuk melakukan pengujian dengan tepat, maka kita harus memenuhi beberapa asumsi. Pertama, pastikan bahwa data diperoleh dari sampel acak. Lalu jenis skala yang digunakan bersifat nominal dan ordinal.

## **Contoh Masalah 2.7**

Sebuah penelitian dilakukan untuk mengetahui faktor-faktor yang berhubungan dengan jumlah kosakata Bahasa Inggris yang dipelajari oleh anak usia 8 tahun di Bandung. Berikut hasil penelitian tersebut:

|    | lenis    | Tingkat    | Status Sosial | Lama Belajar   | Jumlah         |
|----|----------|------------|---------------|----------------|----------------|
| ID | Kelamin  | Pendidikan | Ekonomi       | Bahasa Inggris | Kosakata Baru  |
|    | Relation | lbu        | Orang Tua     | (bulan)        | Bahasa Inggris |
| 1  | 1        | 1          | 1             | 1              | 20             |
| 2  | 2        | 1          | 1             | 2              | 25             |
| 3  | 1        | 1          | 2             | 3              | 30             |
| 4  | 1        | 1          | 3             | 4              | 54             |
| 5  | 1        | 1          | 3             | 5              | 21             |
| 6  | 2        | 2          | 1             | 6              | 25             |
| 7  | 2        | 2          | 1             | 4              | 23             |
| 8  | 1        | 2          | 1             | 3              | 45             |
| 9  | 2        | 2          | 2             | 5              | 32             |
| 10 | 1        | 2          | 2             | 7              | 43             |
| 11 | 1        | 2          | 2             | 6              | 12             |
| 12 | 1        | 2          | 3             | 4              | 43             |
| 13 | 2        | 2          | 3             | 3              | 21             |
| 14 | 2        | 2          | 3             | 8              | 45             |
| 15 | 2        | 2          | 3             | 9              | 32             |
| 16 | 2        | 3          | 1             | 7              | 12             |
| 17 | 2        | 3          | 1             | 6              | 10             |
| 18 | 1        | 3          | 1             | 3              | 20             |
| 19 | 2        | 3          | 1             | 4              | 31             |
| 20 | 1        | 3          | 2             | 5              | 23             |
| 21 | 2        | 3          | 2             | 6              | 43             |
| 22 | 1        | 3          | 2             | 7              | 21             |
| 23 | 2        | 3          | 2             | 8              | 43             |
| 24 | 1        | 3          | 2             | 3              | 23             |
| 25 | 2        | 3          | 3             | 1              | 87             |
| 26 | 1        | 3          | 3             | 2              | 32             |
| 27 | 2        | 3          | 3             | 5              | 12             |
| 28 | 1        | 3          | 3             | 4              | 34             |
| 29 | 2        | 3          | 3             | 3              | 32             |
| 30 | 2        | 3          | 3             | 3              | 30             |

Tabel 2.28 Data Contoh Masalah 4.1

Keterangan:

Jenis Kelamin: 1 = Laki-laki; 2 = Perempuan Pendidikan Ibu: 1 = SLA; 2 = D3; 3 = S1 Status Sosial Ekonomi: 1 = Rendah; 2 = Sedang; 3 = Tinggi

Berdasarkan data tersebut, hitunglah besarnya hubungan antara jenis kelamin anak dengan tingkat pendidikan ibu!

# Pengerjaan Secara Manual

Untuk melakukan pengujian dengan tepat, maka kita harus memenuhi beberapa asumsi. Pertama, pastikan distribusi data bersifat acak. Lalu jenis skala yang digunakan bersifat nominal atau ordinal. Selain itu, variabel interval diasumsikan memiliki distribusi normal.

Berikut ini adalah langkah pengerjaan soal di atas:

- 1. Tentukan hipotesis. Rumuskan  $H_0$  dan  $H_1$  seperti dibawah ini.
  - $H_0$ : Tidak terdapat hubungan yang signifikan antara jenis kelamin dengan tingkat pendidikan ibu
  - $H_1$ : Terdapat hubungan yang signifikan antara jenis kelamin dengan jumlah tingkat pendidikan ibu
- 2. Hitung dengan rumus korelasi Theta.
  - Selanjutnya adalah penghitungan rumus korelasi Theta dengan menggunakan rumus di bawah ini.

$$\theta = \frac{\Sigma D_i}{T_2}$$

dengan

$$\Sigma D_i = |fa - fb|$$

Tabel 2.29 Tabel Bantu Contoh Masalah 4.1

| Jenis Kelamin | Tingkat Pendidikan Ibu |    |    | Jumlah |
|---------------|------------------------|----|----|--------|
|               | 1                      | 2  | 3  |        |
| 1             | 4                      | 4  | 6  | 14     |
| 2             | 1                      | 6  | 9  | 16     |
| Jumlah        | 5                      | 10 | 15 | 30     |

= 50

$$F_{a} = 4(0) + 4(1) + 6(1 + 6)$$

$$F_{a} = 4 + 42$$

$$F_{a} = 46$$

$$F_{b} = 4(6 + 9) + 4(9) + 6(0)$$

$$F_{b} = 60 + 36$$

$$F_{b} = 96$$

$$\Sigma D_{i} = |fa - fb| = |46 - 96|$$

$$\theta = \frac{\Sigma D_{i}}{T_{2}}$$

$$\theta = \frac{50}{14 * 16}$$
$$\theta = \frac{50}{224}$$
$$\theta = 0,2232$$

3. Pada korelasi theta, tidak terdapat uji signifikansinya sehingga hasil perhitungan korelasi theta langsung dibandingkan dengan kriteria Guilford.

Bandingkan nilai Theta dengan kriteria Guilford.

4. Kesimpulan

Berdasarkan Analisis Statistik Korelasi Theta, didapatkan bahwa r = 0,2232. Hal ini menandakan bahwa terdapat hubungan yang rendah antara jenis kelamin anak dengan tingkat pendidikan ibu.

# Pengerjaan dengan Unpad SAS

• Open tabel data menu File->Open

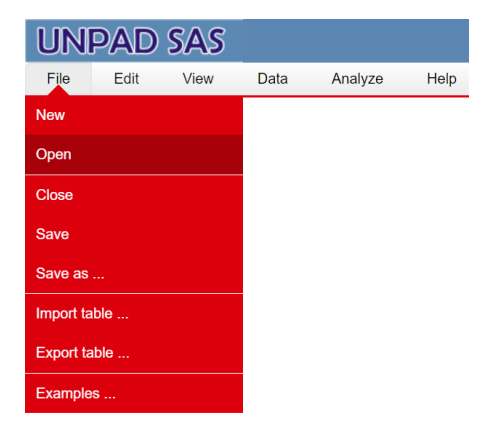

Gambar 2.31 Tampilan menu *File* di Unpad SAS

Buka file data dengan klik <ikon open file>, pada nama tabel yang ingin digunakan.

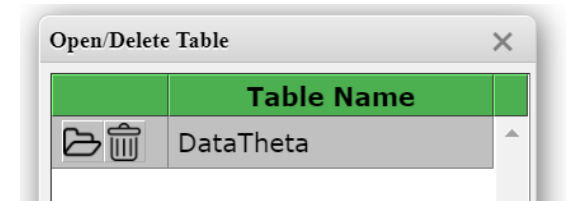

Gambar 2.32 Tampilan dialog *Open/Delete* Table di Unpad SAS

Pilih menu Analyze->Correlate->Theta Analysis

| l   | UNPAD SAS |    |            |      |    |             |             |  |                     |  |
|-----|-----------|----|------------|------|----|-------------|-------------|--|---------------------|--|
|     | File      | E  | Edit View  | Data | a  | Analyze     | Help        |  |                     |  |
| ID: | 1         |    |            |      |    | Descriptive | e Statistic |  |                     |  |
|     | ID        | JK | Pendidikan | SES  | LB |             |             |  |                     |  |
|     | 1         | 1  | 1          | 1    | 1  | Correlate   |             |  | Theta Analysis      |  |
|     | 2         | 2  | 1          | 1    | 2  | Mannaram    | etrie Teste |  | Eta Analysia        |  |
|     | 3         | 1  | 1          | 2    | 3  | Nonparam    | ienic resis |  | Eta Analysis        |  |
|     | 4         | 1  | 1          | 3    | 4  | Sampling    |             |  | Jaspen's M Analysis |  |
|     | 5         | 1  | 1          | 3    | 5  |             |             |  |                     |  |
|     | 6         | 2  | 2          | 1    | 6  | Psychome    | tric Test   |  | Cramer V Analysis   |  |
|     | 7         | 2  | 2          | 1    | 4  | 23          |             |  |                     |  |
|     | 8         | 1  | 2          | 1    | 3  | 45          |             |  | Spearman Analysis   |  |
|     | 9         | 2  | 2          | 2    | 5  | 32          |             |  | Gamma Analysis      |  |
|     | 10        | 1  | 2          | 2    | 7  | 43          |             |  |                     |  |
|     | 11        | 1  | 2          | 2    | 6  | 12          |             |  |                     |  |
|     | 12        | 1  | 2          | 3    | 4  | 43          |             |  |                     |  |
|     | 13        | 2  | 2          | 3    | 3  | 21          |             |  |                     |  |
|     | 14        | 2  | 2          | 3    | 8  | 45          |             |  |                     |  |
|     | 15        | 2  | 2          | 3    | 9  | 32          |             |  |                     |  |
|     | 16        | 2  | 3          | 1    | 7  | 12          |             |  |                     |  |
|     | 17        | 2  | 3          | 1    | 6  | 10          |             |  |                     |  |
|     | 18        | 1  | 3          | 1    | 3  | 20          |             |  |                     |  |
|     | 19        | 2  | 3          | 1    | 4  | 31          |             |  |                     |  |
|     | 20        | 1  | 3          | 2    | 5  | 23          |             |  |                     |  |
|     | 21        | 2  | 3          | 2    | 6  | 43          |             |  |                     |  |
|     | 22        | 1  | 3          | 2    | 7  | 21          |             |  |                     |  |

Gambar 2.33 Tampilan tabel yang telah diinput dan menu Analyze

 Pilih variabel Jenis Kelamin (JK) untuk Variable 1 (Nominal) dan Tingkat Pendidikan Ibu (Pendidikan) untuk Variable 2 (Ordinal), yaitu seperti pada gambar di bawah ini.

| Correlation: Theta Analysis         |                        |                 |  |  |  |  |
|-------------------------------------|------------------------|-----------------|--|--|--|--|
| Variable List                       | Variable #1 (Nominal): |                 |  |  |  |  |
|                                     | Variable #2 (Ordinal): | •               |  |  |  |  |
| OK Reset                            | Cancel Help            |                 |  |  |  |  |
| Authors: Ratna Jatnika & Mustofa Ha | iffas                  | Version 1.3.2.6 |  |  |  |  |

Gambar 2.34 Tampilan Analisis Theta di Unpad SAS

• Klik **<OK>**. Setelah itu akan muncul output seperti gambar di bawah ini

### **Correlation Analysis**

#### Theta

#### Data source: DataTheta

#### Variables: JK, Pendidikan

| Contingency Table |     |     |       |  |  |  |  |
|-------------------|-----|-----|-------|--|--|--|--|
| Dondidikon        | JI  |     |       |  |  |  |  |
| Penuluikan        | [1] | [2] | Totai |  |  |  |  |
| [1]               | 4   | 1   | 5     |  |  |  |  |
| [2]               | 4   | 6   | 10    |  |  |  |  |
| [3]               | 6   | 9   | 15    |  |  |  |  |
| Total             | 14  | 16  | 30    |  |  |  |  |

| Test Statistics |    |    |       |     |     |        |  |  |
|-----------------|----|----|-------|-----|-----|--------|--|--|
| ЈК              | N  | F1 | F2    | T2  | EDi | Theta  |  |  |
| [1]             | 14 | 16 | 46 06 | 224 | 50  | 0 2222 |  |  |
| [2]             | 16 | 40 | 90    | 224 | 50  | 0.2232 |  |  |

Gambar 2.35 Tampilan *output* Theta Analysis di Unpad SAS

# **Contoh Masalah 2.8**

Data yang digunakan sama dengan Contoh Masalah 2 pada Analisis Eta. Sebuah penelitian dilakukan untuk mengetahui faktor-faktor yang berhubungan dengan jumlah pendapatan pertahun masyarakat dengan rentang usia dewasa awal di Kecamatan Jatinegara. Berikut hasil penelitian yang dilakukan kepada 40 orang partisipan:

Tabel 2.30

| Data Contoh Masalah 4.2 |                  |                     |                                   |                                  |  |  |  |  |
|-------------------------|------------------|---------------------|-----------------------------------|----------------------------------|--|--|--|--|
| ID                      | Jenis<br>Kelamin | Status<br>Pekerjaan | Tingkat<br>Pendidikan<br>Terakhir | Jumlah<br>Pendapatan<br>Pertahun |  |  |  |  |
| 1                       | 1                | 2                   | 2                                 | 95                               |  |  |  |  |
| 2                       | 1                | 1                   | 3                                 | 50                               |  |  |  |  |
| 3                       | 1                | 1                   | 1                                 | 80                               |  |  |  |  |
| 4                       | 2                | 2                   | 4                                 | 34                               |  |  |  |  |
| 5                       | 1                | 2                   | 3                                 | 30                               |  |  |  |  |
| 6                       | 1                | 2                   | 2                                 | 20                               |  |  |  |  |
| 7                       | 2                | 1                   | 4                                 | 52                               |  |  |  |  |
| 8                       | 2                | 1                   | 2                                 | 40                               |  |  |  |  |
| 9                       | 2                | 2                   | 3                                 | 58                               |  |  |  |  |
| 10                      | 1                | 2                   | 2                                 | 18                               |  |  |  |  |
| 11                      | 2                | 1                   | 2                                 | 35                               |  |  |  |  |
| 12                      | 1                | 2                   | 1                                 | 55                               |  |  |  |  |
| 13                      | 1                | 1                   | 4                                 | 24                               |  |  |  |  |
| 14                      | 2                | 2                   | 4                                 | 50                               |  |  |  |  |

| ID | Jenis<br>Kelamin | Status<br>Pekerjaan | Tingkat<br>Pendidikan<br>Terakhir | Jumlah<br>Pendapatan<br>Pertahun |
|----|------------------|---------------------|-----------------------------------|----------------------------------|
| 15 | 2                | 2                   | 4                                 | 30                               |
| 16 | 1                | 2                   | 2                                 | 40                               |
| 17 | 2                | 1                   | 3                                 | 80                               |
| 18 | 1                | 2                   | 1                                 | 20                               |
| 19 | 1                | 1                   | 2                                 | 49                               |
| 20 | 1                | 1                   | 2                                 | 58                               |
| 21 | 1                | 1                   | 4                                 | 45                               |
| 22 | 2                | 2                   | 3                                 | 55                               |
| 23 | 2                | 2                   | 1                                 | 28                               |
| 24 | 1                | 2                   | 4                                 | 85                               |
| 25 | 2                | 1                   | 4                                 | 50                               |
| 26 | 2                | 2                   | 3                                 | 45                               |
| 27 | 2                | 1                   | 3                                 | 25                               |
| 28 | 1                | 2                   | 2                                 | 95                               |
| 29 | 2                | 2                   | 4                                 | 52                               |
| 30 | 2                | 2                   | 4                                 | 30                               |
| 31 | 2                | 1                   | 3                                 | 55                               |
| 32 | 1                | 2                   | 3                                 | 52                               |
| 33 | 1                | 1                   | 2                                 | 60                               |
| 34 | 2                | 2                   | 4                                 | 32                               |
| 35 | 1                | 1                   | 1                                 | 65                               |
| 36 | 1                | 2                   | 4                                 | 49                               |
| 37 | 1                | 1                   | 3                                 | 75                               |
| 38 | 2                | 1                   | 3                                 | 37                               |
| 39 | 2                | 1                   | 4                                 | 80                               |
| 40 | 2                | 2                   | 2                                 | 75                               |

Keterangan:

Jenis Kelamin: 1 = Laki-laki; 2 = Perempuan

Status Pekerjaan: 1 = Pekerjaan Tetap; 2 = Pekerjaan Tidak Tetap Tingkat Pendidikan Terakhir: 1 = SD; 2 = SMP; 3 = SMA; 4 = Perguruan Tinggi Jumlah Pendapatan Pertahun (dalam satuan juta)

Hitunglah besarnya hubungan antara Status Pekerjaan dengan Tingkat Pendidikan Terakhir!

## Pengerjaan Secara Manual

Untuk melakukan pengujian dengan tepat, maka kita harus memenuhi beberapa asumsi. Pertama, pastikan distribusi data bersifat acak. Lalu jenis skala yang digunakan bersifat nominal dan ordinal. Berikut ini adalah langkah pengerjaan soal di atas:

1. Tentukan hipotesis. Rumuskan  $H_0$  dan  $H_1$  seperti dibawah ini.

- $H_0$ : Tidak terdapat hubungan yang signifikan antara status pekerjaan dengan tingkat pendidikan terakhir
- $H_1$ : Terdapat hubungan yang signifikan antara status pekerjaan dengan tingkat pendidikan terakhir
- 2. Hitung dengan rumus korelasi Theta.
  - Selanjutnya adalah penghitungan rumus korelasi Theta dengan menggunakan rumus di bawah ini.

$$\theta = \frac{\Sigma D_i}{T_2}$$

dengan

$$\Sigma D_i = |fa - fb|$$

| Tabel 2.31                     |  |  |  |  |  |  |
|--------------------------------|--|--|--|--|--|--|
| Tabel bantu contoh masalah 4.2 |  |  |  |  |  |  |

| Status    | Tingka | lumloh |    |    |       |
|-----------|--------|--------|----|----|-------|
| Pekerjaan | 1      | 2      | 3  | 4  | Juman |
| 1         | 2      | 5      | 6  | 5  | 18    |
| 2         | 3      | 6      | 5  | 8  | 22    |
| Jumlah    | 5      | 11     | 11 | 13 | 30    |

$$F_a = 2(0) + 5(3) + 6(3 + 6) + 5(3 + 6 + 5)$$

$$F_a = 15 + 54 + 70$$

$$F_a = 139$$

$$F_b = 2(6 + 5 + 8) + 5(5 + 8) + 6(8) + 5(0)$$

$$F_b = 38 + 65 + 48$$

$$F_b = 151$$

$$\Sigma D_i = |fa - fb| = |139 - 151| = 12$$

$$\theta = \frac{\Sigma D_i}{T_2}$$
$$\theta = \frac{12}{18 * 22}$$
$$\theta = \frac{12}{396}$$
$$\theta = 0.0303$$

3. Pada korelasi theta, tidak terdapat uji signifikansinya sehingga hasil perhitungan korelasi theta langsung dibandingkan dengan kriteria Guilford.

Bandingkan nilai Theta dengan kriteria Guilford.

4. Kesimpulan

Berdasarkan Analisis Statistik Korelasi Theta, didapatkan bahwa r = 0,0303. Hal ini menandakan bahwa tidak terdapat hubungan antara status pekerjaan dengan tingkat pendidikan terakhir.

# Pengerjaan dengan Unpad SAS

• Open tabel data menu File->Open

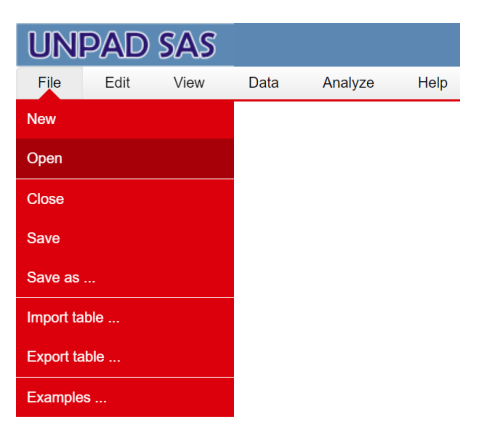

Gambar 2.36 Tampilan menu *File* di Unpad SAS

Buka file data dengan klik <ikon open file>, pada nama tabel yang ingin digunakan.

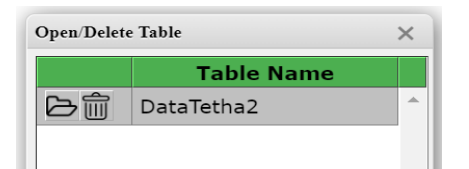

Gambar 2.37 Tampilan dialog *Open/Delete* Table di Unpad SAS

Pilih menu Analyze->Correlate->Theta Analysis

| ι     | UNPAD SAS |    |      |           |             |            |           |                   |  |
|-------|-----------|----|------|-----------|-------------|------------|-----------|-------------------|--|
| f     | File      | ٧  | liew | Data      | Analyze     | Help       |           |                   |  |
| ID: 1 |           |    |      |           | Descriptive | Statistic  |           |                   |  |
|       | ID        | JK | Sta  | t_Pekerja |             |            |           | Developmenter     |  |
|       | 1         | 1  |      |           | Correlate   |            | Theta Ana | alysis            |  |
|       | 2         | 1  |      |           | Nonparamet  | tric Tests | Eta Analy | sis               |  |
|       | 3         | 1  |      |           |             |            |           |                   |  |
|       | 4         | 2  | _    |           | Sampling    |            | Jaspen's  | M Analysis        |  |
|       | 5         | 1  |      |           | Psychometri | ic Test    | Cramer V  | TSuprow and       |  |
|       | 7         | 2  |      |           | 1           |            | Pearson / | Analysis          |  |
|       | 8         | 2  | _    |           | 1           |            |           |                   |  |
|       | 9         | 2  |      |           | 2           |            | Spearman  | Spearman Analysis |  |
|       | 10        | 1  |      |           | 2           | 2 Gamma    |           | nalysis           |  |
|       | 11        | 2  |      |           | 1           |            |           |                   |  |
|       | 12        | 1  |      |           | 2           |            | Pearson / | Analysis          |  |
|       | 13        | 1  |      |           | 1           |            | 4         | 3                 |  |
|       | 14        | 2  |      |           | 2           |            | 4         | 4                 |  |
|       | 15        | 2  |      |           | 2           |            | 4         | 3                 |  |
|       | 16        | 1  | _    | _         | 2           |            | 2         | 3                 |  |
|       | 17        | 2  |      |           | 1           |            | 3         | 6                 |  |
|       | 18        | 1  | _    |           | 2           |            | 1         | 2                 |  |
|       | 19        | 1  |      |           | 1           |            | 2         | 4                 |  |
|       | 21        | 1  |      |           | 1           |            | 4         | 3                 |  |
|       | 22        | 2  |      |           | 2           |            | 3         | 5                 |  |

Gambar 2.38 Tampilan tabel yang telah diinput dan menu Analyze

 Pilih variabel Status Pekerjaan (Stat\_Pekerjaan) untuk Variable 1 (Nominal) dan Tingkat Pendidikan Terakhir (Ting\_Pend\_Terakhir) untuk Variable 2 (Ordinal), yaitu seperti pada gambar di bawah ini.

| Correlation: Theta Analysis         |                        | ×               |
|-------------------------------------|------------------------|-----------------|
| Variable List                       | Variable #1 (Nominal): |                 |
| di JK<br>♪ Jml_Pendapatan >         | 📶 Stat_Pekerjaan       | *               |
|                                     |                        | -               |
|                                     | Variable #2 (Ordinal): |                 |
|                                     | 📶 Ting_Pend_Terakhir   | <b>A</b>        |
| ·                                   |                        | <b>•</b>        |
|                                     |                        |                 |
| OK Reset                            | Cancel Help            |                 |
| Authors: Ratpa latnika & Mustofa Ha | iffas                  | Version 1 3 2 6 |

Gambar 2.39 Tampilan Analisis Theta di Unpad SAS

• Klik **<OK>**. Setelah itu akan muncul output seperti gambar di bawah ini

### **Correlation Analysis**

Theta

#### Data source: DataTetha2

#### Variables: Stat\_Pekerjaan, Ting\_Pend\_Terakhir

|               |     |                    | Conting | gency Tab  | le      |       |    |        |
|---------------|-----|--------------------|---------|------------|---------|-------|----|--------|
|               | т:  | ing Dond Topolthin |         | Stat_Pel   | kerjaan | Total |    |        |
| Ting_Pena_    |     | _тегакшт           | [1]     | [2]        | Iotai   |       |    |        |
|               | [1] |                    |         | 2          | 3       | 5     |    |        |
|               | [2] |                    |         | 5          | 6       | 11    |    |        |
|               | [3] |                    |         | 6          | 5       | 11    |    |        |
|               | [4] |                    |         | 5          | 8       | 13    |    |        |
|               |     | Tot                | al      | 18         | 22      | 40    |    |        |
|               |     |                    |         |            |         |       |    |        |
|               |     |                    | lest    | Statistics |         | -     |    |        |
| Stat_Pekerjaa | an  | N                  | F1      | F2         | T2      | ED    | i  | Theta  |
| [1]           |     | 18                 | 120     | 151        | 20      | 6     | 12 | 0.0202 |
| [2]           |     | 22                 | 139     | 151        | 39      | 0     | 12 | 0.0505 |

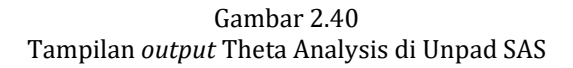

# E. UJI ETA

Uji Eta digunakan untuk menghitung hubungan variabel dengan skala nominal dan variabel dengan skala interval.

Untuk melakukan pengujian dengan tepat, maka kita harus memenuhi beberapa asumsi. Pertama, pastikan bahwa data berasal dari sampel acak. Lalu jenis skala yang digunakan bersifat nominal dan interval.

# **Contoh Masalah 2.9**

Sebuah penelitian dilakukan untuk mengetahui besarnya hubungan antara faktor-faktor yang berpengaruh terhadap jumlah kosakata Bahasa Inggris yang dipelajari oleh anak usia 8 tahun di Bandung. Berikut hasil penelitian tersebut:

| - |    |         |            |               |                |                |
|---|----|---------|------------|---------------|----------------|----------------|
|   | ID | Jenis   | Tingkat    | Status Sosial | Lama Belajar   | Jumlah         |
|   |    | Kelamin | Pendidikan | Ekonomi       | Bahasa Inggris | Kosakata Baru  |
|   |    |         | lbu        | Orang Tua     | (bulan)        | Bahasa Inggris |
|   | 1  | 1       | 1          | 1             | 1              | 20             |
|   | 2  | 2       | 1          | 1             | 2              | 25             |
|   | 3  | 1       | 1          | 2             | 3              | 30             |
| ſ | 4  | 1       | 1          | 3             | 4              | 54             |
|   | 5  | 1       | 1          | 3             | 5              | 21             |

| Tabel 2.32              |  |  |  |  |
|-------------------------|--|--|--|--|
| Data Contoh Masalah 5.2 |  |  |  |  |

| ID | Jenis   | Tingkat    | Status Sosial | Lama Belajar   | Jumlah         |  |
|----|---------|------------|---------------|----------------|----------------|--|
|    | Kelamin | Pendidikan | Ekonomi       | Bahasa Inggris | Kosakata Baru  |  |
|    |         | lbu        | Orang Tua     | (bulan)        | Bahasa Inggris |  |
| 6  | 2       | 2          | 1             | 6              | 25             |  |
| 7  | 2       | 2          | 1             | 4              | 23             |  |
| 8  | 1       | 2          | 1             | 3              | 45             |  |
| 9  | 2       | 2          | 2             | 5              | 32             |  |
| 10 | 1       | 2          | 2             | 7              | 43             |  |
| 11 | 1       | 2          | 2             | 6              | 12             |  |
| 12 | 1       | 2          | 3             | 4              | 43             |  |
| 13 | 2       | 2          | 3             | 3              | 21             |  |
| 14 | 2       | 2          | 3             | 8              | 45             |  |
| 15 | 2       | 2          | 3             | 9              | 32             |  |
| 16 | 2       | 3          | 1             | 7              | 12             |  |
| 17 | 2       | 3          | 1             | 6              | 10             |  |
| 18 | 1       | 3          | 1             | 3              | 20             |  |
| 19 | 2       | 3          | 1             | 4              | 31             |  |
| 20 | 1       | 3          | 2             | 5              | 23             |  |
| 21 | 2       | 3          | 2             | 6              | 43             |  |
| 22 | 1       | 3          | 2             | 7              | 21             |  |
| 23 | 2       | 3          | 2             | 8              | 43             |  |
| 24 | 1       | 3          | 2             | 3              | 23             |  |
| 25 | 2       | 3          | 3             | 1              | 87             |  |
| 26 | 1       | 3          | 3             | 2              | 32             |  |
| 27 | 2       | 3          | 3             | 5              | 12             |  |
| 28 | 1       | 3          | 3             | 4              | 34             |  |
| 29 | 2       | 3          | 3             | 3              | 32             |  |
| 30 | 2       | 3          | 3             | 3              | 30             |  |

Keterangan:

Jenis Kelamin: 1 = Laki-laki; 2 = Perempuan Pendidikan Ibu: 1 = SLA; 2 = D3; 3 = S1 Status Sosial Ekonomi: 1 = Rendah; 2 = Sedang; 3 = Tinggi

Dengan taraf kepercayaan 95%, jawablah persoalan berikut ini, hitunglah besarnya hubungan antara jenis kelamin anak dengan jumlah kosakata baru!

# Pengerjaan Secara Manual

- 1. Tentukan hipotesis. Rumuskan  $H_0$  dan  $H_1$  seperti dibawah ini.
  - ${\cal H}_0$ : Tidak terdapat hubungan yang signifikan antara jenis kelamin dengan jumlah kosakata baru
  - $H_1$ : Terdapat hubungan yang signifikan antara jenis kelamin dengan jumlah kosakata baru
- 2. Hitung dengan rumus korelasi Eta.
Selanjutnya adalah penghitungan rumus korelasi Eta dengan menggunakan rumus di bawah ini.

$$\eta = \sqrt{1 - \frac{\Sigma Y_T^2 - (N_1)(\bar{Y}_1)^2 - \dots - (N_k)(\bar{Y}_k)^2}{\Sigma Y_T^2 - (N_1 + \dots + N_k)(\bar{Y}_T)^2}}$$

Keterangan:

 $N_1$ , ...,  $N_k$  = Ukuran sampel  $\overline{Y}_T$  = Total dari rata-rata kelompok 1 sampai k yang digabungkan  $\overline{Y}_1$ , ...,  $\overline{Y}_k$  = Rata-rata kelompok 1 sampai kelompok k  $\Sigma \overline{Y}_T^2$  = Jumlah kuadrat dari setiap skor dari tiap sampel

• Untuk soal dengan 2 kelompok, akan digunakan rumus sebagai berikut.

$$\eta = \sqrt{1 - \frac{\Sigma Y_T^2 - (N_1)(\bar{Y}_1)^2 - (N_2)(\bar{Y}_2)^2}{\Sigma Y_T^2 - (N_1 + N_2)(\bar{Y}_T)^2}}$$

Untuk mempermudah pengerjaan ini, buatlah tabel bantu sebagai berikut

| Laki-Laki | $Y_1$ | Perempuan | $Y_2$ |  |  |  |  |
|-----------|-------|-----------|-------|--|--|--|--|
| 20        | 400   | 25        | 625   |  |  |  |  |
| 30        | 900   | 25        | 625   |  |  |  |  |
| 54        | 2.916 | 23        | 529   |  |  |  |  |
| 21        | 441   | 32        | 1024  |  |  |  |  |
| 45        | 2.025 | 21        | 441   |  |  |  |  |
| 43        | 1.849 | 45        | 2.025 |  |  |  |  |
| 12        | 144   | 32        | 1.024 |  |  |  |  |
| 43        | 1.849 | 12        | 144   |  |  |  |  |
| 20        | 400   | 10        | 100   |  |  |  |  |
| 23        | 529   | 31        | 961   |  |  |  |  |
| 21        | 441   | 43        | 1.849 |  |  |  |  |
| 23        | 529   | 43        | 1.849 |  |  |  |  |
| 32        | 1.025 | 87        | 7.569 |  |  |  |  |
| 34        | 1.156 | 12        | 144   |  |  |  |  |
|           |       | 32        | 1.024 |  |  |  |  |
|           |       | 30        | 900   |  |  |  |  |
| 421       | 14603 | 503       | 20833 |  |  |  |  |

Tabel 2.33 Tabel bantu contoh masalah 5.1

Setelah membuat tabel di atas, kemudian hitunglah menggunakan rumus korelasi Eta (2 *sample*)

$$\begin{split} \eta &= \sqrt{1 - \frac{\Sigma Y_T{}^2 - (N_1)(\bar{Y}_1)^2 - (N_2)(\bar{Y}_2)^2}{\Sigma Y_T{}^2 - (N_1 + N_2)(\bar{Y}_T)^2}} \\ \eta &= \sqrt{1 - \frac{35436 - (14)(30)^2 - (16)(31,4)^2}{35436 - (14 + 16)(30,8)^2}} \\ \eta &= \sqrt{1 - \frac{35436 - 12658,86 - 15815,57}{35436 - 28459,2}} \\ \eta &= \sqrt{1 - \frac{6961,57}{6976,8}} \\ \eta &= \sqrt{1 - 0.9978} \\ \eta &= 0.0448 \end{split}$$

3. Hitung Uji Signifikansi.

Setelah mendapatkan nilai korelasi eta, hitung signifikansi dengan rumus F di berikut ini.

$$F = \frac{\eta^2 (N - k)}{(1 - \eta^2)(k - 1)}$$
  

$$F = \frac{(0,0448)^2 (30 - 2)}{(1 - (0,0448)^2)(2 - 1)}$$
  

$$F = \frac{0,002 (28)}{0,998 (1)}$$
  

$$F = \frac{0,056}{0,998}$$
  

$$F = 0,056$$

4. Kriteria Uji (Daerah Kritis)

Carilah nilai  $F_{tabel}$  (lihat lampiran 2) dengan df pembilang (K-1) dan df penyebut (N-k). Jika  $F_{hitung} \ge F_{tabel}$  maka  $H_0$  ditolak. Nilai  $F_{hitung}$  lebih kecil daripada  $F_{tabel}$  maka  $H_0$  diterima.

5. Hasil

Dengan df pembilang (2 - 1 = 1) dan df penyebut (30 - 2 = 28), maka didapatkan  $F_{tabel} = 4,\!1960$ 

6. Kesimpulan

Kesimpulannya adalah  $H_0$  diterima, artinya tidak terdapat hubungan yang signifikan antara jenis kelamin dengan jumlah kosakata baru.

# Pengerjaan dengan Unpad SAS

• Open tabel data menu File->Open

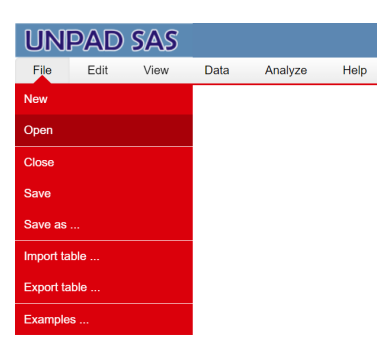

Gambar 2.41 Tampilan menu *File* di Unpad SAS

Buka file data dengan klik <ikon open file>, pada nama tabel yang ingin digunakan.

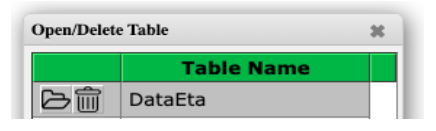

Gambar 2.42 Tampilan dialog *Open/Delete* Table di Unpad SAS

Pilih menu Analyze->Correlate->Eta Analysis

| l   | JN   | P/ | ٩D   | SAS     |                   |         |             |                        |
|-----|------|----|------|---------|-------------------|---------|-------------|------------------------|
|     | File | ١  | /iew | Data    | Ana               | alyze   | Help        |                        |
| ID: | 1    |    |      |         | Desc              | riptive | Statistic   |                        |
|     | ID   | JΚ | Pen  | didikan |                   |         |             |                        |
|     | 1    | 1  |      | 1       | Corre             | elate   |             | Theta Analysis         |
|     | 2    | 2  |      | 1       | Nonr              | aram    | etric Tests | Eta Analysis           |
|     | 3    | 1  |      | 1       | 140rip            | anann   | 0110 10010  |                        |
|     | 4    | 1  |      | 1       | Sampling          |         |             | Jaspen's M Analysis    |
|     | 5    | 1  |      | 1       |                   |         |             |                        |
|     | 6    | 2  |      | 2       | Psychometric Test |         | ric Test    | Cramer V, TSuprow, and |
|     | 7    | 2  |      | 2       | 1                 | 4       | 23          | Fearson Analysis       |
|     | 8    | 1  |      | 2       | 1                 | 3       | 45          | Spearman Analysis      |
|     | 9    | 2  |      | 2       | 2                 | 5       | 32          |                        |
|     | 10   | 1  |      | 2       | 2                 | 7       | 43          | Gamma Analysis         |
|     | 11   | 1  |      | 2       | 2                 | 6       | 12          | Provide the factor     |
|     | 12   | 1  |      | 2       | 3                 | 4       | 43          | Pearson Analysis       |
|     | 13   | 2  |      | 2       | 3                 | 3       | 21          |                        |
|     | 14   | 2  |      | 2       | 3                 | 8       | 45          |                        |
|     | 15   | 2  |      | 2       | 3                 | 9       | 32          |                        |
|     | 16   | 2  |      | 3       | 1                 | 7       | 12          |                        |

Gambar 2.43 Tampilan tabel yang telah diinput dan menu Analyze

Pilih variabel Jenis Kelamin (JK) untuk Variable 1 dan Jmlh. Kosakata Baru
 B. Inggris (JKBB) untuk Variable 2, yaitu seperti pada gambar di bawah ini.

| Correlation: Eta Analysis                         |                               | ×               |
|---------------------------------------------------|-------------------------------|-----------------|
| Variable List<br>dl Pendidikan<br>dl SES<br>dl LB | Variable #1 (Nominal):<br>til |                 |
| >                                                 | Variable #2 (Interval):       |                 |
| OK Reset                                          | Cancel Help                   |                 |
| Authors: Ratna Jatnika & Mustofa Haf              | ffas                          | Version 1.3.2.6 |

Gambar 2.44 Tampilan Analisis Eta di Unpad SAS

• Klik **<OK>**. Setelah itu akan muncul output seperti gambar di bawah ini

#### **Correlation Analysis**

#### Eta

#### Data source: DataEta

#### Variables: JK, JKBB

| Test Statistics |    |       |                    |         |  |  |
|-----------------|----|-------|--------------------|---------|--|--|
| IV              | N  | JKBB  |                    |         |  |  |
| JK              | N  | Value | Value <sup>2</sup> | Mean    |  |  |
| [1]             | 14 | 421   | 14,603             | 30.0714 |  |  |
| [2]             | 16 | 503   | 20,833             | 31.4375 |  |  |
| Total           | 30 | 924   | 35,436             |         |  |  |

| Eta                 | 0.0447 |
|---------------------|--------|
| F                   | 0.0560 |
| F(0.01)             | 7.6360 |
| F <sub>(0.05)</sub> | 4.1960 |

Gambar 2.45 Tampilan *output* Eta Analysis di Unpad SAS

# **Contoh Masalah 2.10**

Sebuah penelitian dilakukan untuk mengetahui hubungan antara jenis perusahaan pabrik dengan rata-rata suhu yang digunakan untuk mengolah suatu produk makanan di daerah Bandung. Berikut hasil penelitian yang dilakukan:

|    | l abel 2.34<br>Data contoh masalah 5.2 |                           |                           |  |  |  |  |
|----|----------------------------------------|---------------------------|---------------------------|--|--|--|--|
| ID | Pabrik                                 | Urutan Kualitas<br>Produk | Suhu Pengolahan<br>Produk |  |  |  |  |
| 1  | 2                                      | 4                         | 95                        |  |  |  |  |
| 2  | 2                                      | 3                         | 52                        |  |  |  |  |
| 3  | 2                                      | 1                         | 30                        |  |  |  |  |
| 4  | 2                                      | 3                         | 55                        |  |  |  |  |
| 5  | 2                                      | 3                         | 52                        |  |  |  |  |
| 6  | 2                                      | 3                         | 60                        |  |  |  |  |
| 7  | 2                                      | 2                         | 32                        |  |  |  |  |
| 8  | 1                                      | 2                         | 40                        |  |  |  |  |
| 9  | 1                                      | 3                         | 58                        |  |  |  |  |
| 10 | 1                                      | 1                         | 18                        |  |  |  |  |
| 11 | 2                                      | 4                         | 75                        |  |  |  |  |
| 12 | 2                                      | 3                         | 52                        |  |  |  |  |
| 13 | 2                                      | 4                         | 100                       |  |  |  |  |

| п  | Pahrik  | Urutan Kualitas | Suhu Pengolahan |
|----|---------|-----------------|-----------------|
|    | T abrik | Produk          | Produk          |
| 14 | 2       | 3               | 60              |
| 15 | 2       | 4               | 85              |
| 16 | 2       | 1               | 28              |
| 17 | 2       | 4               | 90              |
| 18 | 1       | 1               | 20              |
| 19 | 1       | 3               | 49              |
| 20 | 1       | 3               | 58              |
| 21 | 1       | 3               | 45              |
| 22 | 2       | 3               | 55              |
| 23 | 2       | 2               | 28              |
| 24 | 2       | 4               | 85              |
| 25 | 2       | 3               | 50              |
| 26 | 2       | 3               | 45              |
| 27 | 2       | 1               | 25              |
| 28 | 1       | 4               | 95              |
| 29 | 1       | 3               | 50              |
| 30 | 1       | 4               | 80              |
| 31 | 1       | 2               | 34              |
| 32 | 1       | 2               | 30              |
| 33 | 1       | 1               | 20              |
| 34 | 1       | 3               | 52              |
| 35 | 2       | 3               | 65              |
| 36 | 2       | 3               | 49              |
| 37 | 2       | 4               | 75              |
| 38 | 2       | 2               | 37              |
| 39 | 2       | 4               | 80              |
| 40 | 1       | 3               | 55              |
| 41 | 1       | 1               | 24              |
| 42 | 1       | 3               | 50              |
| 43 | 1       | 1               | 30              |
| 44 | 1       | 2               | 40              |
| 45 | 1       | 4               | 80              |
| 46 | 1       | 1               | 20              |
| 47 | 2       | 4               | 85              |
| 48 | 2       | 3               | 48              |
| 49 | 2       | 2               | 30              |
| 50 | 2       | 2               | 38              |

Keterangan:

Jenis Perusahaan Pabrik: 1 = Pabrik A; 2 = Pabrik B Urutan Kualitas Produk: 1 = Kurang Baik; 2 = Biasa; 3 = Baik; 4 = Sangat Baik

Dengan taraf kepercayaan 95%, jawablah persoalan berikut ini: Hitunglah besarnya hubungan antara Jenis Perusahaan Pabrik dengan Suhu Pengolahan Produk!

## Pengerjaan Secara Manual

- 1. Tentukan hipotesis. Rumuskan  $H_0$  dan  $H_1$  seperti dibawah ini.
  - $H_0$ : Tidak terdapat hubungan yang signifikan antara jenis perusahaan pabrik dengan suhu pengolahan produk
  - $H_1$ : Terdapat hubungan yang signifikan antara jenis perusahaan pabrik dengan suhu pengolahan produk
- 2. Hitung dengan rumus korelasi Eta.
  - Selanjutnya adalah penghitungan rumus korelasi Eta dengan menggunakan rumus di bawah ini.

$$\eta = \sqrt{1 - \frac{\Sigma Y_T^2 - (N_1)(\bar{Y}_1)^2 - \dots - (N_k)(\overline{Y}_k)^2}{\Sigma Y_T^2 - (N_1 + \dots + N_k)(\bar{Y}_T)^2}}$$

Keterangan:

 $N_1$  , ... ,  $N_k$  = Ukuran sampel

 $ar{Y}_T\,$  = Total dari rata-rata kelompok 1 sampai k $\,$  yang digabungkan

 $\overline{Y}_1$ , ... ,  $\overline{Y}_k$  = Rata-rata kelompok 1 sampai kelompok k

 $\Sigma \overline{Y}_T^{\ \ 2} =$  Jumlah kuadrat dari setiap skor dari tiap sampel

Untuk soal dengan 2 kelompok, akan digunakan rumus sebagai berikut.

$$\eta = \sqrt{1 - \frac{\Sigma Y_T^2 - (N_1)(\bar{Y}_1)^2 - (N_2)(\bar{Y}_2)^2}{\Sigma Y_T^2 - (N_1 + N_2)(\bar{Y}_T)^2}}$$

Untuk mempermudah pengerjaan ini, buatlah tabel bantu sebagai berikut

Tabel 2.35

| Tabel bantu contoh masalah 5.2 |                  |          |                  |  |  |  |
|--------------------------------|------------------|----------|------------------|--|--|--|
| Pabrik A                       | $\overline{Y}_1$ | Pabrik B | $\overline{Y}_2$ |  |  |  |
| 40                             | 1600             | 95       | 9025             |  |  |  |
| 58                             | 3364             | 52       | 2704             |  |  |  |
| 18                             | 324              | 30       | 900              |  |  |  |
| 20                             | 400              | 55       | 3025             |  |  |  |
| 49                             | 2401             | 52       | 2704             |  |  |  |
| 58                             | 3364             | 60       | 3600             |  |  |  |
| 45                             | 2025             | 32       | 1024             |  |  |  |
| 95                             | 9025             | 75       | 5625             |  |  |  |
| 50                             | 2500             | 52       | 2704             |  |  |  |
| 80                             | 6400             | 100      | 10000            |  |  |  |
| 34                             | 1156             | 60       | 3600             |  |  |  |
| 30                             | 900              | 85       | 7225             |  |  |  |

| 20           | 400            | 28            | 784             |
|--------------|----------------|---------------|-----------------|
| 52           | 2704           | 90            | 8100            |
| 55           | 3025           | 55            | 3025            |
| 24           | 576            | 28            | 784             |
| 50           | 2500           | 85            | 7225            |
| 30           | 900            | 50            | 2500            |
| 40           | 1600           | 45            | 2025            |
| 80           | 6400           | 25            | 625             |
| 20           | 400            | 65            | 4225            |
|              |                | 49            | 2401            |
|              |                | 75            | 5625            |
|              |                | 37            | 1369            |
|              |                | 80            | 6400            |
|              |                | 85            | 7225            |
|              |                | 48            | 2304            |
|              |                | 30            | 900             |
|              |                | 38            | 1444            |
| Jumlah = 948 | Jumlah = 51964 | Jumlah = 1661 | Jumlah = 109097 |

Setelah membuat tabel di atas, kemudian hitunglah menggunakan rumus korelasi Eta

$$\begin{split} \eta &= \sqrt{1 - \frac{\Sigma Y_T^2 - (N_1)(\bar{Y}_1)^2 - (N_2)(\bar{Y}_2)^2}{\Sigma Y_T^2 - (N_1 + N_2)(\bar{Y}_T)^2}} \\ \eta &= \sqrt{1 - \frac{161061 - (21)(45,14)^2 - (29)(57,27)^2}{161061 - (21+29)(52,18)^2}} \\ \eta &= \sqrt{1 - \frac{161061 - 42790,01 - 95115,73}{161061 - 136137,62}} \\ \eta &= \sqrt{1 - \frac{23155,26}{24923,38}} \\ \eta &= \sqrt{1 - 0.929} \\ \eta &= 0.2664 \end{split}$$

3. Hitung Uji Signifikansi.

Setelah mendapatkan nilai korelasi eta, hitung signifikansi dengan rumus F di berikut ini.

$$F = \frac{\eta^2 (N - k)}{(1 - \eta^2)(k - 1)}$$

$$F = \frac{(0,2664)^2 (50 - 2)}{(1 - (0,2664)^2)(2 - 1)}$$
$$F = \frac{0,0709 (48)}{0,9290 (1)}$$
$$F = \frac{3,406}{0,9290}$$
$$F = 3,67$$

4. Kriteria Uji (Daerah Kritis)

Carilah nilai  $F_{tabel}$  (lihat lampiran 2) dengan df pembilang (K-1) dan df penyebut (N-k). Jika  $F_{hitung} \ge F_{tabel}$  maka  $H_0$  ditolak. Nilai  $F_{hitung}$  lebih kecil daripada  $F_{tabel}$  maka  $H_0$  diterima.

5. Hasil

Dengan df pembilang (2 - 1 = 1) dan df penyebut (50 - 2 = 58), maka didapatkan  $F_{tabel}$  = 4,0850

6. Kesimpulan

Kesimpulannya adalah  $H_0$  diterima, artinya tidak terdapat hubungan yang signifikan antara jenis perusahaan pabrik dengan suhu pengolahan produk.

### Pengerjaan dengan Unpad SAS

• Open tabel data menu File->Open

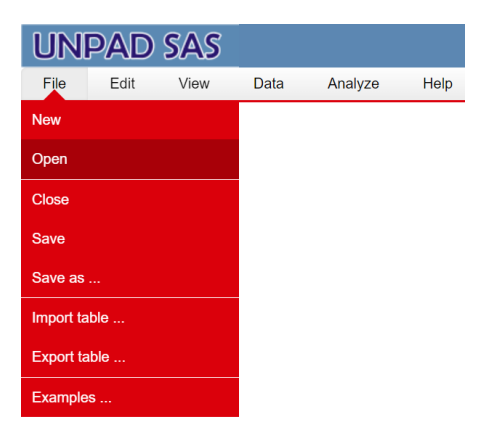

Gambar 2.46 Tampilan menu *File* di Unpad SAS

Buka file data dengan klik <ikon open file>, pada nama tabel yang ingin digunakan.

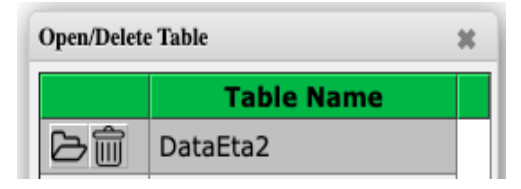

Gambar 2.47 Tampilan dialog *Open/Delete* Table di Unpad SAS

Pilih menu Analyze->Correlate->Eta Analysis

| l   | JN   | PAD   | SAS        |                     |           |                        |  |
|-----|------|-------|------------|---------------------|-----------|------------------------|--|
|     | File | View  | Data       | Analyze             | Help      |                        |  |
| ID: | 1    |       |            | Descriptive S       | statistic |                        |  |
|     | ID   | Uruta | n_Kualitas | Operation           |           | Thete Analysis         |  |
|     | 1    |       |            | Correlate           |           | Theta Analysis         |  |
|     | 2    |       |            | Nonparametric Tests |           | Eta Analysis           |  |
|     | 3    |       |            |                     |           |                        |  |
|     | 4    |       |            | Sampling            |           | Jaspen's M Analysis    |  |
|     | 6    |       |            | Psychometric Test   |           | Cramer V. TSuprow, and |  |
|     | 7    |       |            |                     |           | Pearson Analysis       |  |
|     | 8    |       |            | 2                   |           | Coormon Analysia       |  |
|     | 9    |       |            | 3                   |           | Spearman Analysis      |  |
|     | 10   |       |            | 1                   |           | Gamma Analysis         |  |
|     | 11   |       |            | 4                   |           |                        |  |
|     | 12   |       |            | 3                   |           | Pearson Analysis       |  |
|     | 13   |       |            | 4                   |           | 100 2                  |  |
|     | 14   |       |            | 3                   | 60 2      |                        |  |
|     | 15   |       |            | 4                   |           | 85 2                   |  |

Gambar 2.48 Tampilan tabel yang telah diinput dan menu Analyze

• Pilih variabel Pabrik untuk *Variable 1* dan Suhu Pengolahan Produk untuk *Variable 2*, yaitu seperti pada gambar di bawah ini.

| Correlation: Eta Analysis                     |        |                                      | ×               |
|-----------------------------------------------|--------|--------------------------------------|-----------------|
| Variable List<br>di<br>Urutan_Kualitas_Produk | >      | Variable #1 (Nominal):<br>dil Pabrik |                 |
|                                               | >      | Variable #2 (Interval):              | luk             |
| OK Reset                                      |        | Cancel Help                          |                 |
| Authors: Ratna Jatnika & Muste                | ofa Ha | iffas                                | Version 1.3.2.6 |

Gambar 2.49 Tampilan Analisis Eta di Unpad SAS

• Klik **<OK>**. Setelah itu akan muncul output seperti gambar di bawah ini

# **Correlation Analysis**

### Eta

### Data source: DataEta2

## Variables: Pabrik, Suhu\_Pengolahan\_Produk

| Test Statistics |                     |       |                    |         |  |  |
|-----------------|---------------------|-------|--------------------|---------|--|--|
| Dahuilt         | Suhu_Pengolahan_Pro |       |                    |         |  |  |
| Padrik          | N                   | Value | Value <sup>2</sup> | Mean    |  |  |
| [1]             | 21                  | 948   | 51,964             | 45.1429 |  |  |
| [2]             | 29                  | 1,661 | 109,097            | 57.2759 |  |  |
| Total           | 50                  | 2,609 | 161,061            |         |  |  |

| Eta                 | 0.2682 |
|---------------------|--------|
| F                   | 3.7209 |
| F <sub>(0.01)</sub> | 7.3140 |
| F(0.05)             | 4.0850 |

Gambar 2.50 Tampilan *output* Uji Eta di Unpad SAS

### F. UJI JASPEN'S M

Jaspen's M (atau *Jaspen's coefficient of multiserial association*) digunakan untuk mengukur hubungan variabel dengan skala ordinal dan variabel dengan skala interval (rasio). Metode ini memungkinkan peneliti untuk memaksimalkan tingkat pengukuran bagi kedua jenis variabel.

Untuk melakukan pengujian dengan tepat, maka kita harus memenuhi beberapa asumsi. Pertama, pastikan distribusi data bersifat acak. Lalu jenis skala yang digunakan bersifat ordinal dan interval (rasio).

### **Contoh Masalah 2.11**

Suatu penelitian dilakukan untuk melihat hubungan antara tingkat pendidikan dengan penghasilan karyawan di suatu perusahaan. Data yang

dihasilkan dari pengukuran terhadap 50 karyawan di perusahaan tersebut dapat dilihat pada tabel berikut ini:

| Nomor     | Pendidikan | Penghasilan | Nomor     | Pendidikan | Penghasilan |
|-----------|------------|-------------|-----------|------------|-------------|
| Responden | 4          | 05          | Responden | 2          | 15          |
| 1         | 4          | 90          | 20        | 3          | 40          |
| 2         | 3          | 50          | 21        | 1          | 25          |
| 3         | 4          | 80          | 28        | 4          | 95          |
| 4         | 2          | 34          | 29        | 3          | 52          |
| 5         | 2          | 30          | 30        | 1          | 30          |
| 6         | 1          | 20          | 31        | 3          | 55          |
| 7         | 3          | 52          | 32        | 3          | 52          |
| 8         | 2          | 40          | 33        | 3          | 60          |
| 9         | 3          | 58          | 34        | 2          | 32          |
| 10        | 1          | 18          | 35        | 3          | 65          |
| 11        | 2          | 35          | 36        | 3          | 49          |
| 12        | 3          | 55          | 37        | 4          | 75          |
| 13        | 1          | 24          | 38        | 2          | 37          |
| 14        | 3          | 50          | 39        | 4          | 80          |
| 15        | 1          | 30          | 40        | 4          | 75          |
| 16        | 2          | 40          | 41        | 3          | 52          |
| 17        | 4          | 80          | 42        | 4          | 100         |
| 18        | 1          | 20          | 43        | 3          | 60          |
| 19        | 3          | 49          | 44        | 4          | 85          |
| 20        | 3          | 58          | 45        | 1          | 28          |
| 21        | 3          | 45          | 46        | 4          | 90          |
| 22        | 3          | 55          | 47        | 4          | 85          |
| 23        | 2          | 28          | 48        |            | 48          |
| 24        | 4          | 85          | 49        | 2          | 30          |
| 25        | 3          | 50          | 50        | 2          | 38          |

Tabel 2.36 Data Contoh Masalah 6.1

Keterangan:

Variabel pendidikan berisi data tingkat pendidikan karyawan dengan skala ordinal Pendidikan: 1 = SD; 2 = SMP; 3 = SMA; 4 = Perguruan Tinggi Variabel penghasilan berisi data penghasilan karyawan dengan skala rasio

# Pengerjaan Secara Manual

- 1. Tentukan hipotesis. Rumuskan  $H_0$  dan  $H_1$  seperti dibawah ini.
  - $H_0$ : Tidak terdapat hubungan yang signifikan antara tingkat pendidikan dengan penghasilan karyawan di suatu perusahaan
  - $H_1$ : Terdapat hubungan yang signifikan antara tingkat pendidikan dengan penghasilan karyawan di suatu perusahaan

## 2. Statistik Uji

• Tetapkan variabel yang akan diuji.

- X = Pendidikan
- Y = Penghasilan

| Tabel 2.37<br>Variabel yang Diuji |        |  |  |  |  |  |  |  |  |  |
|-----------------------------------|--------|--|--|--|--|--|--|--|--|--|
| ID                                | ID X Y |  |  |  |  |  |  |  |  |  |
| 1                                 |        |  |  |  |  |  |  |  |  |  |
|                                   |        |  |  |  |  |  |  |  |  |  |
| N                                 |        |  |  |  |  |  |  |  |  |  |

Hitung nilai standar deviasi

Untuk menghitung nilai Jaspen's M, kita harus mengetahui nilai standar deviasi dari variabel Y. Buatlah tabel bantu untuk data variabel Y yang berisi kolom-kolom sebagai berikut untuk mempermudah.

| adel Bantu Standar Devlasi Variadel |                                                                                                   |  |  |  |  |  |  |
|-------------------------------------|---------------------------------------------------------------------------------------------------|--|--|--|--|--|--|
| Data ke-i                           |                                                                                                   |  |  |  |  |  |  |
| Y <sub>i</sub>                      | $Y_i^2$                                                                                           |  |  |  |  |  |  |
|                                     |                                                                                                   |  |  |  |  |  |  |
|                                     |                                                                                                   |  |  |  |  |  |  |
|                                     |                                                                                                   |  |  |  |  |  |  |
|                                     |                                                                                                   |  |  |  |  |  |  |
| $\Sigma Y$                          | $\Sigma Y^2$                                                                                      |  |  |  |  |  |  |
|                                     | Data<br><u> <u> </u> <u> </u> <u> </u> <u> </u> <u> </u> <u> </u> <u> </u> <u> </u> <u> </u> </u> |  |  |  |  |  |  |

Tabel 2.38 Tabel Bantu Standar Deviasi Variabel Y

Setelah itu, untuk menghitung nilai standar deviasi dari variabel Y, kita dapat menggunakan rumus sebagai berikut.

$$S_{y} = \sqrt{\frac{\Sigma Y^{2} - \frac{(\Sigma Y)^{2}}{N_{r}}}{N_{r}}}$$

Dimana:

 $S_y$  = Standard deviation of Y  $\Sigma Y$  = Jumlah nilai Y  $\Sigma Y^2$  = Jumlah nilai Y kuadrat  $N_r$  = Ukuran sampel

Dalam kasus di atas, tabel bantu adalah sebagai berikut.

Tabel 2.39 Tabel Bantu Standar Deviasi untuk Contoh Masalah 6.1

| Sampel (i) | Data ke-i      |         | Sampal (i) | Data ke-i      |         |  |
|------------|----------------|---------|------------|----------------|---------|--|
|            | Y <sub>i</sub> | $Y_i^2$ | Samper (I) | Y <sub>i</sub> | $Y_i^2$ |  |

| 1  | 95 | 9025 | 26 | 45           | 2025           |
|----|----|------|----|--------------|----------------|
| 2  | 50 | 2500 | 27 | 25           | 625            |
| 3  | 80 | 6400 | 28 | 95           | 9025           |
| 4  | 34 | 1156 | 29 | 52           | 2704           |
| 5  | 30 | 900  | 30 | 30           | 900            |
| 6  | 20 | 400  | 31 | 55           | 3025           |
| 7  | 52 | 2704 | 32 | 52           | 2704           |
| 8  | 40 | 1600 | 33 | 60           | 3600           |
| 9  | 58 | 3364 | 34 | 32           | 1024           |
| 10 | 18 | 324  | 35 | 65           | 4225           |
| 11 | 35 | 1225 | 36 | 49           | 2401           |
| 12 | 55 | 3025 | 37 | 75           | 5625           |
| 13 | 24 | 576  | 38 | 37           | 1369           |
| 14 | 50 | 2500 | 39 | 80           | 6400           |
| 15 | 30 | 900  | 40 | 75           | 5625           |
| 16 | 40 | 1600 | 41 | 52           | 2704           |
| 17 | 80 | 6400 | 42 | 100          | 10000          |
| 18 | 20 | 400  | 43 | 60           | 3600           |
| 19 | 49 | 2401 | 44 | 85           | 7225           |
| 20 | 58 | 3364 | 45 | 28           | 784            |
| 21 | 45 | 2025 | 46 | 90           | 8100           |
| 22 | 55 | 3025 | 47 | 85           | 7225           |
| 23 | 28 | 784  | 48 | 48           | 2304           |
| 24 | 85 | 7225 | 49 | 30           | 900            |
| 25 | 50 | 2500 | 50 | 38           | 1444           |
|    |    |      |    | $\Sigma Y_i$ | $\Sigma Y_i^2$ |
|    |    |      |    | = 2.624      | = 161.886      |

Untuk penghitungannya adalah sebagai berikut.

$$S_{y} = \sqrt{\frac{161.886 - \frac{(2.624)^{2}}{50}}{50}}$$
$$S_{y} = \sqrt{\frac{24.178,48}{50}}{50}}$$
$$S_{y} = 21,9902$$

 Buatlah sebuah tabel bantu berdasarkan kategori variabel X, yang diurut dari nilai besar ke kecil, yang berisi kolom-kolom sebagai berikut.

|   | Tabel 2.40                                                                              |  |   |   |  |  |   |  |  |  |  |
|---|-----------------------------------------------------------------------------------------|--|---|---|--|--|---|--|--|--|--|
|   | Tabel Bantu Uji Jaspen                                                                  |  |   |   |  |  |   |  |  |  |  |
| i | $\overline{Y_i}  p  C_p  O_b  O_a  O_b - O_a  (O_b - O_a)^2  \overline{Y_i}(O_b - O_a)$ |  |   |   |  |  |   |  |  |  |  |
|   |                                                                                         |  |   |   |  |  | P |  |  |  |  |
| Κ | :                                                                                       |  | : | : |  |  |   |  |  |  |  |
|   |                                                                                         |  |   |   |  |  |   |  |  |  |  |

| 1                     |                       | :      | :      |        |        |              |                      |                                    |
|-----------------------|-----------------------|--------|--------|--------|--------|--------------|----------------------|------------------------------------|
|                       | $\Sigma \overline{Y}$ |        |        |        |        |              | $(0_b - 0_a)^2$      | $\Sigma \overline{Y}_i(O_b - O_a)$ |
|                       |                       |        |        |        |        |              | $\frac{\Sigma}{P}$   |                                    |
| Kete                  | eranga                | an:    |        |        |        |              |                      |                                    |
| $\overline{Y}_i$      |                       | = Rá   | ata-ra | ata va | ariabe | el Y pada ke | elompok i            |                                    |
| $\Sigma \overline{Y}$ |                       | = Ju   | mlah   | n rata | -rata  | variabel Y   |                      |                                    |
| n                     |                       | = $uk$ | urar   | ı sam  | pel d  | ata tiap kel | ompok                |                                    |
| Ρ                     |                       |        |        | bany   | ak se  | luruh data   |                      |                                    |
| $C_p$                 |                       | = Fr   | ekue   | ensi k | umul   | atif p       |                      |                                    |
| $\dot{O_b}$           |                       | = Ti   | nggi   | ordin  | at no  | rmal         |                      |                                    |
| $O_a$                 |                       | = 01   | rdina  | t yan  | g ditı | ırunkan satı | u baris dari baris ( | $O_b$                              |

Untuk contoh masalah di atas, tabel bantu tersebut adalah:

| _ |                  |      |      |                       |                       |                                                                     |                                                   |                                                     |
|---|------------------|------|------|-----------------------|-----------------------|---------------------------------------------------------------------|---------------------------------------------------|-----------------------------------------------------|
| i | $\overline{Y}_i$ | p    | Cp   | <b>0</b> <sub>b</sub> | <b>0</b> <sub>a</sub> | $\boldsymbol{O}_{\boldsymbol{b}} - \boldsymbol{O}_{\boldsymbol{a}}$ | $\frac{(\boldsymbol{O}_b-\boldsymbol{O}_a)^2}{P}$ | $\overline{Y}_i(\boldsymbol{O}_b-\boldsymbol{O}_a)$ |
| 4 | 85,4167          | 0,24 | 0,24 | 0,3108                | 0,0000                | 0,3108                                                              | 0,40248                                           | 26,5475                                             |
| 3 | 53,0000          | 0,40 | 0,64 | 0,3740                | 0,3108                | 0,0632                                                              | 0,0099                                            | 3,3496                                              |
| 2 | 34,4000          | 0,20 | 0,84 | 0,2433                | 0,3740                | -0,1307                                                             | 0,0854                                            | -4,496                                              |
| 1 | 24.3750          | 0,16 | 1,00 | 0,0000                | 0,2433                | -0,2433                                                             | 0,3699                                            | -5,930                                              |
|   | 199,1917         |      |      |                       |                       |                                                                     | 0,86768                                           | 19,4711                                             |

Tabel 2.41 Tabel Bantu Contoh Masalah 6.1

• Hitung koefisien Jaspen (M) dengan rumus berikut.

$$M = \frac{\Sigma(\bar{Y}_i)(O_b - O_a)}{S_y \Sigma \left[\frac{(O_b - O_a)^2}{P}\right]}$$

Setelah membuat tabel di atas, kemudian hitunglah menggunakan rumus Jaspen.

$$M = \frac{19,4711}{(21,9902)(0,86768)}$$
$$M = 1,0203$$

Hitung signifikansi statistik dari Jaspen's M

Untuk mengetahui signifikansi statistik dari Jaspen's M, kita harus mengubah nilai M menjadi koefisien yang setara dengan Pearson's r. Dengan rumus berikut:

$$r = M \sqrt{\Sigma \left[ \frac{(O_b - O_a)^2}{P} \right]}$$

Untuk contoh masalah di atas adalah:

$$r = 1,0203\sqrt{0,86768}$$

r = 0,9505

- Cari *r*<sub>tabel</sub> (lihat lampiran 4) untuk:
  - $df = N_r 2$
  - $\alpha = 0,10,0,05, dan 0,01$  dari tabel r

Untuk contoh masalah di atas, df = 48, maka nilai  $r_{tabel}$  untuk  $\alpha = 0,10,0,05, dan 0,01$  adalah:

 $r_{(48;\,0,10)} = 0,2310$ 

 $r_{(48;\,0,05)} = 0,2730$ 

 $r_{(48;\,0,01)} = 0,3540$ 

3. Kriteria Uji (Daerah Kritis)

Dengan menggunakan rumus *degrees of freedom*,  $df = N_T - 2$ . Carilah nilai kritis pada tabel Distribusi R.

Jika nilai r lebih besar dari nilai kritis yang didapat, maka koefisien korelasi yang didapat signifikan secara statistik dan  $H_0$  dapat ditolak.

4. Kesimpulan

Kesimpulannya adalah  $H_0$  ditolak, artinya terdapat hubungan yang signifikan antara tingkat pendidikan dengan penghasilan karyawan di suatu perusahaan

## Pengerjaan dengan Unpad SAS

• Open tabel data menu File->Open

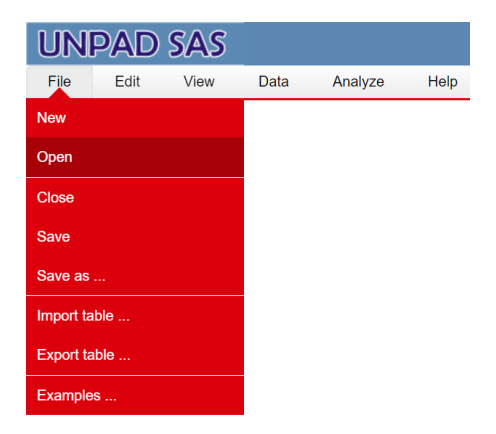

Gambar 2.51 Tampilan menu *File* di Unpad SAS

Buka file data dengan klik <ikon open file>, pada nama tabel yang ingin digunakan.

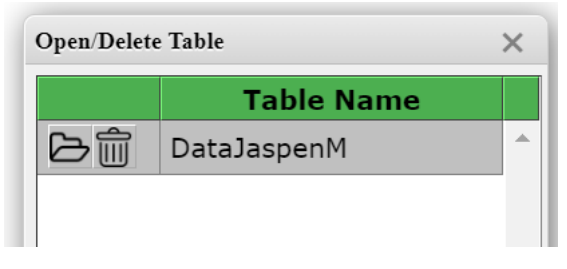

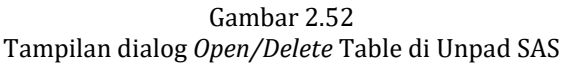

Pilih menu Analyze->Correlate->Jaspen's M Analysis

| l   | ЛГ   | PAD     | SAS  | ,<br>)     |                |           |                         |
|-----|------|---------|------|------------|----------------|-----------|-------------------------|
|     | File | Edit    | View | Data       | Analyze        | Help      |                         |
| ID: | 1    |         |      |            | Descriptive \$ | Statistic |                         |
|     | ID   | Pendidi | kan  | Penghasila |                |           |                         |
|     | 1    |         | 4    |            | Correlate      |           | Theta Analysis          |
|     | 2    |         | 3    |            | Nonparamet     | ric Tests | Eta Analysis            |
|     | 4    | _       | 2    |            | Sampling       |           | Jaspen's M Analysis     |
|     | 5    |         | 2    |            |                |           | outpett o this analysis |
|     | 6    |         | 1    |            | Psychometri    | c Test    | Cramer V Analysis       |
|     | 7    |         | 3    |            | 52             |           | Spearman Analysis       |
|     | 8    |         | 2    |            | 40             |           |                         |
|     | 9    |         | 3    |            | 10             |           | Gamma Analysis          |
|     | 11   |         | 2    |            | 35             |           |                         |
|     | 12   |         | 3    |            | 55             |           |                         |
|     | 13   |         | 1    |            | 24             |           |                         |
|     | 14   |         | 3    |            | 50             |           |                         |
|     | 15   |         | 1    |            | 30             |           |                         |
|     | 16   |         | 2    |            | 40             |           |                         |
|     | 17   |         | 4    |            | 80             |           |                         |
|     | 18   |         | 1    |            | 20             |           |                         |
|     | 19   |         | 3    |            | 49             |           |                         |
|     | 20   |         | 3    |            | 45             |           |                         |
|     | 21   |         | 3    |            | 45             |           |                         |

Gambar 2.53 Tampilan tabel yang telah diinput dan menu Analyze

• Pilih variabel *pendidikan* untuk *Variable 1 (Ordinal)* dan *Penghasilan* untuk *Variable 2 (Interval)*, yaitu seperti pada gambar di bawah ini.

| Correlation: Jaspen's M Analysis |      |                         | ×               |
|----------------------------------|------|-------------------------|-----------------|
| Variable List                    |      | Variable #1 (Ordinal):  |                 |
|                                  | ·    | 📶 Pendidikan            | A               |
|                                  |      |                         | Ŧ               |
|                                  |      | Variable #2 (Interval): |                 |
| [                                |      | 🖋 Penghasilan           | A               |
| ~                                |      |                         | ~               |
|                                  |      |                         |                 |
| UK Reset                         |      | Cancel Help             |                 |
| Authors: Ratna Jatnika & Mustofa | a Ha | ffas                    | Version 1.3.2.6 |

Gambar 2.54 Tampilan Analisis Jaspen's M di Unpad SAS

• Klik **<OK>**. Setelah itu akan muncul output seperti gambar di bawah ini.

### **Correlation Analysis**

#### Jaspen

#### Data source: datajaspenpertama

#### Variables: Pendidikan, Penghasilan

| Test Statistics |         |             |        |                |                |  |  |  |  |
|-----------------|---------|-------------|--------|----------------|----------------|--|--|--|--|
| Den Raller      |         | Penghasilan |        |                |                |  |  |  |  |
| Pendidikan      | Mean    | р           | Cp     | 0 <sub>b</sub> | 0 <sub>a</sub> |  |  |  |  |
| [4]             | 85.4167 | 0.2400      | 0.2400 | 0.3108         | 0.0000         |  |  |  |  |
| [3]             | 53.0000 | 0.4000      | 0.6400 | 0.3740         | 0.3108         |  |  |  |  |
| [2]             | 34.4000 | 0.2000      | 0.8400 | 0.2433         | 0.3740         |  |  |  |  |
| [1]             | 24.3750 | 0.1600      | 1.0000 | 0.0000         | 0.2433         |  |  |  |  |

| Sy                  | 21.9902 |
|---------------------|---------|
| М                   | 1.0203  |
| r                   | 0.9505  |
| r <sub>(0.01)</sub> | 0.3540  |
| r <sub>(0.05)</sub> | 0.2730  |

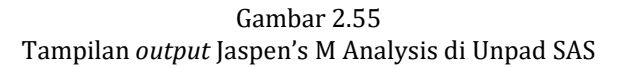

## **Contoh Masalah 2.12**

Suatu penelitian dilakukan untuk melihat hubungan antara tingkat kemampuan berbahasa Inggris dengan nilai ujian di suatu sekolah dasar. Data yang dihasilkan dari pengukuran terhadap 30 siswa dan siswi di sekolah dasar tersebut dapat dilihat pada tabel berikut ini:

| No | Kem. Bhs<br>Inggris | Nilai Ujian |  | No | Kem. Bhs<br>Inggris | Nilai Ujian |  |  |  |
|----|---------------------|-------------|--|----|---------------------|-------------|--|--|--|
| 1  | 2                   | 73          |  | 26 | 4                   | 76          |  |  |  |
| 2  | 2                   | 75          |  | 27 | 4                   | 87          |  |  |  |
| 3  | 3                   | 79          |  | 28 | 4                   | 77          |  |  |  |
| 4  | 4                   | 82          |  | 29 | 1                   | 77          |  |  |  |
| 5  | 1                   | 56          |  | 30 | 1                   | 76          |  |  |  |
| 6  | 1                   | 55          |  | 31 | 3                   | 78          |  |  |  |
| 7  | 3                   | 67          |  | 32 | 1                   | 87          |  |  |  |
| 8  | 4                   | 89          |  | 33 | 1                   | 67          |  |  |  |
| 9  | 3                   | 88          |  | 34 | 1                   | 69          |  |  |  |
| 10 | 4                   | 76          |  | 35 | 1                   | 80          |  |  |  |

Tabel 2.42 Data Contoh Masalah 6.2

| 11 | 4 | 56 | 36 | 3 | 94 |
|----|---|----|----|---|----|
| 12 | 3 | 78 | 37 | 4 | 96 |
| 13 | 3 | 95 | 38 | 3 | 66 |
| 14 | 3 | 56 | 39 | 2 | 68 |
| 15 | 3 | 77 | 40 | 1 | 67 |
| 16 | 3 | 87 | 41 | 2 | 69 |
| 17 | 3 | 69 | 42 | 3 | 76 |
| 18 | 3 | 77 | 43 | 4 | 78 |
| 19 | 3 | 75 | 44 | 2 | 88 |
| 20 | 2 | 75 | 45 | 2 | 83 |
| 21 | 2 | 75 | 46 | 3 | 81 |
| 22 | 2 | 78 | 47 | 3 | 71 |
| 23 | 2 | 68 | 48 | 3 | 78 |
| 24 | 3 | 88 | 49 | 1 | 65 |
| 25 | 4 | 65 | 50 | 2 | 79 |

Keterangan:

Variabel Kem.Bhs Inggris berisi data tingkat kemampuan berbahasa Inggris pada siswa siswi dengan skala ordinal

Kemampuan Berbahasa Inggris : 1 = Tidak bisa; 2 = Rendah; 3 = Sedang; 4=Tinggi

Variabel Nilai Ujian berisi data nilai ujian siswa siswi dengan skala interval

### Pengerjaan Secara Manual

- 1. Tentukan hipotesis. Rumuskan  $H_0$  dan  $H_1$  seperti dibawah ini.
  - $H_0$ : Tidak terdapat hubungan yang signifikan antara tingkat kemampuan berbahasa Inggris dengan nilai ujian siswa dan siswi di suatu sekolah dasar.
  - $H_1$ : Terdapat hubungan yang signifikan antara tingkat kemampuan berbahasa Inggris dengan nilai ujian siswa dan siswi di suatu sekolah dasar.
- 2. Statistik Uji
  - Tetapkan variabel yang akan diuji.
    - X = Kemampuan Berbahasa Inggris
    - Y = Nilai Ujian

| Tabe     | el 2.43 | 3     |
|----------|---------|-------|
| Variabel | vang    | Diuii |

| · •··································· |   |   |  |  |  |  |
|----------------------------------------|---|---|--|--|--|--|
| ID                                     | Х | Y |  |  |  |  |
| 1                                      |   |   |  |  |  |  |
|                                        |   |   |  |  |  |  |
| N                                      |   |   |  |  |  |  |

Hitung nilai standar deviasi

Untuk menghitung nilai Jaspen's M, kita harus mengetahui nilai standar deviasi dari variabel Y. Buatlah tabel bantu untuk data variabel Y yang berisi kolom-kolom sebagai berikut untuk mempermudah.

| Tabel 2.44<br>Tabel Bantu Standar Deviasi Variabel Y |                |                |  |  |  |  |
|------------------------------------------------------|----------------|----------------|--|--|--|--|
| Sampel (i)                                           | Data           | ı ke- <i>i</i> |  |  |  |  |
|                                                      | Y <sub>i</sub> | $Y_i^2$        |  |  |  |  |
| 1                                                    |                |                |  |  |  |  |
| 2                                                    |                |                |  |  |  |  |
|                                                      |                |                |  |  |  |  |
| i                                                    |                |                |  |  |  |  |
| Σ                                                    | $\Sigma Y$     | $\Sigma Y^2$   |  |  |  |  |

Setelah itu, untuk menghitung nilai standar deviasi dari variabel Y, kita dapat menggunakan rumus sebagai berikut.

$$S_y = \sqrt{\frac{\Sigma Y^2 - \frac{(\Sigma Y)^2}{N_r}}{N_r}}$$

Dimana:

 $S_y$  = Standard deviation of Y  $\Sigma Y$  = Jumlah nilai Y  $\Sigma Y^2$  = Jumlah nilai Y kuadrat  $N_r$  = Ukuran sampel

Dalam kasus di atas, tabel bantu adalah sebagai berikut.

| Compol (i) | Data  | ı ke-i  | Commol (i) | Data ke-i |         |  |  |
|------------|-------|---------|------------|-----------|---------|--|--|
| Samper (I) | $Y_i$ | $Y_i^2$ | Samper (I) | $Y_i$     | $Y_i^2$ |  |  |
| 1          | 73    | 5329    | 26         | 76        | 5776    |  |  |
| 2          | 75    | 5625    | 27         | 87        | 7569    |  |  |
| 3          | 79    | 6241    | 28         | 77        | 5929    |  |  |
| 4          | 82    | 6724    | 29         | 77        | 5929    |  |  |
| 5          | 56    | 3136    | 30         | 76        | 5776    |  |  |
| 6          | 55    | 3025    | 31         | 78        | 6084    |  |  |
| 7          | 67    | 4489    | 32         | 87        | 7569    |  |  |
| 8          | 89    | 7921    | 33         | 67        | 4489    |  |  |
| 9          | 88    | 7744    | 34         | 69        | 4761    |  |  |

Tabel 2.45 Tabel Bantu Standar Deviasi untuk Contoh Masalah 6.2

| Compol (i) | Data  | ke-i    | Commol (i) | Data ke-i      |                |  |
|------------|-------|---------|------------|----------------|----------------|--|
| Samper (I) | $Y_i$ | $Y_i^2$ | Samper (I) | Y <sub>i</sub> | $Y_i^2$        |  |
| 10         | 76    | 5776    | 35         | 80             | 6400           |  |
| 11         | 56    | 3136    | 36         | 94             | 8836           |  |
| 12         | 78    | 6084    | 37         | 96             | 9216           |  |
| 13         | 95    | 9025    | 38         | 66             | 4356           |  |
| 14         | 56    | 3136    | 39         | 68             | 4624           |  |
| 15         | 77    | 5929    | 40         | 67             | 4489           |  |
| 16         | 87    | 7569    | 41         | 88             | 7744           |  |
| 17         | 69    | 4761    | 42         | 76             | 5776           |  |
| 18         | 77    | 5929    | 43         | 78             | 6084           |  |
| 19         | 75    | 5625    | 44         | 88             | 7744           |  |
| 20         | 75    | 5625    | 45         | 83             | 6889           |  |
| 21         | 75    | 5625    | 46         | 81             | 6561           |  |
| 22         | 78    | 6084    | 47         | 71             | 5041           |  |
| 23         | 68    | 4624    | 48         | 78             | 6084           |  |
| 24         | 88    | 7744    | 49         | 65             | 4225           |  |
| 25         | 65    | 4225    | 50         | 79             | 6241           |  |
|            |       |         |            | $\Sigma Y_i$   | $\Sigma Y_i^2$ |  |
|            |       |         |            | = 3.811        | = 295.323      |  |

Untuk penghitungannya adalah sebagai berikut.

$$S_{y} = \sqrt{\frac{295.323 - \frac{(3.811)^{2}}{50}}{50}}$$
$$S_{y} = \sqrt{\frac{4.848,58}{50}}{50}}$$
$$S_{y} = 9,8474$$

• Buatlah sebuah tabel bantu berdasarkan kategori variabel X, yang diurut dari nilai besar ke kecil, yang berisi kolom-kolom sebagai berikut.

|     |                       |   |                |                       | Ta                           | Tabel 2<br>bel Bantu l | .46<br>Jji Jaspen              |                                    |
|-----|-----------------------|---|----------------|-----------------------|------------------------------|------------------------|--------------------------------|------------------------------------|
| i   | $\overline{Y}_i$      | p | C <sub>p</sub> | <i>O</i> <sub>b</sub> | <i>0</i> <sub><i>a</i></sub> | $O_b - O_a$            | $\frac{(O_b - O_a)^2}{P}$      | $\bar{Y}_i(O_b-O_a)$               |
| k   |                       |   |                |                       |                              |                        |                                |                                    |
|     |                       |   |                |                       |                              |                        |                                |                                    |
| 1   |                       |   |                |                       |                              |                        |                                |                                    |
|     | $\Sigma \overline{Y}$ |   |                |                       |                              |                        | $\sum \frac{(O_b - O_a)^2}{P}$ | $\Sigma \overline{Y}_i(O_b - O_a)$ |
| Vat |                       |   |                |                       |                              |                        |                                |                                    |

Keterangan: $\bar{Y}_i$ = Rata-rata variabel Y pada kelompok i $\Sigma \bar{Y}$ = Jumlah rata-rata variabel Y

 $p = \frac{ukuran \, sampel \, data \, tiap \, kelompok}{value constraints}$ 

- banyak seluruh data
- $C_p$  = Frekuensi kumulatif p
- $O_b$  = Tinggi ordinat normal (Lampiran 5)
- $O_a$  = Ordinat yang diturunkan satu baris dari baris  $O_b$

Untuk contoh masalah di atas, tabel bantu tersebut adalah:

|   | Tabel Banki Conton Masalah 0.2 |      |       |                       |                       |                                       |                                                     |                                                     |  |
|---|--------------------------------|------|-------|-----------------------|-----------------------|---------------------------------------|-----------------------------------------------------|-----------------------------------------------------|--|
| i | $\overline{Y}_i$               | p    | $C_p$ | <b>0</b> <sub>b</sub> | <b>0</b> <sub>a</sub> | $\boldsymbol{O}_b - \boldsymbol{O}_a$ | $(\boldsymbol{\theta}_b - \boldsymbol{\theta}_a)^2$ | $\overline{Y}_i(\boldsymbol{O}_b-\boldsymbol{O}_a)$ |  |
|   |                                |      |       |                       |                       |                                       | Р                                                   |                                                     |  |
| 4 | 78,2                           | 0,2  | 0,2   | 0,2799                | 0,0000                | 0,2799                                | 0,39172                                             | 21,88818                                            |  |
| 3 | 77,8947                        | 0,38 | 0,58  | 0,3908                | 0,2799                | 0,1109                                | 0,03236                                             | 8,63852                                             |  |
| 2 | 77,2727                        | 0,22 | 0,8   | 0,2799                | 0,3908                | -0,1109                               | 0,0559                                              | -8,56954                                            |  |
| 1 | 69,9                           | 0,2  | 1,00  | 0,0000                | 0,2799                | -0,2799                               | 0,39172                                             | -19,565                                             |  |
| Σ | 303,2667                       |      |       |                       |                       |                                       | 0,8717                                              | 2,39216                                             |  |

Tabel 2.47 Tabel Bantu Contoh Masalah 6.2

Hitung koefisien Jaspen (M) dengan rumus berikut.

$$M = \frac{\Sigma(\bar{Y}_i)(O_b - O_a)}{S_y \Sigma \left[\frac{(O_b - O_a)^2}{P}\right]}$$

Setelah membuat tabel di atas, kemudian hitunglah menggunakan rumus Jaspen.

$$M = \frac{2,39216}{(9,8474)(0,8717)}$$

$$M = 0,27867$$

Hitung signifikansi statistik dari Jaspen's M

Untuk mengetahui signifikansi statistik dari Jaspen's M, kita harus mengubah nilai M menjadi koefisien yang setara dengan Pearson's r. Dengan rumus berikut:

$$r = M \sqrt{\Sigma \left[\frac{(O_b - O_a)^2}{P}\right]}$$

Untuk contoh masalah di atas adalah:

$$r = 0,27867\sqrt{0,8717}$$

$$r = 0,2602$$

- Cari *r*<sub>tabel</sub> (lihat lampiran 4) untuk:
  - $df = N_r 2$
  - $\alpha = 0,10,0,05, dan 0,01$  dari tabel r.

Untuk contoh masalah di atas, df = 48, maka nilai  $r_{tabel}$  untuk  $\alpha = 0,10,0,05, dan 0,01$  adalah:

 $r_{(48;0,10)} = 0,2310$ 

 $r_{(48;\,0,05)} = 0,2730$ 

 $r_{(48;\,0,01)} = 0,3540$ 

3. Kriteria Uji (Daerah Kritis)

Dengan menggunakan rumus *degrees of freedom*,  $df = N_T - 2$ . Carilah nilai kritis pada tabel Distribusi R.

Jika nilai r lebih besar dari nilai kritis yang didapat, maka koefisien korelasi yang didapat signifikan secara statistik dan  $H_0$  dapat ditolak.

4. Kesimpulan

Kesimpulannya adalah *H*<sup>0</sup> diterima, artinya tidak terdapat hubungan yang signifikan antara tingkat kemampuan berbahasa Inggris dengan nilai ujian siswa dan siswi di suatu sekolah dasar.

# Pengerjaan dengan Unpad SAS

• Open tabel data menu File->Open

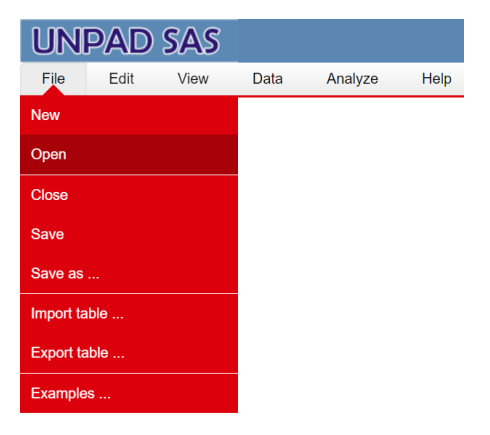

Gambar 2.56 Tampilan menu *File* di Unpad SAS

Buka file data dengan klik <ikon open file>, pada nama tabel yang ingin digunakan.

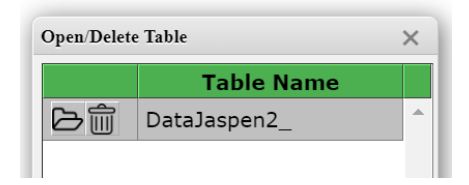

Gambar 2.57 Tampilan dialog *Open/Delete* Table di Unpad SAS

Pilih menu Analyze->Correlate->Jaspen's M Analysis

| l   | JN     | PAD    | SAS       |               |           |                        |  |
|-----|--------|--------|-----------|---------------|-----------|------------------------|--|
|     | File   | View   | Data      | Analyze       | Help      |                        |  |
| ID: | 1      |        |           | Descriptive S | Statistic |                        |  |
|     | ID     | Kem_Bh | s_Inggris | Corrolato     |           | Thota Analysis         |  |
|     | 1      |        |           | Correlate     |           | Theta Analysis         |  |
|     | 2      |        |           | Nonparamet    | ric Tests | Eta Analysis           |  |
|     | 3<br>4 |        | _         | O lin         |           |                        |  |
|     | 5      |        |           | Sampling      |           | Jaspen's M Analysis    |  |
|     | 6      |        |           | Psychometri   | c Test    | Cramer V, TSuprow, and |  |
|     | 7      |        |           | 3             | 67        | Pearson Analysis       |  |
|     | 8      |        |           | 4             | 89        | <br>Spearman Analysis  |  |
|     | 9      |        |           | 3             | 88        | <br>opournant analysis |  |
|     | 10     |        |           | 4             | 76        | <br>Gamma Analysis     |  |
|     | 11     |        |           | 4             | 56        |                        |  |
|     | 12     |        |           | 3             | 78        |                        |  |
|     | 13     |        |           | 3             | 95        |                        |  |
|     | 14     |        |           | 3             | 50        |                        |  |
|     | 16     |        |           | 3             | 87        |                        |  |
|     | 17     |        |           | 3             | 69        |                        |  |
|     | 18     |        |           | 3             | 77        |                        |  |
|     | 19     |        |           | 3             | 75        |                        |  |
|     | 20     |        |           | 2             | 75        |                        |  |
|     | 21     |        |           | 2             | 75        |                        |  |

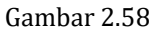

Tampilan tabel yang telah diinput dan menu Analyze

 Pilih variabel Kem\_Bhs\_Inggris untuk Variable 1 (Ordinal) dan Nilai\_Ujian untuk Variable 2 (Interval), yaitu seperti pada gambar di bawah ini.

| Variable List |       | Variable #1 (Ordinal):  |          |
|---------------|-------|-------------------------|----------|
|               | ^     | Kem_Bhs_Inggris         | *        |
|               |       |                         | v        |
|               |       | Variable #2 (Interval): |          |
|               | <     | nilai_Ujian 💞           | <u>^</u> |
|               | Ŧ     |                         | Ŧ        |
|               | Deset | Consol                  |          |
| UK            | Reset | Cancer Help             |          |
|               |       |                         |          |

Gambar 2.59 Tampilan Analisis Jaspen's M di Unpad SAS

• Klik **<OK>**. Setelah itu akan muncul output seperti gambar di bawah ini.

## **Correlation Analysis**

#### Jaspen

Data source: DataJaspen2\_

### Variables: Kem\_Bhs\_Inggris, Nilai\_Ujian

| Test Statistics |             |        |        |                |                |  |  |  |
|-----------------|-------------|--------|--------|----------------|----------------|--|--|--|
| V               | Nilai_Ujian |        |        |                |                |  |  |  |
| Kem_Bns_Inggris | Mean        | р      | Cp     | 0 <sub>b</sub> | 0 <sub>a</sub> |  |  |  |
| [4]             | 78.2000     | 0.2000 | 0.2000 | 0.2799         | 0.0000         |  |  |  |
| [3]             | 77.8947     | 0.3800 | 0.5800 | 0.3908         | 0.2799         |  |  |  |
| [2]             | 77.2727     | 0.2200 | 0.8000 | 0.2799         | 0.3908         |  |  |  |
| [1]             | 69.9000     | 0.2000 | 1.0000 | 0.0000         | 0.2799         |  |  |  |

| Sy                  | 9.8474 |
|---------------------|--------|
| М                   | 0.2787 |
| r                   | 0.2602 |
| r <sub>(0.01)</sub> | 0.3540 |
| r <sub>(0.05)</sub> | 0.2730 |

### Gambar 2.60 Tampilan *output* Jaspen's M Analysis di Unpad SAS

# G. UJI PEARSON PRODUCT MOMENT

Uji ini dapat digunakan untuk menguji hubungan antara dua variabel yang memiliki skala pengukuran paling sedikit interval. Untuk melakukan pengujian dengan tepat, maka kita harus memenuhi beberapa asumsi. Pertama, pastikan data berasal dari sampel acak. Lalu seluruh jenis skala yang digunakan bersifat interval/rasio.

# **Contoh Masalah 2.13**

Suatu penelitian dilakukan untuk melihat hubungan antara nilai UTS siswa dengan durasi tidur di malam sebelum UTS berlangsung. Data yang dihasilkan dari pengukuran terhadap 20 siswa di sekolah tersebut dapat dilihat pada tabel berikut ini:

| ID | Nilai | DT (jam) |  | ID | Nilai | DT (jam) |  |
|----|-------|----------|--|----|-------|----------|--|
| 1  | 96    | 6.5      |  | 11 | 81    | 6.0      |  |
| 2  | 94    | 7.5      |  | 12 | 81    | 6.0      |  |
| 3  | 89    | 7.0      |  | 13 | 80    | 6.5      |  |
| 4  | 87    | 7.5      |  | 14 | 79    | 5.0      |  |
| 5  | 87    | 8.0      |  | 15 | 78    | 7.0      |  |
| 6  | 86    | 7.0      |  | 16 | 75    | 5.5      |  |
| 7  | 85    | 6.5      |  | 17 | 75    | 6.0      |  |
| 8  | 85    | 6.5      |  | 18 | 71    | 5.0      |  |
| 9  | 85    | 8.0      |  | 19 | 65    | 3.5      |  |
| 10 | 82    | 5.5      |  | 20 | 58    | 4.0      |  |

Tabel 2.48 Data Contoh Masalah 7.1

KETERANGAN Nilai: Nilai UTS siswa DT: Durasi Tidur (jam)

Dengan taraf nyata 10%, 5%, dan 1% ujilah apakah terdapat hubungan antara nilai UTS siswa dengan durasi tidur siswa?

## Pengerjaan Secara Manual

1. Rumusan hipotesis

 $H_0$ : Tidak terdapat hubungan antara nilai UTS dengan durasi tidur siswa $H_1$ : Terdapat hubungan antara nilai UTS dengan durasi tidur siswa.

- 2. Statistik Uji
  - Tetapkan variabel yang akan diuji:
    - *X* = nilai UTS siswa

- *Y* = durasi tidur siswa
- α = 10%, 5%, 1%
- Buatlah tabel bantu untuk perhitungan rumus korelasi koefisien pearson

| Tu    |   |   |    |    |    |  |  |
|-------|---|---|----|----|----|--|--|
| ID    | Х | Y | XY | X2 | Y2 |  |  |
| 1     |   |   |    |    |    |  |  |
|       |   |   |    |    |    |  |  |
| Ν     |   |   |    |    |    |  |  |
| Total |   |   |    |    |    |  |  |

Tabel 2.49 Tabel Bantu Pearson Product Moment

Untuk contoh masalah di atas, tabel bantunya adalah:

|                      | ¥       | 14       | 207     | 10             | 10     |
|----------------------|---------|----------|---------|----------------|--------|
| ID                   | Х       | Y        | XY      | X <sup>2</sup> | Y2     |
| 1                    | 96      | 6.5      | 624     | 9216           | 42,25  |
| 2                    | 94      | 7.5      | 705     | 8836           | 56,25  |
| 3                    | 89      | 7.0      | 623     | 7921           | 49     |
| 4                    | 87      | 7.5      | 652,5   | 7569           | 56,25  |
| 5                    | 87      | 8.0      | 696     | 7569           | 64     |
| 6                    | 86      | 7.0      | 602     | 7396           | 49     |
| 7                    | 85      | 6.5      | 552,5   | 7225           | 42,25  |
| 8                    | 85      | 6.5      | 552,5   | 7225           | 42,25  |
| 9                    | 85      | 8.0      | 680     | 7225           | 64     |
| 10                   | 82      | 5.5      | 451     | 6724           | 30,25  |
| 11                   | 81      | 6.0      | 486     | 6561           | 36     |
| 12                   | 81      | 6.0      | 486     | 6561           | 36     |
| 13                   | 80      | 6.5      | 520     | 6400           | 42,25  |
| 14                   | 79      | 5.0      | 395     | 6241           | 25     |
| 15                   | 78      | 7.0      | 546     | 6084           | 49     |
| 16                   | 75      | 5.5      | 412,5   | 5625           | 30,25  |
| 17                   | 75      | 6.0      | 450     | 5625           | 36     |
| 18                   | 71      | 5.0      | 355     | 5041           | 25     |
| 19                   | 65      | 3.5      | 227,5   | 4225           | 12,25  |
| 20                   | 58      | 4.0      | 232     | 3364           | 16     |
| Total                | 1619    | 124,5    | 10248,5 | 132633         | 803,25 |
| (Total) <sup>2</sup> | 2621161 | 15500,25 |         |                |        |

Tabel 2.50 Tabel Bantu Contoh Masalah 7.1

• Hitunglah koefisien korelasi Pearson (r) dengan rumus:

$$r = \frac{N(\Sigma XY) - (\Sigma X)(\Sigma Y)}{\sqrt{(N\Sigma X^2 - (\Sigma X)^2)(N\Sigma Y^2 - (\Sigma Y)^2)}}$$

Untuk contoh masalah di atas, maka perhitungannya adalah sebagai berikut.

$$r = \frac{20(10248,5) - (1619)(124,5)}{\sqrt{(20(132633) - (2621161))(20(803,25) - (15500,25)))}}$$
  
= 0.807

• Setelah itu, hitunglah nilai Z menggunakan rumus:

$$z = r\sqrt{N-1}$$

Untuk contoh masalah di atas, maka perhitungannya adalah sebagai berikut.

$$z = 0.807\sqrt{20 - 1} = 3.51$$

 Cari nilai Z<sub>tabel</sub> dari tabel distribusi normal (lihat Lampiran 3) untuk taraf nyata 10%, 5%, dan 1%. Dari tabel diperoleh:

$$Z_{0,10} = 1.6448$$

$$Z_{0,05} = 1.9600$$

$$Z_{0,01} = 2.5760$$

3. Kriteria Uji

Tolak H<sub>0</sub> jika  $Z_{hitung} \geq Z_{tabel}$ 

4. Hasil Uji

Untuk contoh kasus di atas, dengan nilai  $\alpha$  = 10%, 5%, dan 1%, maka jika  $Z_{hitung} > Z_{tabel}$ . Maka H<sub>0</sub> ditolak.

5. Kesimpulan

Dapat disimpulkan bahwa "Terdapat hubungan antara nilai UTS dengan durasi tidur siswa".

### Pengerjaan dengan Unpad SAS

• Open tabel data menu File->Open

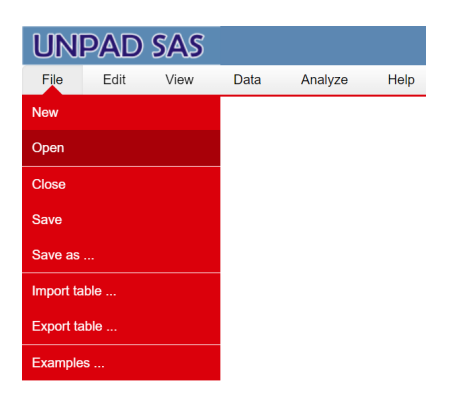

Gambar 2.61 Tampilan menu *File* di Unpad SAS

Buka file data dengan klik <ikon open file>, pada nama tabel yang ingin digunakan.

| Open/Delete Table |            |  |  |  |
|-------------------|------------|--|--|--|
|                   | Table Name |  |  |  |
| 口言                | Pearson1   |  |  |  |

Gambar 2.62 Tampilan dialog *Open/Delete Table* di Unpad SAS

Pilih menu Analyze->Correlate->Pearson Analysis

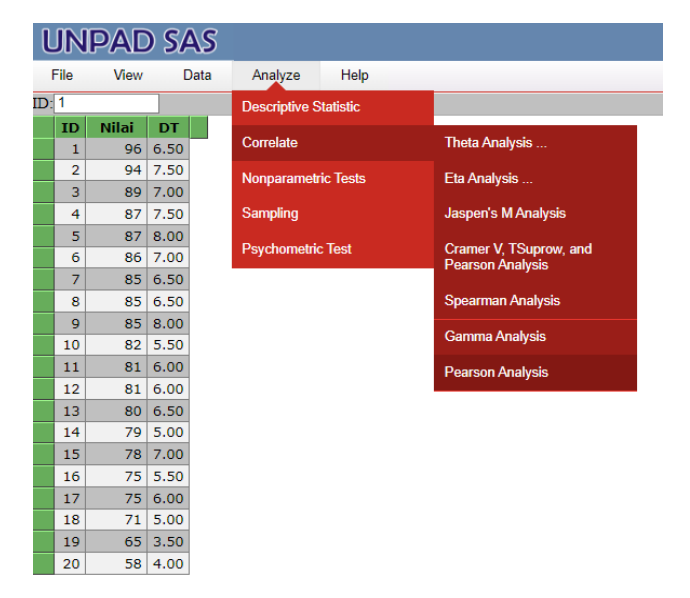

Gambar 2.63 Tampilan tabel yang telah diinput dan menu *Analyze* 

Pilih variabel Nilai untuk Variable 1 dan Durasi Tidur (DT) untuk Variable 2, yaitu seperti pada gambar di bawah ini.

| Correlation: Pearson Product Moment Test |      |                         |          |   |  |
|------------------------------------------|------|-------------------------|----------|---|--|
| Variable List                            |      | Variable #1 (Interval): |          | * |  |
|                                          |      | 🖋 Nilai                 | <b>^</b> |   |  |
|                                          |      |                         | -        |   |  |
|                                          |      | Variable #2 (Interval): |          |   |  |
|                                          | <    | d DT                    | <b>^</b> |   |  |
| -                                        | -    |                         | -        |   |  |
| OK Res                                   | et 🗌 | Cancel Help             |          |   |  |
|                                          |      |                         |          | • |  |
|                                          |      |                         | •        |   |  |

Gambar 2.64

Tampilan Analisis Pearson Product Moment di Unpad SAS

• Klik **<OK>**. Setelah itu akan muncul output seperti gambar di bawah ini

## **Correlation Analysis**

### **Pearson Product Moment**

#### Data source: Pearson1

### Variables: Nilai, DT

| i     | Nilai<br>X <sub>i</sub> | DT<br>Y <sub>i</sub> |
|-------|-------------------------|----------------------|
| 1     | 96                      | 7                    |
| 2     | 94                      | 8                    |
| 3     | 89                      | 7                    |
| 4     | 87                      | 8                    |
| 5     | 87                      | 8                    |
| 6     | 86                      | 7                    |
| 7     | 85                      | 7                    |
| 8     | 85                      | 7                    |
| 9     | 85                      | 8                    |
| 10    | 82                      | 6                    |
| 11    | 81                      | 6                    |
| 12    | 81                      | 6                    |
| 13    | 80                      | 7                    |
| 14    | 79                      | 5                    |
| 15    | 78                      | 7                    |
| 16    | 75                      | 6                    |
| 17    | 75                      | 6                    |
| 18    | 71                      | 5                    |
| 19    | 65                      | 4                    |
| 20    | 58                      | 4                    |
| Total | 1,619                   | 125                  |

| Test Statistics     |        |  |  |  |
|---------------------|--------|--|--|--|
| r                   | 0.8072 |  |  |  |
| z                   | 3.5185 |  |  |  |
| Z <sub>(0.10)</sub> | 1.6448 |  |  |  |
| Z <sub>(0.05)</sub> | 1.9600 |  |  |  |
| Z <sub>(0.01)</sub> | 2.5760 |  |  |  |

Gambar 2.65 Tampilan *output* Pearson Product Moment Analysis di Unpad SAS

# **Contoh Masalah 2.14**

Pak Ali ingin mengetahui apakah ada hubungan antara pengawasan (Control) dengan kinerja (Performance) di tempat kerja. Data diambil dari 37 orang pegawai.

Tabel 2.51

|     | Data Contoh Masalah 7.2 |    |     |  |    |    |     |  |    |    |     |    |    |     |
|-----|-------------------------|----|-----|--|----|----|-----|--|----|----|-----|----|----|-----|
| ID  |                         | С  | Р   |  | ID | С  | Р   |  | ID | С  | Р   | ID | С  | Р   |
|     | 1                       | 69 | 94  |  | 11 | 75 | 90  |  | 21 | 39 | 82  | 31 | 70 | 94  |
|     | 2                       | 64 | 101 |  | 12 | 76 | 104 |  | 22 | 81 | 104 | 32 | 71 | 89  |
|     | 3                       | 79 | 106 |  | 13 | 67 | 79  |  | 23 | 74 | 100 | 33 | 45 | 65  |
|     | 4                       | 69 | 84  |  | 14 | 72 | 85  |  | 24 | 67 | 88  | 34 | 81 | 106 |
|     | 5                       | 72 | 104 |  | 15 | 72 | 94  |  | 25 | 73 | 96  | 35 | 69 | 88  |
|     | 6                       | 75 | 103 |  | 16 | 71 | 89  |  | 26 | 59 | 105 | 36 | 70 | 96  |
|     | 7                       | 76 | 89  |  | 17 | 78 | 104 |  | 27 | 80 | 104 | 37 | 79 | 100 |
|     | 8                       | 75 | 95  |  | 18 | 73 | 89  |  | 28 | 84 | 109 |    |    |     |
|     | 9                       | 78 | 104 |  | 19 | 71 | 88  |  | 29 | 79 | 106 |    |    |     |
| 1   | 0                       | 77 | 91  |  | 20 | 64 | 85  |  | 30 | 74 | 96  |    |    |     |
| KET | KETERANGAN              |    |     |  |    |    |     |  |    |    |     |    |    |     |

C=Control (Pengawasan) P=Performance (Kinerja)

Dengan taraf nyata 10%, 5%, dan 1% ujilah apakah terdapat hubungan antara pengawasan dengan kinerja pegawai?

# Pengerjaan Secara Manual

- 1. Rumusan hipotesis
  - $H_0$ : Tidak terdapat hubungan antara pengawasan dengan kinerja pegawai.
  - $H_1$ : Terdapat hubungan antara pengawasan dengan kinerja pegawai.
- 2. Statistik Uji
  - Tetapkan variabel yang akan diuji:
    - X = pengawasan
    - *Y* = kinerja pegawai
    - α = 10%, 5%, 1%
  - Buatlah tabel bantu untuk perhitungan rumus korelasi koefisien pearson

| Tabel 2.52<br>Tabel Bantu Contoh Masalah 7.2 |    |    |      |      |      |  |
|----------------------------------------------|----|----|------|------|------|--|
| V                                            | Х  | Y  | XY   | X2   | Y2   |  |
| 1                                            | 69 | 94 | 6486 | 4761 | 8836 |  |

|    | ~    | 1    |
|----|------|------|
| 36 | 4761 | 8836 |
|    |      |      |

| 2                    | 64      | 101      | 6464   | 4096   | 10201  |
|----------------------|---------|----------|--------|--------|--------|
| 3                    | 79      | 106      | 8374   | 6241   | 11236  |
| 4                    | 69      | 84       | 5796   | 4761   | 7056   |
| 5                    | 72      | 104      | 7488   | 5184   | 10816  |
| 6                    | 75      | 103      | 7725   | 5625   | 10609  |
| 7                    | 76      | 89       | 6764   | 5776   | 7921   |
| 8                    | 75      | 95       | 7125   | 5625   | 9025   |
| 9                    | 78      | 104      | 8112   | 6084   | 10816  |
| 10                   | 77      | 91       | 7007   | 5929   | 8281   |
| 11                   | 75      | 90       | 6750   | 5625   | 8100   |
| 12                   | 76      | 104      | 7904   | 5776   | 10816  |
| 13                   | 67      | 79       | 5293   | 4489   | 6241   |
| 14                   | 72      | 85       | 6120   | 5184   | 7225   |
| 15                   | 72      | 94       | 6768   | 5184   | 8836   |
| 16                   | 71      | 89       | 6319   | 5041   | 7921   |
| 17                   | 78      | 104      | 8112   | 6084   | 10816  |
| 18                   | 73      | 89       | 6497   | 5329   | 7921   |
| 19                   | 71      | 88       | 6248   | 5041   | 7744   |
| 20                   | 64      | 85       | 5440   | 4096   | 7225   |
| 21                   | 39      | 82       | 3198   | 1521   | 6724   |
| 22                   | 81      | 104      | 8424   | 6561   | 10816  |
| 23                   | 74      | 100      | 7400   | 5476   | 10000  |
| 24                   | 67      | 88       | 5896   | 4489   | 7744   |
| 25                   | 73      | 96       | 7008   | 5329   | 9216   |
| 26                   | 59      | 105      | 6195   | 3481   | 11025  |
| 27                   | 80      | 104      | 8320   | 6400   | 10816  |
| 28                   | 84      | 109      | 9156   | 7056   | 11881  |
| 29                   | 79      | 106      | 8374   | 6241   | 11236  |
| 30                   | 74      | 96       | 7104   | 5476   | 9216   |
| 31                   | 70      | 94       | 6580   | 4900   | 8836   |
| 32                   | 71      | 89       | 6319   | 5041   | 7921   |
| 33                   | 45      | 65       | 2925   | 2025   | 4225   |
| V                    | 81      | 106      | 8586   | 6561   | 11236  |
| 35                   | 69      | 88       | 6072   | 4761   | 7744   |
| 36                   | 70      | 96       | 6720   | 4900   | 9216   |
| 37                   | 79      | 100      | 7900   | 6241   | 10000  |
| Total                | 2648    | 3506     | 252969 | 192390 | 335494 |
| (Total) <sup>2</sup> | 7011904 | 12292036 |        |        |        |

• Hitunglah koefisien korelasi Pearson (r).  $N(\Sigma YY) = (\Sigma X)(\Sigma Y)$ 

$$r = \frac{N(\Sigma XY) - (\Sigma X)(\Sigma Y)}{\sqrt{(N\Sigma X^2 - (\Sigma X)^2)(N\Sigma Y^2 - (\Sigma Y)^2)}}$$
  
=  $\frac{37(252969) - (2648)(3506)}{\sqrt{(37(192390) - (7011904))(37(335494) - (12292036))}}$   
= 0.6684

• Setelah itu, hitunglah nilai Z:

$$z = r\sqrt{N-1}$$
  
z = 0.6684 $\sqrt{37-1}$  = 4.01

• Cari nilai  $Z_{tabel}$  dari tabel distribusi normal (lihat Lampiran 3) untuk taraf nyata 10%, 5%, dan 1%. Dari tabel diperoleh:

$$Z_{0,10} = 1.6448$$
  
 $Z_{0,05} = 1.9600$ 

$$Z_{0.01} = 2.5760$$

3. Kriteria Uji

Tolak H<sub>0</sub> jika  $Z_{hitung} \geq Z_{tabel}$ 

4. Hasil Uji

Untuk contoh kasus di atas, dengan nilai  $\alpha$  = 10%, 5%, dan 1%, maka jika  $Z_{hitung} > Z_{tabel}$ . Maka H<sub>0</sub> ditolak.

5. Kesimpulan

Dapat disimpulkan bahwa " Terdapat hubungan antara pengawasan dengan kinerja pegawai".

# Pengerjaan dengan Unpad SAS

• Open tabel data menu File->Open

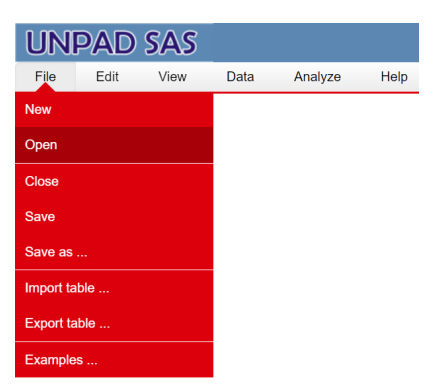

Gambar 2.66 Tampilan menu *File* di Unpad SAS

Buka file data dengan klik <ikon open file>, pada nama tabel yang ingin digunakan.
| Open/Delete | Open/Delete Table |   |  |  |  |  |  |  |  |
|-------------|-------------------|---|--|--|--|--|--|--|--|
|             | Table Name        |   |  |  |  |  |  |  |  |
| D           | Pearson2          | - |  |  |  |  |  |  |  |

Gambar 2.67 Tampilan dialog *Open/Delete Table* di Unpad SAS

Pilih menu Analyze->Correlate->Pearson Analysis

| l  | ЛГ   | P/ | ٩D   | SAS  |               |           |                            |
|----|------|----|------|------|---------------|-----------|----------------------------|
| 1  | File | '  | View | Data | Analyze       | Help      |                            |
| D: | 1    |    |      |      | Descriptive S | Statistic |                            |
|    | ID   | С  | Р    |      | Corrolata     |           | Thete Applysia             |
|    | 1    | 69 | 94   |      | Correlate     |           | meta Analysis              |
|    | 2    | 64 | 101  |      | Nonparamet    | ric Tests | Eta Analysis               |
|    | 3    | 79 | 106  |      | 0 7           |           | to a set of the set of the |
|    | 4    | 69 | 84   |      | Sampling      |           | Jaspen's M Analysis        |
|    | 5    | 72 | 104  |      | Psychometri   | c Test    | Cramer V. TSuprow. and     |
|    | 6    | 75 | 103  |      |               |           | Pearson Analysis           |
|    | 7    | 76 | 89   |      |               |           |                            |
|    | 8    | 75 | 95   |      |               |           | Spearman Analysis          |
|    | 9    | 78 | 104  |      |               |           | Gamma Analysis             |
|    | 10   | // | 91   |      |               |           |                            |
|    | 11   | 75 | 90   |      |               |           | Pearson Analysis           |
|    | 12   | 76 | 104  |      |               |           |                            |
|    | 13   | 0/ | /9   |      |               |           |                            |
|    | 14   | 72 | 85   |      |               |           |                            |
|    | 15   | 72 | 94   |      |               |           |                            |
|    | 17   | 71 | 104  |      |               |           |                            |
|    | 10   | 78 | 204  |      |               |           |                            |
|    | 10   | 73 | 09   |      |               |           |                            |
|    | 20   | 64 | 00   |      |               |           |                            |
|    | 20   |    | 05   |      |               |           |                            |

#### Gambar 2.68 Tampilan tabel yang telah diinput dan menu *Analyze*

• Pilih variabel *Control (C)* untuk *Variable 1* dan *Performance (P)* untuk *Variable 2,* yaitu seperti pada gambar di bawah ini.

| Correlation: Pearson Product | Moment    | t Test                  | ×      |
|------------------------------|-----------|-------------------------|--------|
| Variable List                | T         | Variable #1 (Interval): |        |
| *                            | >         | da c ▲                  |        |
|                              |           | -                       |        |
|                              |           | Variable #2 (Interval): |        |
|                              | <         | ₽ ▲                     |        |
| -                            |           | -                       |        |
| OK Reset                     |           | Cancel Help             |        |
| Authors: Ratna Jatnika & Mu  | ustofa Ha | affas Version 1         | .3.2.6 |

Gambar 2.69 Tampilan Analisis Pearson Product Moment di Unpad SAS

• Klik **<OK>**. Setelah itu akan muncul output seperti gambar di bawah ini

| Со   | rela   | tion    | Analy   | sis  |
|------|--------|---------|---------|------|
| Pear | son P  | rodu    | ct Mo   | ment |
| Da   | ta soi | irce: I | earso   | n2   |
|      | Vari   | ablee   | C D     |      |
|      | van    | abies   | . C, F  |      |
|      | i      | C<br>Xi | P<br>Yi |      |
|      | 1      | 69      | . 94    |      |
|      | 2      | 64      | 101     |      |
|      | 3      | 79      | 106     |      |
|      | 4      | 69      | 84      |      |
|      | 5      | 72      | 104     |      |
|      | 6      | 75      | 103     |      |
|      | 7      | 76      | 89      |      |
|      | 8      | 75      | 95      |      |
|      | 9      | 78      | 104     |      |
|      | 10     | 77      | 91      |      |
|      | 11     | 75      | 90      |      |
|      | 12     | 76      | 104     |      |
|      | 13     | 67      | 79      |      |
|      | 14     | 72      | 85      |      |
|      | 15     | 72      | 94      |      |
|      | 16     | 71      | 89      |      |
|      | 17     | 78      | 104     |      |
|      | 18     | 73      | 89      |      |
|      | 19     | 71      | 88      |      |
|      | 20     | 64      | 85      |      |
|      | 21     | 39      | 82      |      |
|      | 22     | 81      | 104     |      |
|      | 23     | 74      | 100     |      |
|      | 24     | 67      | 88      |      |
|      | 25     | 73      | 96      |      |
|      | 26     | 59      | 105     |      |
|      | 27     | 80      | 104     |      |
|      | 28     | 84      | 109     |      |
|      | 29     | 79      | 106     |      |
|      | 30     | 74      | 96      |      |
|      | 31     | 70      | 94      |      |
|      | 32     | 71      | 89      |      |
|      | 33     | 45      | 65      |      |
|      | 34     | 81      | 106     |      |
|      | 35     | 69      | 88      |      |
|      | 36     | 70      | 96      |      |
|      | 37     | 79      | 100     |      |
|      | Total  | 2,648   | 3,506   |      |

| Test St             | atistics |
|---------------------|----------|
| r                   | 0.6684   |
| z                   | 4.0106   |
| Z <sub>(0.10)</sub> | 1.6448   |
| Z <sub>(0.05)</sub> | 1.9600   |
| Z <sub>(0.01)</sub> | 2.5760   |

Gambar 2.70 Tampilan *output* Pearson Product Moment Analysis di Unpad SAS

# **3** Latihan Soal

Suatu penelitian dilakukan untuk melihat minat dan motivasi belajar mahasiswa baru di Universitas X. Pengambilan data terhadap 30 mahasiswa baru tersebut memberikan hasil sebagai tercantum pada tabel di bawah ini:

| No | JK | Minat | Motivasi | IPK  | No | JK | Minat | Motivasi | IPK  |
|----|----|-------|----------|------|----|----|-------|----------|------|
| 1  | 1  | 0     | 40       | 3,12 | 16 | 2  | 1     | 18       | 2,43 |
| 2  | 1  | 1     | 25       | 3,43 | 17 | 2  | 1     | 16       | 2,76 |
| 3  | 1  | 0     | 26       | 3,00 | 18 | 2  | 0     | 15       | 3,87 |
| 4  | 1  | 0     | 35       | 3,08 | 19 | 2  | 0     | 10       | 3,45 |
| 5  | 1  | 0     | 27       | 2,87 | 20 | 2  | 1     | 40       | 3,12 |
| 6  | 1  | 1     | 17       | 2,86 | 21 | 1  | 0     | 20       | 3,15 |
| 7  | 1  | 1     | 18       | 2,56 | 22 | 2  | 0     | 25       | 3,47 |
| 8  | 1  | 0     | 21       | 3,88 | 23 | 2  | 1     | 26       | 3,25 |
| 9  | 1  | 0     | 25       | 2,74 | 24 | 1  | 1     | 16       | 2,61 |
| 10 | 1  | 1     | 16       | 3,96 | 25 | 1  | 1     | 32       | 2,92 |
| 11 | 2  | 1     | 32       | 2,90 | 26 | 1  | 1     | 15       | 2,78 |
| 12 | 2  | 0     | 32       | 3,43 | 27 | 1  | 0     | 17       | 3,87 |
| 13 | 2  | 0     | 40       | 3,21 | 28 | 2  | 1     | 40       | 2,90 |
| 14 | 2  | 1     | 440      | 3,44 | 29 | 2  | 1     | 40       | 3,84 |
| 15 | 2  | 1     | 30       | 3,33 | 30 | 1  | 1     | 36       | 2,95 |

Keterangan:

JK (Jenis Kelamin): 1=Laki-laki, 2=Perempuan Minat (Minat ketika masuk kuliah): 0=tidak berminat, 1=berminat Motivasi (Motivasi ketika masuk kuliah): 1=tidak termotivasi; 2=cukup termotivasi; 3=sangat termotivasi

Dengan taraf kepercayaan 95%, jawablah persoalan berikut ini:

- 1. Hitunglah besarnya hubungan antara jenis kelamin dengan IPK!
- 2. Hitunglah besarnya hubungan antara minat saat masuk kuliah dengan tingkat motivasi belajar!
- 3. Hitunglah besarnya hubungan antara tingkat motivasi belajar dengan IPK mahasiswa!

# Daftar Pustaka

- Champion, D. J. (1970). *Basic Statistics for Social Research.* United States: Chandler Publishing Company.
- Jatnika, R., Haffas, M., & Agustiani, H. (2019). Uji Korelasi [E-book]. In *Belajar* Statistika dengan UNPAD SAS (2nd ed., pp. 149–173). Unpad Press.
- Ndycan, A. *Korelasi product momen; contoh uji statistik*. Academia.Edu. Retrieved July 18, 2022, from <u>https://www.academia.edu/4833589/Korelasi Product Momen Contoh Uji St</u> <u>atistik</u>
- Siegel, S. (1956). *Nonparametric Statistics for The Behavioral Science*. United States: McGraw-Hill Book Company, Inc.

# Lampiran

# **1. TABEL DISTRIBUSI CHI SQUARE**

| d.f. | .995  | .99   | .975  | .95   | .9    | .1     | .05    | .025   | .01    |
|------|-------|-------|-------|-------|-------|--------|--------|--------|--------|
| 1    | 0.00  | 0.00  | 0.00  | 0.00  | 0.02  | 2.71   | 3.84   | 5.02   | 6.63   |
| 2    | 0.01  | 0.02  | 0.05  | 0.10  | 0.21  | 4.61   | 5.99   | 7.38   | 9.21   |
| 3    | 0.07  | 0.11  | 0.22  | 0.35  | 0.58  | 6.25   | 7.81   | 9.35   | 11.34  |
| 4    | 0.21  | 0.30  | 0.48  | 0.71  | 1.06  | 7.78   | 9.49   | 11.14  | 13.28  |
| 5    | 0.41  | 0.55  | 0.83  | 1.15  | 1.61  | 9.24   | 11.07  | 12.83  | 15.09  |
| 6    | 0.68  | 0.87  | 1.24  | 1.64  | 2.20  | 10.64  | 12.59  | 14.45  | 16.81  |
| 7    | 0.99  | 1.24  | 1.69  | 2.17  | 2.83  | 12.02  | 14.07  | 16.01  | 18.48  |
| 8    | 1.34  | 1.65  | 2.18  | 2.73  | 3.49  | 13.36  | 15.51  | 17.53  | 20.09  |
| 9    | 1.73  | 2.09  | 2.70  | 3.33  | 4.17  | 14.68  | 16.92  | 19.02  | 21.67  |
| 10   | 2.16  | 2.56  | 3.25  | 3.94  | 4.87  | 15.99  | 18.31  | 20.48  | 23.21  |
| 11   | 2.60  | 3.05  | 3.82  | 4.57  | 5.58  | 17.28  | 19.68  | 21.92  | 24.72  |
| 12   | 3.07  | 3.57  | 4.40  | 5.23  | 6.30  | 18.55  | 21.03  | 23.34  | 26.22  |
| 13   | 3.57  | 4.11  | 5.01  | 5.89  | 7.04  | 19.81  | 22.36  | 24.74  | 27.69  |
| 14   | 4.07  | 4.66  | 5.63  | 6.57  | 7.79  | 21.06  | 23.68  | 26.12  | 29.14  |
| 15   | 4.60  | 5.23  | 6.26  | 7.26  | 8.55  | 22.31  | 25.00  | 27.49  | 30.58  |
| 16   | 5.14  | 5.81  | 6.91  | 7.96  | 9.31  | 23.54  | 26.30  | 28.85  | 32.00  |
| 17   | 5.70  | 6.41  | 7.56  | 8.67  | 10.09 | 24.77  | 27.59  | 30.19  | 33.41  |
| 18   | 6.26  | 7.01  | 8.23  | 9.39  | 10.86 | 25.99  | 28.87  | 31.53  | 34.81  |
| 19   | 6.84  | 7.63  | 8.91  | 10.12 | 11.65 | 27.20  | 30.14  | 32.85  | 36.19  |
| 20   | 7.43  | 8.26  | 9.59  | 10.85 | 12.44 | 28.41  | 31.41  | 34.17  | 37.57  |
| 22   | 8.64  | 9.54  | 10.98 | 12.34 | 14.04 | 30.81  | 33.92  | 36.78  | 40.29  |
| 24   | 9.89  | 10.86 | 12.40 | 13.85 | 15.66 | 33.20  | 36.42  | 39.36  | 42.98  |
| 26   | 11.16 | 12.20 | 13.84 | 15.38 | 17.29 | 35.56  | 38.89  | 41.92  | 45.64  |
| 28   | 12.46 | 13.56 | 15.31 | 16.93 | 18.94 | 37.92  | 41.34  | 44.46  | 48.28  |
| 30   | 13.79 | 14.95 | 16.79 | 18.49 | 20.60 | 40.26  | 43.77  | 46.98  | 50.89  |
| 32   | 15.13 | 16.36 | 18.29 | 20.07 | 22.27 | 42.58  | 46.19  | 49.48  | 53.49  |
| 34   | 16.50 | 17.79 | 19.81 | 21.66 | 23.95 | 44.90  | 48.60  | 51.97  | 56.06  |
| 38   | 19.29 | 20.69 | 22.88 | 24.88 | 27.34 | 49.51  | 53.38  | 56.90  | 61.16  |
| 42   | 22.14 | 23.65 | 26.00 | 28.14 | 30.77 | 54.09  | 58.12  | 61.78  | 66.21  |
| 46   | 25.04 | 26.66 | 29.16 | 31.44 | 34.22 | 58.64  | 62.83  | 66.62  | 71.20  |
| 50   | 27.99 | 29.71 | 32.36 | 34.76 | 37.69 | 63.17  | 67.50  | 71.42  | 76.15  |
| 55   | 31.73 | 33.57 | 36.40 | 38.96 | 42.06 | 68.80  | 73.31  | 77.38  | 82.29  |
| 60   | 35.53 | 37.48 | 40.48 | 43.19 | 46.46 | 74.40  | 79.08  | 83.30  | 88.38  |
| 65   | 39.38 | 41.44 | 44.60 | 47.45 | 50.88 | 79.97  | 84.82  | 89.18  | 94.42  |
| 70   | 43.28 | 45.44 | 48.76 | 51.74 | 55.33 | 85.53  | 90.53  | 95.02  | 100.43 |
| 75   | 47.21 | 49.48 | 52.94 | 56.05 | 59.79 | 91.06  | 96.22  | 100.84 | 106.39 |
| 80   | 51.17 | 53.54 | 57.15 | 60.39 | 64.28 | 96.58  | 101.88 | 106.63 | 112.33 |
| 85   | 55.17 | 57.63 | 61.39 | 64.75 | 68.78 | 102.08 | 107.52 | 112.39 | 118.24 |

| I | 90  | 59.20 | 61.75 | 65.65 | 69.13 | 73.29 | 107.57 | 113.15 | 118.14 | 124.12 |
|---|-----|-------|-------|-------|-------|-------|--------|--------|--------|--------|
| ſ | 95  | 63.25 | 65.90 | 69.92 | 73.52 | 77.82 | 113.04 | 118.75 | 123.86 | 129.97 |
| I | 100 | 67.33 | 70.06 | 74.22 | 77.93 | 82.36 | 118.50 | 124.34 | 129.56 | 135.81 |

### 1. TABEL DISTRIBUSI F

| df untuk |       |       |       |       |       |       | df untui | c pembil | ang (N1) |       |       |       |       |       |       |
|----------|-------|-------|-------|-------|-------|-------|----------|----------|----------|-------|-------|-------|-------|-------|-------|
| (N2)     | 1     | 2     | 3     | 4     | 5     | 6     | 7        | 8        | 9        | 10    | 11    | 12    | 13    | 14    | 15    |
| 1        | 161   | 199   | 216   | 225   | 230   | 234   | 237      | 239      | 241      | 242   | 243   | 244   | 245   | 245   | 246   |
| 2        | 18.51 | 19.00 | 19.16 | 19.25 | 19.30 | 19.33 | 19.35    | 19.37    | 19.38    | 19.40 | 19.40 | 19.41 | 19.42 | 19.42 | 19.43 |
| 3        | 10.13 | 9.55  | 9.28  | 9.12  | 9.01  | 8.94  | 8.89     | 8.85     | 8.81     | 8.79  | 8.76  | 8.74  | 8.73  | 8.71  | 8.70  |
| 4        | 7.71  | 6.94  | 6.59  | 6.39  | 6.26  | 6.16  | 6.09     | 6.04     | 6.00     | 5.96  | 5.94  | 5.91  | 5.89  | 5.87  | 5.86  |
| 5        | 6.61  | 5.79  | 5.41  | 5.19  | 5.05  | 4.95  | 4.88     | 4.82     | 4.77     | 4.74  | 4.70  | 4.68  | 4.66  | 4.64  | 4.62  |
| 6        | 5.99  | 5.14  | 4.76  | 4.53  | 4.39  | 4.28  | 4.21     | 4.15     | 4.10     | 4.06  | 4.03  | 4.00  | 3.98  | 3.96  | 3.94  |
| 7        | 5.59  | 4.74  | 4.35  | 4.12  | 3.97  | 3.87  | 3.79     | 3.73     | 3.68     | 3.64  | 3.60  | 3.57  | 3.55  | 3.53  | 3.51  |
| 8        | 5.32  | 4.46  | 4.07  | 3.84  | 3.69  | 3.58  | 3.50     | 3.44     | 3.39     | 3.35  | 3.31  | 3.28  | 3.26  | 3.24  | 3.22  |
| 9        | 5.12  | 4.26  | 3.86  | 3.63  | 3.48  | 3.37  | 3.29     | 3.23     | 3.18     | 3.14  | 3.10  | 3.07  | 3.05  | 3.03  | 3.01  |
| 10       | 4.96  | 4.10  | 3.71  | 3.48  | 3.33  | 3.22  | 3.14     | 3.07     | 3.02     | 2.98  | 2.94  | 2.91  | 2.89  | 2.86  | 2.85  |
| 11       | 4.84  | 3.98  | 3.59  | 3.36  | 3.20  | 3.09  | 3.01     | 2.95     | 2.90     | 2.85  | 2.82  | 2.79  | 2.76  | 2.74  | 2.72  |
| 12       | 4.75  | 3.89  | 3.49  | 3.26  | 3.11  | 3.00  | 2.91     | 2.85     | 2.80     | 2.75  | 2.72  | 2.69  | 2.66  | 2.64  | 2.62  |
| 13       | 4.67  | 3.81  | 3.41  | 3.18  | 3.03  | 2.92  | 2.83     | 2.77     | 2.71     | 2.67  | 2.63  | 2.60  | 2.58  | 2.55  | 2.53  |
| 14       | 4.60  | 3.74  | 3.34  | 3.11  | 2.96  | 2.85  | 2.76     | 2.70     | 2.65     | 2.60  | 2.57  | 2.53  | 2.51  | 2.48  | 2.46  |
| 15       | 4.54  | 3.68  | 3.29  | 3.06  | 2.90  | 2.79  | 2.71     | 2.64     | 2.59     | 2.54  | 2.51  | 2.48  | 2.45  | 2.42  | 2.40  |
| 10       | 4.49  | 3.63  | 3.24  | 3.01  | 2.85  | 2.74  | 2.66     | 2.59     | 2.54     | 2.49  | 2.46  | 2.42  | 2.40  | 2.37  | 2.35  |
| 1/       | 4.45  | 3.59  | 3.20  | 2.96  | 2.81  | 2.70  | 2.61     | 2.55     | 2.49     | 2.45  | 2.41  | 2.38  | 2.35  | 2.33  | 2.31  |
| 10       | 4.41  | 3.55  | 3.10  | 2.93  | 2.11  | 2.00  | 2.56     | 2.51     | 2.40     | 2.41  | 2.37  | 2.34  | 2.31  | 2.28  | 2.27  |
| 20       | 4.30  | 3.52  | 3.13  | 2.80  | 2.74  | 2.03  | 2.54     | 2.40     | 2.92     | 2.30  | 2.34  | 2.3   | 2.20  | 2.20  | 2.23  |
| 20       | 4.30  | 3.49  | 3.10  | 2.07  | 2.71  | 2.00  | 2.5      | 2.45     | 2.38     | 2.55  | 2.31  | 2.20  | 2.20  | 2.22  | 2.20  |
| 22       | 4 30  | 3.44  | 3.05  | 2.04  | 2.00  | 2.57  | 2.46     | 2.40     | 2.3/     | 2.02  | 2.26  | 2.23  | 2.20  | 2.20  | 2.10  |
| 23       | 4.28  | 3.42  | 3.03  | 2.80  | 2.64  | 2.53  | 2.44     | 2.37     | 2.32     | 2.27  | 2.24  | 2.20  | 2.18  | 2.15  | 2.13  |
| 24       | 4.26  | 3.40  | 3.01  | 2.78  | 2.62  | 2.51  | 2.42     | 2.36     | 2.30     | 2.25  | 2 22  | 2.18  | 2.15  | 2.13  | 2.11  |
| 25       | 4.24  | 3.39  | 2.99  | 2.76  | 2.60  | 2.49  | 2.40     | 2.34     | 2.28     | 2.24  | 2 20  | 2.16  | 2.14  | 2.11  | 2.09  |
| 26       | 4.23  | 3.37  | 2.98  | 2.74  | 2.59  | 2.47  | 2.39     | 2.32     | 2.27     | 2.22  | 2.18  | 2.15  | 2.12  | 2.09  | 2.07  |
| 27       | 4.21  | 3.35  | 2.96  | 2.73  | 2.57  | 2.46  | 2.37     | 2.31     | 2.25     | 2.20  | 2.17  | 2.13  | 2.10  | 2.08  | 2.06  |
| 28       | 4.20  | 3.34  | 2.95  | 2.71  | 2.56  | 2.45  | 2.36     | 2.29     | 2.24     | 2.19  | 2.15  | 2.12  | 2.09  | 2.06  | 2.04  |
| 29       | 4.18  | 3.33  | 2.93  | 2.70  | 2.55  | 2.43  | 2.35     | 2.28     | 2.22     | 2.18  | 2.14  | 2.10  | 2.08  | 2.05  | 2.03  |
| 30       | 4.17  | 3.32  | 2.92  | 2.69  | 2.53  | 2.42  | 2.33     | 2.27     | 2.21     | 2.16  | 2.13  | 2.09  | 2.06  | 2.04  | 2.01  |
| 31       | 4.16  | 3.30  | 2.91  | 2.68  | 2.52  | 2.41  | 2.32     | 2.25     | 2.20     | 2.15  | 2.11  | 2.08  | 2.05  | 2.03  | 2.00  |
| 32       | 4.15  | 3.29  | 2.90  | 2.67  | 2.51  | 2.40  | 2.31     | 2.24     | 2.19     | 2.14  | 2.10  | 2.07  | 2.04  | 2.01  | 1.99  |
| 33       | 4.14  | 3.28  | 2.89  | 2.66  | 2.50  | 2.39  | 2.30     | 2.23     | 2.18     | 2.13  | 2.09  | 2.06  | 2.03  | 2.00  | 1.98  |
| 34       | 4.13  | 3.28  | 2.88  | 2.65  | 2.49  | 2.38  | 2.29     | 2.23     | 2.17     | 2.12  | 2.08  | 2.05  | 2.02  | 1.99  | 1.97  |
| 35       | 4.12  | 3.27  | 2.87  | 2.64  | 2.49  | 2.37  | 2.29     | 2.22     | 2.16     | 2.11  | 2.07  | 2.04  | 2.01  | 1.99  | 1.96  |
| 36       | 4.11  | 3.26  | 2.87  | 2.63  | 2.48  | 2.36  | 2.28     | 2.21     | 2.15     | 2.11  | 2.07  | 2.03  | 2.00  | 1.98  | 1.95  |
| 37       | 4.11  | 3.25  | 2.86  | 2.63  | 2.47  | 2.36  | 2.27     | 2.20     | 2.14     | 2.10  | 2.06  | 2.02  | 2.00  | 1.97  | 1.95  |
| 38       | 4.10  | 3.24  | 2.85  | 2.62  | 2.46  | 2.35  | 2.26     | 2.19     | 2.14     | 2.09  | 2.05  | 2.02  | 1.99  | 1.96  | 1.94  |
| 39       | 4.09  | 3.24  | 2.85  | 2.61  | 2.46  | 2.34  | 2.26     | 2.19     | 2.13     | 2.08  | 2.04  | 2.01  | 1.98  | 1.95  | 1.93  |
| 40       | 4.08  | 3.23  | 2.84  | 2.61  | 2.45  | 2.34  | 2.25     | 2.18     | 2.12     | 2.08  | 2.04  | 2.00  | 1.97  | 1.95  | 1.92  |
| 41       | 4.08  | 3.23  | 2.83  | 2.60  | 2.44  | 2.33  | 2.24     | 2.17     | 2.12     | 2.07  | 2.03  | 2.00  | 1.97  | 1.94  | 1.92  |
| 42       | 4.07  | 3.22  | 2.83  | 2.59  | 2.44  | 2.32  | 2.24     | 2.17     | 2.11     | 2.06  | 2.03  | 1.99  | 1.96  | 1.94  | 1.91  |
| 43       | 4.07  | 3.21  | 2.82  | 2.59  | 2.43  | 2.32  | 2.23     | 2.16     | 2.11     | 2.06  | 2.02  | 1.99  | 1.96  | 1.93  | 1.91  |
| 44       | 4.06  | 3.21  | 2.82  | 2.58  | 2.43  | 2.31  | 2.23     | 2.16     | 2.10     | 2.05  | 2.01  | 1.98  | 1.95  | 1.92  | 1.90  |
| 45       | 4.00  | 3.20  | 2.61  | 2.58  | 2.42  | 2.31  | 2.22     | Z.15     | 2.10     | 2.05  | 2.01  | 1.97  | 1.94  | 1.82  | 1.69  |

| df untuk |      |      |      |      |      | đ    | f untuk | pembi | lang (N | 1)   |      |      |      |      |      |
|----------|------|------|------|------|------|------|---------|-------|---------|------|------|------|------|------|------|
| (N2)     | 1    | 2    | 3    | 4    | 5    | 6    | 7       | 8     | 9       | 10   | 11   | 12   | 13   | 14   | 15   |
| 46       | 4.05 | 3.20 | 2.81 | 2.57 | 2.42 | 2.30 | 2.22    | 2.15  | 2.09    | 2.04 | 2.00 | 1.97 | 1.94 | 1.91 | 1.89 |
| 47       | 4.05 | 3.20 | 2.80 | 2.57 | 2.41 | 2.30 | 2.21    | 2.14  | 2.09    | 2.04 | 2.00 | 1.96 | 1.93 | 1.91 | 1.88 |
| 48       | 4.04 | 3.19 | 2.80 | 2.57 | 2.41 | 2.29 | 2.21    | 2.14  | 2.08    | 2.03 | 1.99 | 1.96 | 1.93 | 1.90 | 1.88 |
| 49       | 4.04 | 3.19 | 2.79 | 2.56 | 2.40 | 2.29 | 2.20    | 2.13  | 2.08    | 2.03 | 1.99 | 1.96 | 1.93 | 1.90 | 1.88 |
| 50       | 4.03 | 3.18 | 2.79 | 2.56 | 2.40 | 2.29 | 2.20    | 2.13  | 2.07    | 2.03 | 1.99 | 1.95 | 1.92 | 1.89 | 1.87 |
| 51       | 4.03 | 3.18 | 2.79 | 2.55 | 2.40 | 2.28 | 2.20    | 2.13  | 2.07    | 2.02 | 1.98 | 1.95 | 1.92 | 1.89 | 1.87 |
| 52       | 4.03 | 3.18 | 2.78 | 2.55 | 2.39 | 2.28 | 2.19    | 2.12  | 2.07    | 2.02 | 1.98 | 1.94 | 1.91 | 1.89 | 1.86 |
| 53       | 4.02 | 3.17 | 2.78 | 2.55 | 2.39 | 2.28 | 2.19    | 2.12  | 2.06    | 2.01 | 1.97 | 1.94 | 1.91 | 1.88 | 1.86 |
| 54       | 4.02 | 3.17 | 2.78 | 2.54 | 2.39 | 2.27 | 2.18    | 2.12  | 2.06    | 2.01 | 1.97 | 1.94 | 1.91 | 1.88 | 1.86 |
| 55       | 4.02 | 3.16 | 2.77 | 2.54 | 2.38 | 2.27 | 2.18    | 2.11  | 2.06    | 2.01 | 1.97 | 1.93 | 1.90 | 1.88 | 1.85 |
| 56       | 4.01 | 3.16 | 2.77 | 2.54 | 2.38 | 2.27 | 2.18    | 2.11  | 2.05    | 2.00 | 1.96 | 1.93 | 1.90 | 1.87 | 1.85 |
| 59       | 4.01 | 3.10 | 2.11 | 2.55 | 2.30 | 2.20 | 2.10    | 2.11  | 2.05    | 2.00 | 1.90 | 1.85 | 1.90 | 1.07 | 1.65 |
| 59       | 4.00 | 3.15 | 2.76 | 2.53 | 2.37 | 2.20 | 2.17    | 2.10  | 2.03    | 2.00 | 1.96 | 1.92 | 1.89 | 1.86 | 1.84 |
| 60       | 4.00 | 3.15 | 2.76 | 2.53 | 2.37 | 2.25 | 2.17    | 2.10  | 2.04    | 1.99 | 1.95 | 1.92 | 1.89 | 1.86 | 1.84 |
| 61       | 4.00 | 3.15 | 2.76 | 2.52 | 2.37 | 2.25 | 2.16    | 2.09  | 2.04    | 1.99 | 1.95 | 1.91 | 1.88 | 1.86 | 1.83 |
| 62       | 4.00 | 3.15 | 2.75 | 2.52 | 2.36 | 2.25 | 2.16    | 2.09  | 2.03    | 1.99 | 1.95 | 1.91 | 1.88 | 1.85 | 1.83 |
| 63       | 3.99 | 3.14 | 2.75 | 2.52 | 2.36 | 2.25 | 2.16    | 2.09  | 2.03    | 1.98 | 1.94 | 1.91 | 1.88 | 1.85 | 1.83 |
| 64       | 3.99 | 3.14 | 2.75 | 2.52 | 2.36 | 2.24 | 2.16    | 2.09  | 2.03    | 1.98 | 1.94 | 1.91 | 1.88 | 1.85 | 1.83 |
| 65       | 3.99 | 3.14 | 2.75 | 2.51 | 2.36 | 2.24 | 2.15    | 2.08  | 2.03    | 1.98 | 1.94 | 1.90 | 1.87 | 1.85 | 1.82 |
| 66       | 3.99 | 3.14 | 2.74 | 2.51 | 2.35 | 2.24 | 2.15    | 2.08  | 2.03    | 1.98 | 1.94 | 1.90 | 1.87 | 1.84 | 1.82 |
| 67       | 3.98 | 3.13 | 2.74 | 2.51 | 2.35 | 2.24 | 2.15    | 2.08  | 2.02    | 1.98 | 1.93 | 1.90 | 1.87 | 1.84 | 1.82 |
| 68       | 3.98 | 3.13 | 2.74 | 2.51 | 2.35 | 2.24 | 2.15    | 2.08  | 2.02    | 1.97 | 1.93 | 1.90 | 1.87 | 1.84 | 1.82 |
| 69       | 3.98 | 3.13 | 2.74 | 2.50 | 2.35 | 2.23 | 2.15    | 2.08  | 2.02    | 1.97 | 1.93 | 1.90 | 1.86 | 1.84 | 1.81 |
| 70       | 3.98 | 3.13 | 2.74 | 2.50 | 2.35 | 2.23 | 2.14    | 2.07  | 2.02    | 1.97 | 1.93 | 1.89 | 1.86 | 1.84 | 1.81 |
| 71       | 3.98 | 3.13 | 2.73 | 2.50 | 2.34 | 2.23 | 2.14    | 2.07  | 2.01    | 1.97 | 1.93 | 1.89 | 1.86 | 1.83 | 1.81 |
| 72       | 3.97 | 3.12 | 2.73 | 2.50 | 2.34 | 2.23 | 2.14    | 2.07  | 2.01    | 1.96 | 1.92 | 1.89 | 1.86 | 1.83 | 1.81 |
| 73       | 2.07 | 3.12 | 2.13 | 2.50 | 2.34 | 2.23 | 2.14    | 2.07  | 2.01    | 1.90 | 1.92 | 1.09 | 1.00 | 1.03 | 1.01 |
| 75       | 3.97 | 3.12 | 2.73 | 2.30 | 2.34 | 2.22 | 2.13    | 2.07  | 2.01    | 1.96 | 1.92 | 1.88 | 1.85 | 1.83 | 1.80 |
| 76       | 3.97 | 3.12 | 2.72 | 2.49 | 2.33 | 2.22 | 2.13    | 2.06  | 2.01    | 1.96 | 1.92 | 1.88 | 1.85 | 1.82 | 1.80 |
| 77       | 3.97 | 3.12 | 2.72 | 2.49 | 2.33 | 2.22 | 2.13    | 2.06  | 2.00    | 1.96 | 1.92 | 1.88 | 1.85 | 1.82 | 1.80 |
| 78       | 3.96 | 3.11 | 2.72 | 2.49 | 2.33 | 2.22 | 2.13    | 2.06  | 2.00    | 1.95 | 1.91 | 1.88 | 1.85 | 1.82 | 1.80 |
| 79       | 3.96 | 3.11 | 2.72 | 2.49 | 2.33 | 2.22 | 2.13    | 2.06  | 2.00    | 1.95 | 1.91 | 1.88 | 1.85 | 1.82 | 1.79 |
| 80       | 3.96 | 3.11 | 2.72 | 2.49 | 2.33 | 2.21 | 2.13    | 2.06  | 2.00    | 1.95 | 1.91 | 1.88 | 1.84 | 1.82 | 1.79 |
| 81       | 3.96 | 3.11 | 2.72 | 2.48 | 2.33 | 2.21 | 2.12    | 2.05  | 2.00    | 1.95 | 1.91 | 1.87 | 1.84 | 1.82 | 1.79 |
| 82       | 3.96 | 3.11 | 2.72 | 2.48 | 2.33 | 2.21 | 2.12    | 2.05  | 2.00    | 1.95 | 1.91 | 1.87 | 1.84 | 1.81 | 1.79 |
| 83       | 3.96 | 3.11 | 2.71 | 2.48 | 2.32 | 2.21 | 2.12    | 2.05  | 1.99    | 1.95 | 1.91 | 1.87 | 1.84 | 1.81 | 1.79 |
| 84       | 3.95 | 3.11 | 2.71 | 2.48 | 2.32 | 2.21 | 2.12    | 2.05  | 1.99    | 1.95 | 1.90 | 1.87 | 1.84 | 1.81 | 1.79 |
| 85       | 3.95 | 3.10 | 2.71 | 2.48 | 2.32 | 2.21 | 2.12    | 2.05  | 1.99    | 1.94 | 1.90 | 1.87 | 1.84 | 1.81 | 1.79 |
| 86       | 3.95 | 3.10 | 2.71 | 2.48 | 2.32 | 2.21 | 2.12    | 2.05  | 1.99    | 1.94 | 1.90 | 1.87 | 1.84 | 1.81 | 1.78 |
| 87       | 3.95 | 3.10 | 2.71 | 2.48 | 2.32 | 2.20 | 2.12    | 2.05  | 1.99    | 1.94 | 1.90 | 1.87 | 1.83 | 1.81 | 1.78 |
| 88       | 3.95 | 3.10 | 2.71 | 2.48 | 2.32 | 2.20 | 2.12    | 2.05  | 1.99    | 1.94 | 1.90 | 1.86 | 1.83 | 1.81 | 1.78 |
| 90       | 3.95 | 3.10 | 2.71 | 2.47 | 2.32 | 2.20 | 2.11    | 2.04  | 1.99    | 1.94 | 1.90 | 1.86 | 1.83 | 1.80 | 1.78 |

Sumber : Junaidi, 2010. Titik Persentase Distribusi F untuk

Probabilitas = 0,05.

## 2. TABEL DISTRIBUSI NORMAL

| Z    | .00    | .01    | .02    | .03    | .04    | .05    | .06    | .07    | .08    | .09    |
|------|--------|--------|--------|--------|--------|--------|--------|--------|--------|--------|
| -3.9 | .00005 | .00005 | .00004 | .00004 | .00004 | .00004 | .00004 | .00004 | .00003 | .00003 |
| -3.8 | .00007 | .00007 | .00007 | .00006 | .00006 | .00006 | .00006 | .00005 | .00005 | .00005 |
| -3.7 | .00011 | .00010 | .00010 | .00010 | .00009 | .00009 | .00008 | .00008 | .00008 | .00008 |
| -3.6 | .00016 | .00015 | .00015 | .00014 | .00014 | .00013 | .00013 | .00012 | .00012 | .00011 |
| -3.5 | .00023 | .00022 | .00022 | .00021 | .00020 | .00019 | .00019 | .00018 | .00017 | .00017 |
| -3.4 | .00034 | .00032 | .00031 | .00030 | .00029 | .00028 | .00027 | .00026 | .00025 | .00024 |
| -3.3 | .00048 | .00047 | .00045 | .00043 | .00042 | .00040 | .00039 | .00038 | .00036 | .00035 |
| -3.2 | .00069 | .00066 | .00064 | .00062 | .00060 | .00058 | .00056 | .00054 | .00052 | .00050 |
| -3.1 | .00097 | .00094 | .00090 | .00087 | .00084 | .00082 | .00079 | .00076 | .00074 | .00071 |
| -3.0 | .00135 | .00131 | .00126 | .00122 | .00118 | .00114 | .00111 | .00107 | .00104 | .00100 |
| -2.9 | .00187 | .00181 | .00175 | .00169 | .00164 | .00159 | .00154 | .00149 | .00144 | .00139 |
| -2.8 | .00256 | .00248 | .00240 | .00233 | .00226 | .00219 | .00212 | .00205 | .00199 | .00193 |
| -2.7 | .00347 | .00336 | .00326 | .00317 | .00307 | .00298 | .00289 | .00280 | .00272 | .00264 |
| -2.6 | .00466 | .00453 | .00440 | .00427 | .00415 | .00402 | .00391 | .00379 | .00368 | .00357 |
| -2.5 | .00621 | .00604 | .00587 | .00570 | .00554 | .00539 | .00523 | .00508 | .00494 | .00480 |
| -2.4 | .00820 | .00798 | .00776 | .00755 | .00734 | .00714 | .00695 | .00676 | .00657 | .00639 |
| -2.3 | .01072 | .01044 | .01017 | .00990 | .00964 | .00939 | .00914 | .00889 | .00866 | .00842 |
| -2.2 | .01390 | .01355 | .01321 | .01287 | .01255 | .01222 | .01191 | .01160 | .01130 | .01101 |
| -2.1 | .01786 | .01743 | .01700 | .01659 | .01618 | .01578 | .01539 | .01500 | .01463 | .01426 |
| -2.0 | .02275 | .02222 | .02169 | .02118 | .02068 | .02018 | .01970 | .01923 | .01876 | .01831 |
| -1.9 | .02872 | .02807 | .02743 | .02680 | .02619 | .02559 | .02500 | .02442 | .02385 | .02330 |
| -1.8 | .03593 | .03515 | .03438 | .03362 | .03288 | .03216 | .03144 | .03074 | .03005 | .02938 |
| -1.7 | .04457 | .04363 | .04272 | .04182 | .04093 | .04006 | .03920 | .03836 | .03754 | .03673 |
| -1.6 | .05480 | .05370 | .05262 | .05155 | .05050 | .04947 | .04846 | .04746 | .04648 | .04551 |
| -1.5 | .06681 | .06552 | .06426 | .06301 | .06178 | .06057 | .05938 | .05821 | .05705 | .05592 |
| -1.4 | .08076 | .07927 | .07780 | .07636 | .07493 | .07353 | .07215 | .07078 | .06944 | .06811 |
| -1.3 | .09680 | .09510 | .09342 | .09176 | .09012 | .08851 | .08691 | .08534 | .08379 | .08226 |
| -1.2 | .11507 | .11314 | .11123 | .10935 | .10749 | .10565 | .10383 | .10204 | .10027 | .09853 |
| -1.1 | .13567 | .13350 | .13136 | .12924 | .12714 | .12507 | .12302 | .12100 | .11900 | .11702 |
| -1.0 | .15866 | .15625 | .15386 | .15151 | .14917 | .14686 | .14457 | .14231 | .14007 | .13786 |
| -0.9 | .18406 | .18141 | .17879 | .17619 | .17361 | .17106 | .16853 | .16602 | .16354 | .16109 |
| -0.8 | .21186 | .20897 | .20611 | .20327 | .20045 | .19766 | .19489 | .19215 | .18943 | .18673 |
| -0.7 | .24196 | .23885 | .23576 | .23270 | .22965 | .22663 | .22363 | .22065 | .21770 | .21476 |
| -0.6 | .27425 | .27093 | .26763 | .26435 | .26109 | .25785 | .25463 | .25143 | .24825 | .24510 |
| -0.5 | .30854 | .30503 | .30153 | .29806 | .29460 | .29116 | .28774 | .28434 | .28096 | .27760 |
| -0.4 | .34458 | .34090 | .33724 | .33360 | .32997 | .32636 | .32276 | .31918 | .31561 | .31207 |

|   |            | -0.3 | .38         | 209       | .378 | 328        | .3744 | 8       | .3707 | 0   | .36693 | .36  | 317        | .35942  | .355       | 69   | .3519 | 7.         | 34827 | 1         |
|---|------------|------|-------------|-----------|------|------------|-------|---------|-------|-----|--------|------|------------|---------|------------|------|-------|------------|-------|-----------|
|   |            | -0.2 | .42         | 074       | .416 | 83         | .4129 | 94      | .4090 | 5   | .40517 | .40  | 129        | .39743  | .393       | 58   | .3897 | 4.         | 38591 |           |
|   |            | -0.1 | .46         | 017       | .456 | 620        | .4522 | 24      | .4482 | 8   | .44433 | 3.44 | 038        | .43644  | .432       | 251  | .4285 | 8.4        | 42465 | -         |
|   |            | -0.0 | .50         | 000       | .496 | 601        | .4920 | )2      | .4880 | 3   | .48405 | 5.48 | 006        | .47608  | .472       | 210  | .4681 | 2          | 46414 | -         |
| ļ |            | 0.0  |             |           |      |            |       | -       |       | ~ _ |        |      |            |         |            |      |       | - 1.       |       |           |
|   | Z          |      | .00         |           | .01  |            | .02   |         | .03   |     | .04    |      | .05        | .06     |            | .07  | '     | .08        |       | .09       |
| 0 | 0.0        | .500 | )00         | .50       | 399  | .50        | )798  | .5      | 51197 |     | 51595  | .51  | 994        | .52392  | .52        | 2790 | .531  | 188        | .535  | 86        |
| С | ).1        | .539 | 983         | .54       | 380  | .54        | 1776  | .5      | 5172  |     | 55567  | .55  | 962        | .56356  | .56        | 6749 | .571  | 142        | .575  | 35        |
| 0 | ).2        | .579 | 926         | .58       | 317  | .58        | 3706  | .5      | 9095  |     | 59483  | .59  | 871        | .60257  | .60        | 642  | .610  | )26        | .614  | .09       |
| C | ).3        | .617 | <b>′</b> 91 | .62       | 172  | .62        | 2552  | .6      | 2930  |     | 63307  | .63  | 683        | .64058  | .64        | 431  | .648  | 303        | .651  | 73        |
| 0 | ).4        | .655 | 542         | .65       | 910  | .66        | 6276  | .6      | 6640  |     | 67003  | .67  | 364        | .67724  | .68        | 8082 | .684  | 139        | .687  | 93        |
| 0 | ).5        | .691 | 46          | .69       | 497  | .69        | 9847  | .7      | 0194  |     | 70540  | .70  | 884        | .71226  | .71        | 566  | .719  | 904        | .722  | .40       |
| 0 | ).6        | .725 | 575         | .72       | 907  | .73        | 3237  | .7      | 3565  |     | 73891  | .74  | 215        | .74537  | .74        | 857  | .751  | 175        | .754  | .90       |
| 0 | )./        | ./58 | 304         | ./6       | 115  | ./(        | 2220  | ./      | 6/30  |     | 70055  | .11. | 331        | .//63/  | .//        | 935  | ./82  | 230        | ./85  | 24        |
| 0 | ).0<br>) 0 | ./00 | 014         | .79       | 050  | ./:        | 2009  | .1      | 90/3  | •   | 19900  | .00. | 234        | 11000.  | .00        | 200  | 010.  | 101        | .013  | 21<br>001 |
| 1 | 0.9        | .010 | 13/         | .01<br>8/ | 375  | .04<br>.04 | 161/  | 0.<br>8 | 18/0  |     | 85083  | .020 | 311        | 855/3   | .00        | 760  | 850   | )40<br>)03 | .000  | 91        |
| 1 | .0         | 86/  | 133         | -0.<br>86 | 650  | -0.<br>86  | 3864  | 0.<br>8 | 7076  |     | 87286  | .00. | 193        | 87698   | .00        | 103  | 881   | 100        | .002  | 08        |
| 1 | 2          | 884  | 193         | .00<br>88 | 686  | .00        | 3877  | <br>8   | 9065  |     | 89251  | .07  | 435        | 89617   | .07        | 796  | 890   | 73         | 901   | 47        |
| 1 | .3         | .903 | 320         | .90       | 490  | .90        | )658  | .9      | 0824  |     | 90988  | .91  | 149        | .91309  | .91        | 466  | .916  | 521        | .917  | '74       |
| 1 | .4         | .919 | 924         | .92       | 073  | .92        | 2220  | .9      | 2364  |     | 92507  | .92  | 647        | .92785  | .92        | 922  | .930  | )56        | .931  | 89        |
| 1 | .5         | .933 | 319         | .93       | 448  | .93        | 3574  | .9      | 3699  |     | 93822  | .93  | 943        | .94062  | .94        | 179  | .942  | 295        | .944  | 08        |
| 1 | .6         | .945 | 520         | .94       | 630  | .94        | 1738  | .9      | 4845  |     | 94950  | .95  | 053        | .95154  | .95        | 5254 | .953  | 352        | .954  | 49        |
| 1 | .7         | .955 | 543         | .95       | 637  | .95        | 5728  | .9      | 5818  |     | 95907  | .95  | 994        | .96080  | .96        | 6164 | .962  | 246        | .963  | 27        |
| 1 | .8         | .964 | 107         | .96       | 485  | .96        | 6562  | .9      | 6638  |     | 96712  | .96  | 784        | .96856  | .96        | 926  | .969  | 995        | .970  | 62        |
| 1 | .9         | .971 | 28          | .97       | '193 | .97        | 7257  | .9      | 7320  |     | 97381  | .974 | 441        | .97500  | .97        | '558 | .976  | 615        | .976  | 70        |
| 2 | 2.0        | .977 | 25          | .97       | 778  | .97        | 7831  | .9      | 7882  |     | 97932  | .97  | 982        | .98030  | .98        | 8077 | .981  | 124        | .981  | 69        |
| 2 | 2.1        | .982 | 214         | .98       | 257  | .98        | 3300  | .9      | 8341  |     | 98382  | .98  | 422        | .98461  | .98        | 3500 | .985  | 537        | .985  | 74        |
| 2 | 2.2        | .986 | 510         | .98       | 645  | .98        | 3679  | .9      | 8713  |     | 98745  | .98  | 778        | .98809  | .98        | 8840 | .988  | 370        | .988  | 99        |
| 2 | 2.3        | .989 | 928         | .98       | 956  | .98        | 3983  | .9      | 9010  |     | 99036  | .99  | 061        | .99086  | .99        | 0111 | .991  | 34         | .991  | 58        |
| 2 | 2.4        | .991 | 80          | .99       | 202  | .99        | 9224  | .9      | 9245  |     | 99266  | .99  | 286        | .99305  | .99        | 324  | .993  | 343        | .993  | 61        |
| 2 | 2.5        | .993 | 579         | .99       | 1396 | .9         | 9413  | .9      | 9430  |     | 99446  | .99  | 461        | .99477  | .95        | 492  | .995  | 000        | .995  | 20        |
| 2 | 2.0        | .990 | 52          | .99       | 661  | .9         | 9000  | .9      | 19573 |     | 99202  | .99  | 290<br>702 | .99009  | .95        | 1200 | .990  | 002<br>700 | .990  | 26        |
| 2 | /<br>) 0   | .990 | 744         | .99       | 752  | .9:        | 0760  | .9      | 0767  |     | 99093  | .99  | 702<br>701 | .99711  | .98        | 705  | .997  | 20         | .997  | 207       |
| 2 | <br>. 0    | 997  | 44<br>₹13   | .99<br>00 | 810  | .9:        | 2825  | .9      | 0831  |     | 99774  | .99  | 701<br>841 | 99700   | .95        | 1851 | 990   | 356        | .990  | 61        |
| 2 | 2.0        | 990  | 865         | .99<br>QQ | 869  | .9.<br>QQ  | 2874  | .0      | 9878  |     | 99090  | .99  | 886        | 00880   | .93<br>QC  | 1807 | .000  | 300        | 990   |           |
| 3 | ).0<br>}1  | 990  | 203         | .00<br>99 | 906  |            | 9910  | <br>Q   | 9913  |     | 99916  | 99   | 918        | 99921   | .00<br>.00 | 924  | 990   | 126        | 990   | 129       |
| 3 | 3.2        | .990 | 931         | .99       | 934  | .90        | 9936  | .0      | 9938  |     | 99940  | .99  | 942        | .99944  | .00        | 946  | .000  | 948        | .000  | 50        |
| 3 | 3.3        | .999 | 952         | .99       | 953  | .99        | 9955  | .9      | 9957  |     | 99958  | .99  | 960        | .99961  | .90        | 962  | .999  | 964        | .999  | 65        |
| 3 | 3.4        | .999 | 966         | .99       | 968  | .99        | 9969  | .9      | 9970  |     | 99971  | .99  | 972        | .99973  | .99        | 974  | .999  | 975        | .999  | 76        |
| 3 | 3.5        | .999 | )77         | .99       | 978  | .99        | 9978  | .9      | 9979  |     | 99980  | .99  | 981        | .99981  | .99        | 982  | .999  | 983        | .999  | 83        |
| 3 | 8.6        | .999 | 984         | .99       | 985  | .99        | 9985  | .9      | 9986  |     | 99986  | .99  | 987        | .99987  | .99        | 988  | .999  | 988        | .999  | 89        |
| 3 | 3.7        | .999 | 989         | .99       | 990  | .99        | 9990  | .9      | 9990  |     | 99991  | .99  | 991        | .99992  | .99        | 992  | .999  | 992        | .999  | 92        |
| 3 | 8.8        | .999 | 993         | .99       | 993  | .99        | 9993  | .9      | 9994  |     | 99994  | .99  | 994        | .999994 | .99        | 995  | .999  | 995        | .999  | 95        |
| 3 | 3.9        | .999 | 995         | .99       | 995  | .99        | 9996  | .9      | 9996  |     | 999996 | .99  | 996        | .999996 | .99        | 996  | .999  | 997        | .999  | 97        |

#### 3. TABEL R

| df  | Tingkat Signifikansi untuk Tes Satu Sisi |                |              |             |  |
|-----|------------------------------------------|----------------|--------------|-------------|--|
|     | 0,05                                     | 0,025          | 0,005        |             |  |
|     | Tin                                      | igkat Signifik | ansi untuk T | es Dua Sisi |  |
|     | 0,1                                      | 0,05           | 0,02         | 0,01        |  |
| 1   | .988                                     | .997           | .9995        | .9999       |  |
| 2   | .900                                     | .950           | .980         | .990        |  |
| 3   | .805                                     | .878           | .934         | .959        |  |
| 4   | .729                                     | .811           | .882         | .917        |  |
| 5   | .669                                     | .754           | .833         | .874        |  |
| 6   | .622                                     | .707           | .789         | .834        |  |
| 7   | .582                                     | .666           | .750         | .798        |  |
| 8   | .549                                     | .632           | .716         | .765        |  |
| 9   | .521                                     | .602           | .685         | .735        |  |
| 10  | .497                                     | .576           | .658         | .708        |  |
| 11  | .476                                     | .553           | .634         | .684        |  |
| 12  | .458                                     | .532           | .612         | .661        |  |
| 13  | .441                                     | .514           | .592         | .641        |  |
| 14  | .426                                     | .497           | .574         | .623        |  |
| 15  | .412                                     | .482           | .558         | .606        |  |
| 16  | .400                                     | .468           | .542         | .590        |  |
| 17  | .389                                     | .456           | .528         | .575        |  |
| 18  | .378                                     | .444           | .516         | .561        |  |
| 19  | .369                                     | .433           | .503         | .549        |  |
| 20  | .360                                     | .423           | .492         | .537        |  |
| 21  | .352                                     | .413           | .482         | .526        |  |
| 22  | .344                                     | .404           | .472         | .515        |  |
| 23  | .337                                     | .396           | .462         | .505        |  |
| 24  | .330                                     | .388           | .453         | .496        |  |
| 25  | .323                                     | .381           | .445         | .487        |  |
| 26  | .317                                     | .374           | .437         | .479        |  |
| 27  | .311                                     | .367           | .430         | .471        |  |
| 28  | .306                                     | .361           | .423         | .463        |  |
| 29  | .301                                     | .355           | .416         | .456        |  |
| 30  | .296                                     | .349           | .409         | .449        |  |
| 35  | .275                                     | .325           | .381         | .418        |  |
| 40  | .257                                     | .304           | .358         | .393        |  |
| 45  | .243                                     | .288           | .338         | .372        |  |
| 50  | .231                                     | .273           | .322         | .354        |  |
| 60  | .211                                     | .250           | .295         | .325        |  |
| 70  | .195                                     | .232           | .274         | .303        |  |
| 80  | .183                                     | .217           | .256         | .283        |  |
| 90  | .173                                     | .205           | .242         | .267        |  |
| 100 | .164                                     | .195           | .230         | .254        |  |

Sumber : Nasir, Moh, 1985, Metode Penelitian cetakan pertama, Jakarta : Ghalia Indonesia.

### 4. TABEL ORDINAT NORMAL

| z   | Below z | Above z | Between | Ordinate |
|-----|---------|---------|---------|----------|
| 0   | 0.5     | 0.5     |         | 0 3989   |
| 0   | 0.504   | 0.496   | 0.004   | 0.3989   |
| 0   | 0,508   | 0,492   | 0,008   | 0,3989   |
| 0   | 0,512   | 0,488   | 0,012   | 0,3988   |
| 0   | 0,516   | 0,484   | 0,016   | 0,3986   |
| 0,1 | 0,5199  | 0,4801  | 0,0199  | 0,3984   |
| 0,1 | 0,5239  | 0,4761  | 0,0239  | 0,3982   |
| 0,1 | 0,5279  | 0,4721  | 0,0279  | 0,398    |
| 0,1 | 0,5319  | 0,4681  | 0,0319  | 0,3977   |
| 0,1 | 0,5359  | 0,4641  | 0,0359  | 0,3973   |
| 0,1 | 0,5398  | 0,4602  | 0,0398  | 0,397    |
| 0,1 | 0,5438  | 0,4562  | 0,0438  | 0,3965   |
| 0,1 | 0,5478  | 0,4522  | 0,0478  | 0,3961   |
| 0,1 | 0,5517  | 0,4483  | 0,0517  | 0,3956   |
| 0,1 | 0,5557  | 0,4443  | 0,0557  | 0,3951   |
| 0,2 | 0,5596  | 0,4404  | 0,0596  | 0,3945   |
| 0,2 | 0,5636  | 0,4364  | 0,0636  | 0,3939   |
| 0,2 | 0,5675  | 0,4325  | 0,0675  | 0,3932   |
| 0,2 | 0,5714  | 0,4286  | 0,0714  | 0,3925   |
| 0,2 | 0,5753  | 0,4247  | 0,0753  | 0,3918   |
| 0,2 | 0,5793  | 0,4207  | 0,0793  | 0,391    |
| 0,2 | 0,5832  | 0,4168  | 0,0832  | 0,3902   |
| 0,2 | 0,5871  | 0,4129  | 0,0871  | 0,3894   |
| 0,2 | 0,591   | 0,409   | 0,091   | 0,3885   |
| 0,2 | 0,5948  | 0,4052  | 0,0948  | 0,3876   |
| 0,3 | 0,5987  | 0,4013  | 0,0987  | 0,3867   |
| 0,3 | 0,6026  | 0,3974  | 0,1026  | 0,3857   |
| 0,3 | 0,6064  | 0,3936  | 0,1064  | 0,3847   |
| 0,3 | 0,6103  | 0,3897  | 0,1103  | 0,3836   |
| 0,3 | 0,6141  | 0,3859  | 0,1141  | 0,3825   |
| 0,3 | 0,6179  | 0,3821  | 0,1179  | 0,3814   |
| 0,3 | 0,6217  | 0,3783  | 0,1217  | 0,3802   |
| 0,3 | 0,6255  | 0,3745  | 0,1255  | 0,379    |
| 0,3 | 0,6293  | 0,3707  | 0,1293  | 0,3778   |
| 0,3 | 0,6331  | 0,3669  | 0,1331  | 0,3765   |
| 0,4 | 0,6368  | 0,3632  | 0,1368  | 0,3752   |
| 0,4 | 0,6406  | 0,3594  | 0,1406  | 0,3739   |
| 0,4 | 0,6443  | 0,3557  | 0,1443  | 0,3725   |
| 0,4 | 0,648   | 0,352   | 0,148   | 0,3712   |
| 0,4 | 0,6517  | 0,3483  | 0,1517  | 0,3697   |
| 0,4 | 0,6554  | 0,3446  | 0,1554  | 0,3683   |
| 0,4 | 0,6591  | 0,3409  | 0,1591  | 0,3668   |
| 0,4 | 0,6628  | 0,3372  | 0,1628  | 0,3653   |
| 0,4 | 0,6664  | 0,3336  | 0,1664  | 0,3637   |
| 0,4 | 0,67    | 0,33    | 0,17    | 0,3621   |
| 0,5 | 0,6736  | 0,3264  | 0,1736  | 0,3605   |

|     |         |         | Between    |          |
|-----|---------|---------|------------|----------|
| z   | Below z | Above z | mean and z | Ordinate |
| 0,5 | 0,6772  | 0,3228  | 0,1772     | 0,3589   |
| 0,5 | 0,6808  | 0,3192  | 0,1808     | 0,3572   |
| 0,5 | 0,6844  | 0,3156  | 0,1844     | 0,3555   |
| 0,5 | 0,6879  | 0,3121  | 0,1879     | 0,3538   |
| 0,5 | 0,6915  | 0,3085  | 0,1915     | 0,3521   |
| 0,5 | 0,695   | 0,305   | 0,195      | 0,3503   |
| 0,5 | 0,6985  | 0,3015  | 0,1985     | 0,3485   |
| 0,5 | 0,7019  | 0,2981  | 0,2019     | 0,3467   |
| 0,5 | 0,7054  | 0,2946  | 0,2054     | 0,3448   |
| 0,6 | 0,7088  | 0,2912  | 0,2088     | 0,3429   |
| 0,6 | 0,7123  | 0,2877  | 0,2123     | 0,341    |
| 0,6 | 0,7157  | 0,2843  | 0,2157     | 0,3391   |
| 0,6 | 0,719   | 0,281   | 0,219      | 0,3372   |
| 0,6 | 0,7224  | 0,2776  | 0,2224     | 0,3352   |
| 0,6 | 0,7257  | 0,2743  | 0,2257     | 0.3332   |
| 0.6 | 0.7291  | 0.2709  | 0.2291     | 0.3312   |
| 0.6 | 0.7324  | 0.2676  | 0.2324     | 0.3292   |
| 0.6 | 0.7356  | 0.2644  | 0.2356     | 0.3271   |
| 0.6 | 0.7389  | 0.2611  | 0.2389     | 0.3251   |
| 0.7 | 0.7421  | 0.2579  | 0.2421     | 0.323    |
| 0.7 | 0,7454  | 0.2546  | 0,2454     | 0.3209   |
| 0.7 | 0 7486  | 0 2514  | 0 2486     | 0.3187   |
| 0.7 | 0,7517  | 0.2483  | 0.2517     | 0.3166   |
| 0.7 | 0,7549  | 0.2451  | 0.2549     | 0.3144   |
| 0.7 | 0.758   | 0.242   | 0.258      | 0.3123   |
| 0.7 | 0.7611  | 0.2389  | 0.2611     | 0.3101   |
| 0.7 | 0.7642  | 0.2358  | 0.2642     | 0.3079   |
| 0.7 | 0.7673  | 0.2327  | 0.2673     | 0.3056   |
| 0.7 | 0.7703  | 0.2297  | 0.2703     | 0.3034   |
| 0.8 | 0.7734  | 0.2266  | 0.2734     | 0.3011   |
| 0.8 | 0 7764  | 0 2236  | 0 2764     | 0 2989   |
| 0.8 | 0,7793  | 0.2207  | 0,2793     | 0.2966   |
| 0.8 | 0.7823  | 0.2177  | 0.2823     | 0.2943   |
| 0.8 | 0.7852  | 0.2148  | 0.2852     | 0.292    |
| 0.8 | 0.7881  | 0.2119  | 0.2881     | 0.2897   |
| 0.8 | 0.791   | 0.209   | 0.291      | 0.2874   |
| 0.8 | 0.7939  | 0.2061  | 0.2939     | 0.285    |
| 0.8 | 0.7967  | 0.2033  | 0.2967     | 0.2827   |
| 0.8 | 0,7995  | 0,2005  | 0.2995     | 0.2803   |
| 0.9 | 0.8023  | 0.1977  | 0.3023     | 0.278    |
| 0.9 | 0.8051  | 0,1949  | 0.3051     | 0.2756   |
| 0.9 | 0.8078  | 0.1922  | 0.3078     | 0.2732   |
| 0.9 | 0.8106  | 0.1894  | 0.3106     | 0.2709   |
| 0.9 | 0.8133  | 0,1867  | 0.3133     | 0.2685   |
| 0.9 | 0.8159  | 0.1841  | 0.3159     | 0.2661   |
| 0.9 | 0.8186  | 0.1814  | 0.3186     | 0.2637   |
| 0.9 | 0.8212  | 0.1788  | 0.3212     | 0.2613   |

| _   | Dalama  | A I     | Between    | Outlingto |
|-----|---------|---------|------------|-----------|
| z   | Below z | Above z | mean and z | Ordinate  |
| 0,9 | 0,8238  | 0,1762  | 0,3238     | 0,2589    |
| 0,9 | 0,8264  | 0,1736  | 0,3264     | 0,2565    |
| 1   | 0,8289  | 0,1711  | 0,3289     | 0,2541    |
| 1   | 0,8315  | 0,1685  | 0,3315     | 0,2516    |
| 1   | 0,834   | 0,166   | 0,334      | 0,2492    |
| 1   | 0,8364  | 0,1636  | 0,3364     | 0,2468    |
| 1   | 0,8389  | 0,1611  | 0,3389     | 0,2444    |
| 1   | 0,8413  | 0,1587  | 0,3413     | 0,242     |
| 1   | 0,8437  | 0,1563  | 0,3437     | 0,2396    |
| 1   | 0,8461  | 0,1539  | 0,3461     | 0,2371    |
| 1   | 0,8485  | 0,1515  | 0,3485     | 0,2347    |
| 1   | 0,8508  | 0,1492  | 0,3508     | 0,2323    |
| 1,1 | 0,8531  | 0,1469  | 0,3531     | 0,2299    |
| 1,1 | 0,8554  | 0,1446  | 0,3554     | 0,2275    |
| 1,1 | 0,8577  | 0,1423  | 0,3577     | 0,2251    |
| 1,1 | 0,8599  | 0,1401  | 0,3599     | 0,2227    |
| 1,1 | 0,8621  | 0,1379  | 0,3621     | 0,2203    |
| 1,1 | 0,8643  | 0,1357  | 0,3643     | 0,2179    |
| 1,1 | 0,8665  | 0,1335  | 0,3665     | 0,2155    |
| 1,1 | 0,8686  | 0,1314  | 0,3686     | 0,2131    |
| 1,1 | 0,8707  | 0,1293  | 0,3707     | 0,2107    |
| 1,1 | 0,8728  | 0,1272  | 0,3728     | 0,2083    |
| 1,2 | 0,8749  | 0,1251  | 0,3749     | 0,2059    |
| 1,2 | 0,877   | 0,123   | 0,377      | 0,2036    |
| 1,2 | 0,879   | 0,121   | 0,379      | 0,2012    |
| 1,2 | 0,881   | 0,119   | 0,381      | 0,1989    |
| 1,2 | 0,883   | 0,117   | 0,383      | 0,1965    |
| 1,2 | 0,8849  | 0,1151  | 0,3849     | 0,1942    |
| 1,2 | 0,8868  | 0,1132  | 0,3868     | 0,1919    |
| 1,2 | 0,8887  | 0,1113  | 0,3887     | 0,1895    |
| 1,2 | 0,8906  | 0,1094  | 0,3906     | 0,1872    |
| 1,2 | 0,8925  | 0,1075  | 0,3925     | 0,1849    |
| 1,3 | 0,8943  | 0,1057  | 0,3943     | 0,1826    |
| 1,3 | 0,8961  | 0,1039  | 0,3961     | 0,1804    |
| 1,3 | 0,8979  | 0,1021  | 0,3979     | 0,1781    |
| 1,3 | 0,8997  | 0,1003  | 0,3997     | 0,1758    |
| 1,3 | 0,9015  | 0,0985  | 0,4015     | 0,1736    |
| 1,3 | 0,9032  | 0,0968  | 0,4032     | 0,1714    |
| 1,3 | 0,9049  | 0,0951  | 0,4049     | 0,1691    |
| 1,3 | 0,9066  | 0,0934  | 0,4066     | 0,1669    |
| 1,3 | 0,9082  | 0,0918  | 0,4082     | 0,1647    |
| 1,3 | 0,9099  | 0,0901  | 0,4099     | 0,1626    |
| 1,4 | 0,9115  | 0,0885  | 0,4115     | 0,1604    |
| 1,4 | 0,9131  | 0,0869  | 0,4131     | 0,1582    |
| 1,4 | 0,9146  | 0,0854  | 0,4146     | 0,1561    |
| 1,4 | 0,9162  | 0,0838  | 0,4162     | 0,1539    |
| 1,4 | 0,9177  | 0,0823  | 0,4177     | 0,1518    |

|     |         |         | Between    |          |
|-----|---------|---------|------------|----------|
| z   | Below z | Above z | mean and z | Ordinate |
| 1,4 | 0,9192  | 0,0808  | 0,4192     | 0,1497   |
| 1,4 | 0,9207  | 0,0793  | 0,4207     | 0,1476   |
| 1,4 | 0,9222  | 0,0778  | 0,4222     | 0,1456   |
| 1,4 | 0,9236  | 0,0764  | 0,4236     | 0,1435   |
| 1,4 | 0,925   | 0,075   | 0,425      | 0,1415   |
| 1,5 | 0,9264  | 0,0736  | 0,4264     | 0,1394   |
| 1,5 | 0,9278  | 0,0722  | 0,4278     | 0,1374   |
| 1,5 | 0,9292  | 0,0708  | 0,4292     | 0,1354   |
| 1,5 | 0,9305  | 0,0695  | 0,4305     | 0,1334   |
| 1,5 | 0,9319  | 0,0681  | 0,4319     | 0,1315   |
| 1,5 | 0,9332  | 0,0668  | 0,4332     | 0,1295   |
| 1,5 | 0,9345  | 0,0655  | 0,4345     | 0,1276   |
| 1,5 | 0,9357  | 0,0643  | 0,4357     | 0,1257   |
| 1,5 | 0,937   | 0,063   | 0,437      | 0,1238   |
| 1,5 | 0,9382  | 0,0618  | 0,4382     | 0,1219   |
| 1,6 | 0,9394  | 0,0606  | 0,4394     | 0,12     |
| 1,6 | 0,9406  | 0,0594  | 0,4406     | 0,1182   |
| 1,6 | 0,9418  | 0,0582  | 0,4418     | 0,1163   |
| 1,6 | 0,9429  | 0,0571  | 0,4429     | 0,1145   |
| 1,6 | 0,9441  | 0,0559  | 0,4441     | 0,1127   |
| 1,6 | 0,9452  | 0,0548  | 0,4452     | 0,1109   |
| 1,6 | 0,9463  | 0,0537  | 0,4463     | 0,1092   |
| 1,6 | 0,9474  | 0,0526  | 0,4474     | 0,1074   |
| 1,6 | 0,9484  | 0,0516  | 0,4484     | 0,1057   |
| 1,6 | 0,9495  | 0,0505  | 0,4495     | 0,104    |
| 1,7 | 0,9505  | 0,0495  | 0,4505     | 0,1023   |
| 1,7 | 0,9515  | 0,0485  | 0,4515     | 0,1006   |
| 1,7 | 0,9525  | 0,0475  | 0,4525     | 0,0989   |
| 1,7 | 0,9535  | 0,0465  | 0,4535     | 0,0973   |
| 1,7 | 0,9545  | 0,0455  | 0,4545     | 0,0957   |
| 1,7 | 0,9554  | 0,0446  | 0,4554     | 0,094    |
| 1,7 | 0,9563  | 0,0437  | 0,4563     | 0,0925   |
| 1,7 | 0,9573  | 0,0427  | 0,4573     | 0,0909   |
| 1,7 | 0,9582  | 0,0418  | 0,4582     | 0,0893   |
| 1,7 | 0,959   | 0,041   | 0,459      | 0,0878   |
| 1,8 | 0,9599  | 0,0401  | 0,4599     | 0,0863   |
| 1,8 | 0,9608  | 0,0392  | 0,4608     | 0,0848   |
| 1,8 | 0,9616  | 0,0384  | 0,4616     | 0,0833   |
| 1,8 | 0,9624  | 0,0376  | 0,4624     | 0,0818   |
| 1,8 | 0,9632  | 0,0368  | 0,4632     | 0,0804   |
| 1,8 | 0,964   | 0,036   | 0,464      | 0,079    |
| 1,8 | 0,9648  | 0,0352  | 0,4648     | 0,0775   |
| 1,8 | 0,9656  | 0,0344  | 0,4656     | 0,0761   |
| 1,8 | 0,9663  | 0,0337  | 0,4663     | 0,0748   |
| 1,8 | 0,9671  | 0,0329  | 0,4671     | 0,0734   |
| 1,9 | 0,9678  | 0,0322  | 0,4678     | 0,0721   |
| 1,9 | 0,9685  | 0,0315  | 0,4685     | 0,0707   |

|     |         |         | Between    |          |
|-----|---------|---------|------------|----------|
| z   | Below z | Above z | mean and z | Ordinate |
| 1,9 | 0,9692  | 0,0308  | 0,4692     | 0,0694   |
| 1,9 | 0,9699  | 0,0301  | 0,4699     | 0,0681   |
| 1,9 | 0,9706  | 0,0294  | 0,4706     | 0,0669   |
| 1,9 | 0,9713  | 0,0287  | 0,4713     | 0,0656   |
| 1,9 | 0,9719  | 0,0281  | 0,4719     | 0,0644   |
| 1,9 | 0,9725  | 0,0275  | 0,4725     | 0,0632   |
| 1,9 | 0,9732  | 0,0268  | 0,4732     | 0,062    |
| 1,9 | 0,9738  | 0,0262  | 0,4738     | 0,0608   |
| 2   | 0,9744  | 0,0256  | 0,4744     | 0,0596   |
| 2   | 0,975   | 0,025   | 0,475      | 0,0584   |
| 2   | 0,9755  | 0,0245  | 0,4755     | 0,0573   |
| 2   | 0,9761  | 0,0239  | 0,4761     | 0,0562   |
| 2   | 0,9767  | 0,0233  | 0,4767     | 0,0551   |
| 2   | 0,9772  | 0,0228  | 0,4772     | 0,054    |
| 2   | 0,9777  | 0,0223  | 0,4777     | 0,0529   |
| 2   | 0,9783  | 0,0217  | 0,4783     | 0,0519   |
| 2   | 0,9788  | 0,0212  | 0,4788     | 0,0508   |
| 2   | 0,9793  | 0,0207  | 0,4793     | 0,0498   |
| 2,1 | 0,9798  | 0,0202  | 0,4798     | 0,0488   |
| 2,1 | 0,9803  | 0,0197  | 0,4803     | 0,0478   |
| 2,1 | 0,9807  | 0,0193  | 0,4807     | 0,0468   |
| 2,1 | 0,9812  | 0,0188  | 0,4812     | 0,0459   |
| 2,1 | 0,9817  | 0,0183  | 0,4817     | 0,0449   |
| 2,1 | 0,9821  | 0,0179  | 0,4821     | 0,044    |
| 2,1 | 0,9825  | 0,0175  | 0,4825     | 0,0431   |
| 2,1 | 0,983   | 0,017   | 0,483      | 0,0422   |
| 2,1 | 0,9834  | 0,0166  | 0,4834     | 0,0413   |
| 2,1 | 0,9838  | 0,0162  | 0,4838     | 0,0404   |
| 2,2 | 0,9842  | 0,0158  | 0,4842     | 0,0396   |
| 2,2 | 0,9846  | 0,0154  | 0,4846     | 0,0387   |
| 2,2 | 0,985   | 0,015   | 0,485      | 0,0379   |
| 2,2 | 0,9853  | 0,0147  | 0,4853     | 0,0371   |
| 2,2 | 0,9857  | 0,0143  | 0,4857     | 0,0363   |
| 2,2 | 0,9861  | 0,0139  | 0,4861     | 0,0355   |
| 2,2 | 0,9864  | 0,0136  | 0,4864     | 0,0347   |
| 2,2 | 0,9868  | 0,0132  | 0,4868     | 0,0339   |
| 2,2 | 0,9871  | 0,0129  | 0,4871     | 0,0332   |
| 2,2 | 0,9874  | 0,0126  | 0,4874     | 0,0325   |
| 2,3 | 0,9877  | 0,0123  | 0,4877     | 0,0317   |
| 2,3 | 0,9881  | 0,0119  | 0,4881     | 0,031    |
| 2,3 | 0,9884  | 0,0116  | 0,4884     | 0,0303   |
| 2,3 | 0,9887  | 0,0113  | 0,4887     | 0,0297   |
| 2,3 | 0,989   | 0,011   | 0,489      | 0,029    |
| 2,3 | 0,9892  | 0,0108  | 0,4892     | 0,0283   |
| 2,3 | 0,9895  | 0,0105  | 0,4895     | 0,0277   |
| 2,3 | 0,9898  | 0,0102  | 0,4898     | 0,027    |
| 2.3 | 0.9901  | 0.0099  | 0.4901     | 0.0264   |

|     |         |         | Between    |          |
|-----|---------|---------|------------|----------|
| z   | Below z | Above z | mean and z | Ordinate |
| 2,3 | 0,9903  | 0,0097  | 0,4903     | 0,0258   |
| 2,4 | 0,9906  | 0,0094  | 0,4906     | 0,0252   |
| 2,4 | 0,9908  | 0,0092  | 0,4908     | 0,0246   |
| 2,4 | 0,9911  | 0,0089  | 0,4911     | 0,0241   |
| 2,4 | 0,9913  | 0,0087  | 0,4913     | 0,0235   |
| 2,4 | 0,9915  | 0,0085  | 0,4915     | 0,0229   |
| 2,4 | 0,9918  | 0,0082  | 0,4918     | 0,0224   |
| 2,4 | 0,992   | 0,008   | 0,492      | 0,0219   |
| 2,4 | 0,9922  | 0,0078  | 0,4922     | 0,0213   |
| 2,4 | 0,9924  | 0,0076  | 0,4924     | 0,0208   |
| 2,4 | 0,9926  | 0,0074  | 0,4926     | 0,0203   |
| 2,5 | 0,9928  | 0,0072  | 0,4928     | 0,0198   |
| 2,5 | 0,993   | 0,007   | 0,493      | 0,0194   |
| 2,5 | 0,9932  | 0,0068  | 0,4932     | 0,0189   |
| 2,5 | 0,9934  | 0,0066  | 0,4934     | 0,0184   |
| 2,5 | 0,9936  | 0,0064  | 0,4936     | 0,018    |
| 2,5 | 0,9938  | 0,0062  | 0,4938     | 0,0175   |
| 2,5 | 0,9939  | 0,0061  | 0,4939     | 0,0171   |
| 2,5 | 0,9941  | 0,0059  | 0,4941     | 0,0167   |
| 2,5 | 0,9943  | 0,0057  | 0,4943     | 0,0163   |
| 2,5 | 0,9944  | 0,0056  | 0,4944     | 0,0158   |
| 2,6 | 0,9946  | 0,0054  | 0,4946     | 0,0154   |
| 2,6 | 0,9947  | 0,0053  | 0,4947     | 0,0151   |
| 2,6 | 0,9949  | 0,0051  | 0,4949     | 0,0147   |
| 2,6 | 0,995   | 0,005   | 0,495      | 0,0143   |
| 2,6 | 0,9952  | 0,0048  | 0,4952     | 0,0139   |
| 2,6 | 0,9953  | 0,0047  | 0,4953     | 0,0136   |
| 2,6 | 0,9954  | 0,0046  | 0,4954     | 0,0132   |
| 2,6 | 0,9956  | 0,0044  | 0,4956     | 0,0129   |
| 2,6 | 0,9957  | 0,0043  | 0,4957     | 0,0126   |
| 2,6 | 0,9958  | 0,0042  | 0,4958     | 0,0122   |
| 2,7 | 0,9959  | 0,0041  | 0,4959     | 0,0119   |
| 2,7 | 0,9961  | 0,0039  | 0,4961     | 0,0116   |
| 2,7 | 0,9962  | 0,0038  | 0,4962     | 0,0113   |
| 2,7 | 0,9963  | 0,0037  | 0,4963     | 0,011    |
| 2,7 | 0,9964  | 0,0036  | 0,4964     | 0,0107   |
| 2,7 | 0,9965  | 0,0035  | 0,4965     | 0,0104   |
| 2,7 | 0,9966  | 0,0034  | 0,4966     | 0,0101   |
| 2,7 | 0,9967  | 0,0033  | 0,4967     | 0,0099   |
| 2,7 | 0,9968  | 0,0032  | 0,4968     | 0,0096   |
| 2,7 | 0,9969  | 0,0031  | 0,4969     | 0,0093   |
| 2,8 | 0,997   | 0,003   | 0,497      | 0,0091   |
| 2,8 | 0,9971  | 0,0029  | 0,4971     | 0,0088   |
| 2,8 | 0,9972  | 0,0028  | 0,4972     | 0,0086   |
| 2,8 | 0,9972  | 0,0028  | 0,4972     | 0,0084   |
| 2,8 | 0,9973  | 0,0027  | 0,4973     | 0,0081   |
| 2,8 | 0,9974  | 0,0026  | 0,4974     | 0,0079   |

| z   | Below z | Above z | Between mean and z | Ordinate |
|-----|---------|---------|--------------------|----------|
| 2,8 | 0,9975  | 0,0025  | 0,4975             | 0,0077   |
| 2,8 | 0,9976  | 0,0024  | 0,4976             | 0,0075   |
| 2,8 | 0,9976  | 0,0024  | 0,4976             | 0,0073   |
| 2,8 | 0,9977  | 0,0023  | 0,4977             | 0,0071   |
| 2,9 | 0,9978  | 0,0022  | 0,4978             | 0,0069   |
| 2,9 | 0,9978  | 0,0022  | 0,4978             | 0,0067   |
| 2,9 | 0,9979  | 0,0021  | 0,4979             | 0,0065   |
| 2,9 | 0,998   | 0,002   | 0,498              | 0,0063   |
| 2,9 | 0,998   | 0,002   | 0,498              | 0,0061   |
| 2,9 | 0,9981  | 0,0019  | 0,4981             | 0,006    |
| 2,9 | 0,9982  | 0,0018  | 0,4982             | 0,0058   |
| 2,9 | 0,9982  | 0,0018  | 0,4982             | 0,0056   |
| 2,9 | 0,9983  | 0,0017  | 0,4983             | 0,0055   |
| 2,9 | 0,9983  | 0,0017  | 0,4983             | 0,0053   |
| 3   | 0,9984  | 0,0016  | 0,4984             | 0,0051   |
| 3   | 0,9984  | 0,0016  | 0,4984             | 0,005    |
| 3   | 0,9985  | 0,0015  | 0,4985             | 0,0048   |
| 3   | 0,9985  | 0,0015  | 0,4985             | 0,0047   |
| 3   | 0,9986  | 0,0014  | 0,4986             | 0,0046   |

#### **RIWAYAT HIDUP PENULIS**

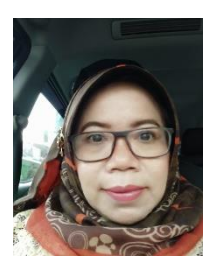

Dr. Ratna Jatnika, MT., lahir di Bandung 2 Desember 1963. Menyelesaikan pendidikan S1 di Jurusan Statistika FMIPA Unpad dan S2 serta S3 di Teknik dan Manajemen Industri ITB.

Sejak tahun 1988 bekerja sebagai dosen tetap di Fakultas Psikologi Universitas Padjadjaran untuk mata kuliah Sta-

tistika, Psikometri, Konstruksi Tes, Psikologi Eksperimen dan Pemodelan Sistem.

Penulis tertarik untuk mengembangkan metode pembelajaran statistika agar menjadi suatu pembelajaran yang mudah dan diminati mahasiswa. Bersama Dr. Fitri Ariyanti Abidin, M.Psi., ia tergabung dalam working group Statistics Education. Dalam working group ini, penelitian-penelitian mengenai proses pembelajaran statistika untuk mahasiswa dilakukan dan hasilnya telah dipublikasikan. Pada tahun 2021, working group Statistics Education ambil bagian dalam penelitian validasi alat ukur kecemasan terhadap matematika dan statistic yang digagas oleh tim peneliti dari Sussex University, Inggris bersama kolaborator dari 34 negara lainnya.

Penulis mulai mengembangkan software Statistik Unpad SAS sejak tahun 2014. Berbagai karya tulis penulis antara lain adalah:

- 1. Belajar Statistika dengan Unpad SAS Edisi 1
- 2. Belajar Statistika dengan Unpad SAS Edisi 2
- 3. Belajar Sampling dengan Unpad SAS Online

#### **RIWAYAT HIDUP PENULIS**

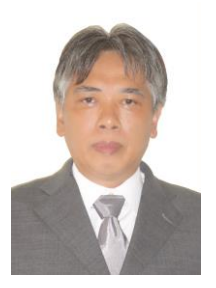

Mustofa Haffas, SH., M.Kom, lahir di Tasikmalaya 17 Desember 1960. Menyelesaikan pendidikan S1 di Fakultas Hukum Universitas Padjadjaran Bandung dan S2 di STMIK LIKMI Bandung.

Sejak tahun 1992 bekerja sebagai dosen tetap di Fakultas Hukum Universitas Padjadjaran untuk mata kuliah Pengantar Hukum Indonesia, Antropologi Budaya, Sosiologi

Hukum, dan *Cyber Law*.

Mengenal dunia pemrograman komputer sejak tahun 1980 ketika menempuh pendidikan di Jurusan Statistika Fakultas Matematika dan Ilmu Pengetahuan Alam Universitas Padjadjaran Bandung, dan sejumlah pendidikan informal di bidang komputer.

Meraih prestasi sebagai Juara II pada Lomba Kreatifitas Program Komputer Tingkat Nasional 1989 dan Juara I pada Kompetisi Piranti Lunak Komputer Tingkat Nasional 1995.

Beberapa karya ilmiah yang telah dibuat penulis adalah:

- 1. Jurisprudence: Sistem Manajemen Pengetahuan Hukum "Terdistribusi-Terpusat"
- 2. Indonesian Dynamic Domain Name System
- 3. Virtual Classroom
- 4. Belajar Statistika dengan Unpad SAS Edisi 1
- 5. Belajar Statistika dengan Unpad SAS Edisi 2
- 6. Belajar Sampling dengan Unpad SAS Online

#### **RIWAYAT HIDUP PENULIS**

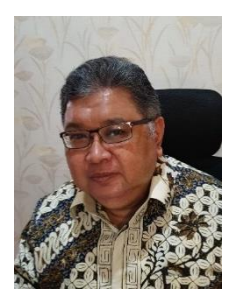

Dr. Ahmad Gimmy Prathama Siswadi. M.Si., Psikolog. Biasa dipanggil Kang Gimmy oleh mahasiswanya, adalah lulusan asli Psikologi Universitas Padjadjaran, karena S1 (1981-1988), S2 (1991-1995), S3 (2003-2009) diselesaikan seluruhnya di almamater tercintanya tersebut. Psikolog Klinis yang banyak terlibat dengan psikologi positif, terutama ketika membuat proposal

disertasi tahun 2003-2004 yang akhirnya tuntas diselesaikan pada tahun 2009. Sejak itu, sudah banyak skripsi, tesis dan disertasi yang ia bimbing terkait dengan religiositas, kesejahteraan subjektif, forgiveness, positive intervention, dan yang terkait dengan tema psikologi positif. Pemilik brevet psikoterapis CBT (Cognitive Behavior Therapy)-2010 hasil kerjasama antara PKP3 (Pusat Kajian dan Pengembangan Profesi Psikologi) Universitas Padjadjaran dengan Rino Groep Utrecht, sangat tertarik dengan terapan psikologi positif dalam intervensi psikologi klinis. Psikologi positif bukan hanya mengembalikan individu bermasalah pada posisinya semula, namun berupaya membuat manusia tumbuh dan berkembang optimal sesuai dengan kekuatan dan potensi unik yang dimilikinya. Selain menulis beberapa artikel tentang psikoterapi pada beberapa jurnal dan buku tahunan Himpsi 2015, pengajar psikodiagnostik, psikoterapi, kriminologi, dan psikologi forensik, ini juga menjadi menulis pendamping pada buku "Psikologi Korupsi" (2015), dan "Korupsi Politik di Parlemen" (2019) berdasarkan penelitiannya dengan penulis utama Dr. Zainal Abidin, M.Si.

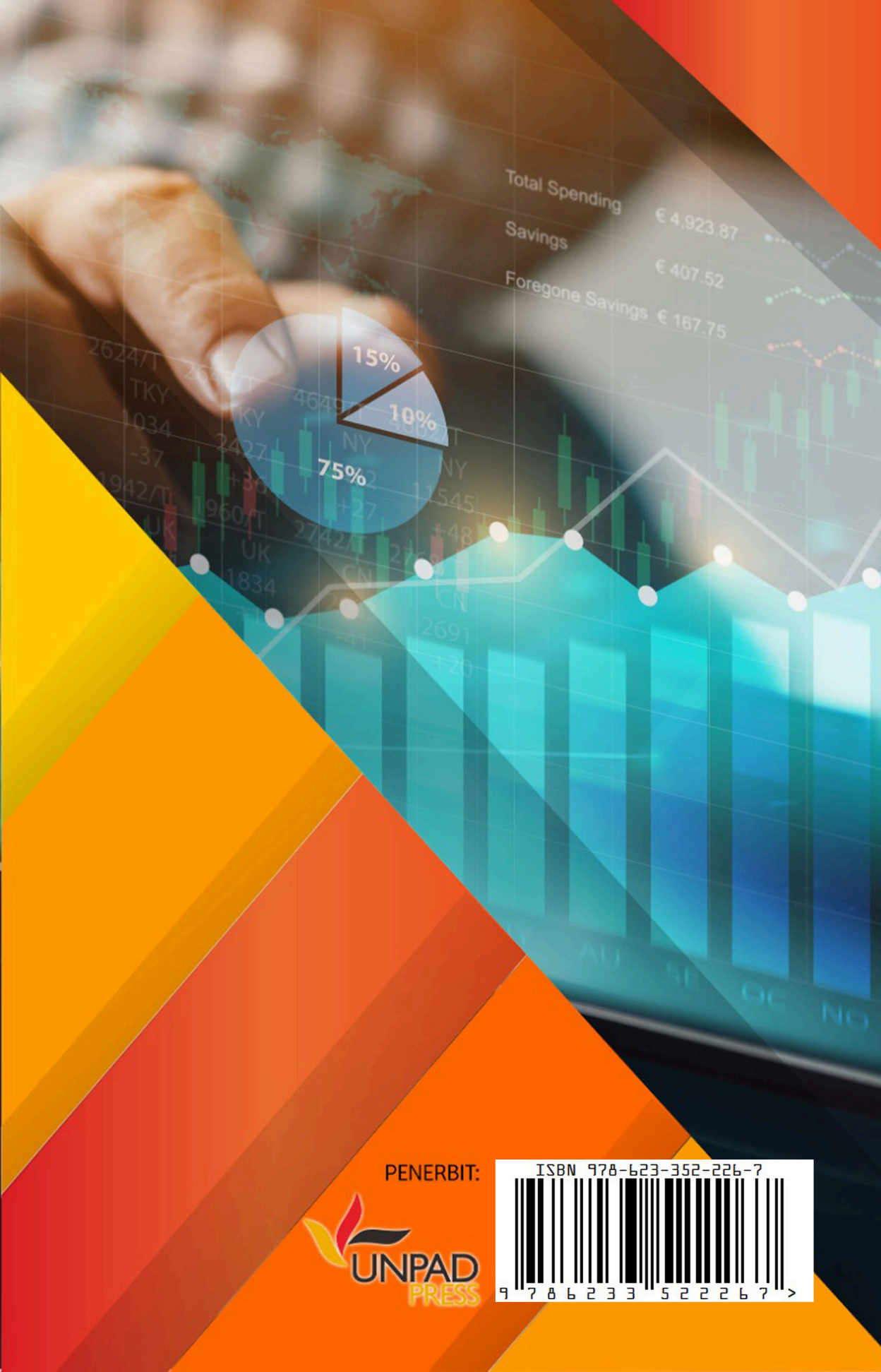